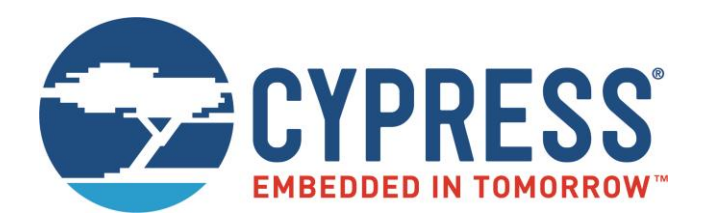

# S6SAE101A00SA1002

# Solar-Powered Internet of Things (IoT) Device Kit User Guide

Doc. No. 002-00297 Rev. \*B

Cypress Semiconductor 198 Champion Court San Jose, CA 95134-1709 www.cypress.com

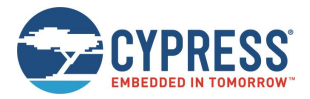

## Contents

| Abc                                                                                                    | out Thi | s Document                                               | 4  |
|----------------------------------------------------------------------------------------------------|---------|----------------------------------------------------------|----|
|                                                                                                    | Hand    | lling and Use                                            | 4  |
|                                                                                                    | Cauti   | ion                                                      | 4  |
|                                                                                                    | Туро    | graphic Conventions                                      | 5  |
|                                                                                                    | IoT R   | Resources and Technical Support                          | 5  |
| 1                                                                                                    | Intro   | duction                                                  | 6  |
|                                                                                                    | 1.1     | Features                                                 | 6  |
|                                                                                                    | 1.2     | Applications                                             | 7  |
| 2                                                                                                    | Kit Ir  | atroduction                                              | 8  |
| -                                                                                                    | 2.1     | Kit Contents                                             | 8  |
| 3                                                                                                    | Softv   | ware Installation                                        | 9  |
|                                                                                                    | 3.1     | Installing Software                                      | 9  |
| About<br>H<br>C<br>T<br>1<br>1<br>1<br>2<br>3<br>3<br>3<br>3<br>3<br>3<br>3<br>3<br>3<br>3<br>3<br>3<br>3<br>3<br>3<br>3 | 3.2     | Uninstalling Software                                    | 11 |
|                                                                                                    | 3.3     | Using PSoC <sup>®</sup> Creator™                         | 11 |
| 4                                                                                                    | Getti   | ng Started                                               | 12 |
|                                                                                                    | 4.1     | Solar-Powered BLE Beacon Operation                       |    |
|                                                                                                    |         | 4.1.1 Installing USB Driver of BLE-USB Bridge            |    |
|                                                                                                    |         | 4.1.2 USB Driver Installation Failure                    | 14 |
|                                                                                                    |         | 4.1.3 Installing USB Driver for Motherboard              |    |
|                                                                                                    |         | 4.1.4 Establishing BLE Connection (Optional).            |    |
|                                                                                                    | 4.2     | Solar-Powered Wireless Sensor Node (WSN) with BLE Beacon | 22 |
|                                                                                                    |         | 4.2.1 Configuring Motherboard as a WSN                   | 22 |
|                                                                                                    | 12      | 4.2.2 Validating WSN                                     |    |
|                                                                                                    | 4.5     |                                                          | 20 |
| 5                                                                                                    | Prog    | ram and Debug                                            | 31 |
|                                                                                                    | 5.1     | UART Bootloader (Program Only)                           | 31 |
|                                                                                                    | 5.2     | 5.2 PSoC Creator with MiniProg3 (Program and Debug)      |    |
|                                                                                                    |         | 5.2.1 Program                                            |    |
|                                                                                                    |         | 5.2.2 Debug                                              |    |
|                                                                                                    |         | 5.2.2.1 Conversing Application Type to Normal            |    |
| 6                                                                                                    | Exan    | nple Project                                             | 43 |
|                                                                                                    | 6.1     | Flow Diagram                                             | 43 |
|                                                                                                    | 6.2     | Function List                                            |    |
|                                                                                                    | 6.3     | BLE Beacon Process                                       | 45 |
|                                                                                                    | 6.4     | WSN with BLE Beacon Process                              | 50 |
|                                                                                                    | 6.5     | BLE Beacon Format                                        | 53 |
|                                                                                                    | 6.6     | Sensor Transmitter Specification of WSN                  | 55 |
| 7                                                                                                    | Ener    | gy Harvesting PMIC (S6AE101A)                            | 56 |
|                                                                                                    | 7.1     | Recommended Operating Conditions                         | 56 |
|                                                                                                    | 7.2     | DC Characteristics                                       | 56 |

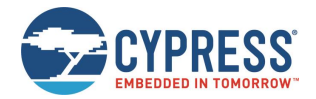

| 8     | Hard                        | ware                                                                                    |                                                                                                    | 57                                                                                                 |
|-------|-----------------------------|-----------------------------------------------------------------------------------------|----------------------------------------------------------------------------------------------------|----------------------------------------------------------------------------------------------------|
| 0     | 8.1<br>8.2                  | Energy<br>8.1.1<br>8.1.2<br>8.1.3<br>8.1.4<br>8.1.5<br>8.1.6<br>8.1.7<br>8.1.8<br>BLE-U | y Harvesting Motherboard<br>Board Detail<br>Input/Output Pin Description<br>Debug Connector Description<br>Jumper Description<br>Switch Description<br>LED Description<br>Circuit<br>BOM List<br>SB Bridge | 57<br>57<br>58<br>59<br>60<br>60<br>60<br>60<br>60<br>60<br>60<br>60<br>60<br>60<br>60<br>60<br>60 |
|       |                             | 8.2.1<br>8.2.2<br>8.2.3<br>8.2.4<br>8.2.5<br>8.2.1                                      | Board Detail<br>Test Pin Description<br>Switch Description<br>LED Description<br>Circuit<br>BOM List                                                                                                    | 64<br>65<br>65<br>66<br>66<br>67<br>71                                                             |
| 9 (   | Ordering Information        |                                                                                         | 73                                                                                                    |                                                                                                    |
| Appe  | pendix A.                   |                                                                                         | Other Sample Projects                                                                                                    | 74                                                                                                 |
|       | A.1 LE                      |                                                                                         | ED ONOFF Project                                                                                                    |                                                                                                    |
|       | A.2                         | A.1.1<br>A.1.2<br>A.1.3<br>A.1.4<br>Simple                                              | main.c<br>Flow of LED ONOFF Project<br>TopDesign.cysch<br>Process Steps<br>BLE Project                                                                                                    |                                                                                                    |
|       |                             | A.2.1<br>A.2.2<br>A.2.3<br>A.2.4                                                        | main.c<br>Flow of Simple BLE Project<br>TopDesign.cysch<br>Process Steps                                                                                                    |                                                                                                    |
| Арре  | ndix                        | в.                                                                                      | Using Extra Components                                                                                                    | 82                                                                                                 |
| I     | B.1                         | 10-Ω F                                                                                  | Resistor for Current Measurement                                                                                                    | 82                                                                                                 |
| I     | B.2                         | Additic                                                                                 | onal 220 µF Capacitor                                                                                                    | 85                                                                                                 |
| Docu  | men                         | t Revisi                                                                                | on History                                                                                                    | 87                                                                                                 |
| World | dwid                        | e Sales                                                                                 | and Design Support                                                                                                    |                                                                                                    |
| I     | Prod                        | ucts                                                                                    |                                                                                                    |                                                                                                    |
| I     | PSoC <sup>®</sup> Solutions |                                                                                         |                                                                                                    |                                                                                                    |
| (     | Cypr                        | ess Dev                                                                                 | eloper Community                                                                                                    |                                                                                                    |
| -     | Tech                        | nical Su                                                                                | ipport                                                                                                    |                                                                                                    |

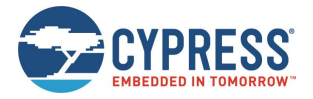

## **About This Document**

This manual explains how to use the S6SAE101A00SA1002 evaluation board. Make sure you read this manual before using the product.

### Handling and Use

Handling and use of this product and notes regarding its safe use are described in this manual.

Follow the instructions in the manuals to use this product.

Keep this manual handy so that you can refer to it anytime during use of this product.

### Caution

The following precautions apply to the product described in this manual.

| $\triangle$ | WARNING | Indicates a potentially hazardous situation which could result in death or serious injury and/or a fault in the user's system if the product is not used correctly. |
|-------------|---------|----------------------------------------------------------------------------------------------------|
|-------------|---------|----------------------------------------------------------------------------------------------------|

| Electric shock, | Before performing any operation described in this manual, turn off all the power supplies to the system. |
|-----------------|----------------------------------------------------------------------------------------------------|
| Damage          | Performing such an operation with the power on may cause an electric shock or device fault.              |
| Electric shock, | Once the product has been turned on, do not touch any metal part of it.                                  |
| Damage          | Doing so may cause an electric shock or device fault.                                                    |

| <b>CAUTION</b> Indicates the presence of a hazard that may cause a minor or moderate injury, damages to this product or devices connected to it, or may cause the loss of software resources and other properties such as data, if the device is not used appropriately. |
|----------------------------------------------------------------------------------------------------|
|----------------------------------------------------------------------------------------------------|

| Cuts, Damage                                                                                                    | Before moving the product, be sure to turn off all the power supplies and unplug the cables. Watch your step when carrying the product. Do not use the product in an unstable location such as a place exposed to strong vibration or a sloping surface. Doing so may cause the product to fall, resulting in an injury or fault. |
|----------------------------------------------------------------------------------------------------|----------------------------------------------------------------------------------------------------|
| Cuto                                                                                                    | The product contains sharp edges that are left unavoidably exposed, such as jumper plugs.                                                                                                    |
| Strong vibration or a sloping surface. Doing so may causeCutsThe product contains sharp edges that are left unavoidable<br>Handle the product with due care not to get injured with sDamageDo not place anything on the product or expose the product<br>after the power has been turned on.<br>Doing so may cause a malfunction due to overloading orDamageSince the product contains many electronic components,<br>temperature, and high humidity to prevent condensation.<br>exposed to much dust or a strong magnetic or electric fie<br>operating or storage environments may cause a fault.DamageUse the product within the ranges given in the specification<br>Operation over the specified ranges may cause a fault.DamageTo prevent electrostatic breakdown, do not let your finger<br>parts of any of the connectors. Before handling the product<br>discharge any static electricity from your body.DamageWhen turning the power ON or OFF, follow the relevant p<br>turning the power on, in particular, be sure to finish makin<br>sure to configure and use the product by following the inst | Handle the product with due care not to get injured with such pointed parts.                                                                                                    |
|                                                                                                    | Do not place anything on the product or expose the product to physical shocks. Do not carry the product                                                                                                    |
| Damage                                                                                                    | alter the power has been turned on.                                                                                                    |
|                                                                                                    | Doing so may cause a manufiction due to overloading of shock.                                                                                                    |
|                                                                                                    | Since the product contains many electronic components, keep it away from direct sunlight, high temperature, and high humidity to prevent condensation. Do not use or store the product where it is                                                                                                    |
| Damage                                                                                                    | exposed to much dust or a strong magnetic or electric field for an extended period of time. Inappropriate                                                                                                    |
|                                                                                                    | operating or storage environments may cause a fault.                                                                                                    |
| Domoro                                                                                                    | Use the product within the ranges given in the specifications.                                                                                                    |
| Damage                                                                                                    | Operation over the specified ranges may cause a fault.                                                                                                    |
| _                                                                                                    | To prevent electrostatic breakdown, do not let your finger or other object come into contact with the metal                                                                                                    |
| Damage                                                                                                    | parts of any of the connectors. Before handling the product, touch a metal object (such as a door knob) to discharge any static electricity from your body.                                                                                                    |
|                                                                                                    |                                                                                                    |
|                                                                                                    | When turning the power ON or OFF, follow the relevant procedure as described in this document. Before<br>turning the power on, in particular, be sure to finish making all the required connections. Furthermore, be                                                                                                    |
| Damage                                                                                                    | sure to configure and use the product by following the instructions given in this document. Using the                                                                                                    |
|                                                                                                    | product incorrectly or inappropriately may cause a fault.                                                                                                    |
|                                                                                                    | Because the product has no casing, it is recommended that it be stored in the original packaging.                                                                                                    |
| Damage                                                                                                    | I ransporting the product may cause a damage or fault. Therefore, keep the packaging materials and use them when re-shipping the product.                                                                                                    |
|                                                                                                    |                                                                                                    |

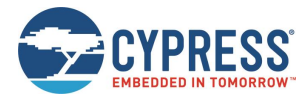

### **Typographic Conventions**

| Convention  | Usage                                                                                                    |
|-------------|----------------------------------------------------------------------------------------------------|
| Courier New | Courier New, 9pt.<br>Displays file locations, user entered text, and source code examples:<br>C:\cd\icc\<br>CyDelay                                                                  |
| Consolas    | Consolas 9pt.<br>API and function names (when mentioned within body text)<br>If there is not response to the DOWNLOAD_MINIDRIVER command, the device may be in autobaud<br>mode.     |
| Italics     | Arial,9pt in body text; 8pt in table text.<br>Displays file names and reference documentation:<br>Read about the <i>sourcefile.hex</i> file in the <i>PSoC Designer User Guide</i> . |
| File > Open | Represents menu paths:<br>File > Open > New Project                                                                                                    |
| Bold        | Displays commands, menu paths, and icon names in procedures:<br>Click the <b>File</b> icon and then click <b>Open</b> .                                                              |

### IoT Resources and Technical Support

Cypress provides a wealth of data at www.cypress.com/internet-things-iot to help you to select the right IoT device for your design, and quickly and effectively integrate the device into your design. Cypress provides customer access to a wide range of information, including technical documentation, schematic diagrams, product bill of materials, PCB layout information, and software updates. Customers can acquire technical documentation and software from the Cypress Support Community website (http://community.cypress.com/).

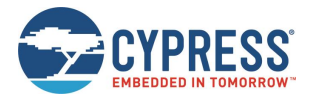

## 1 Introduction

The Solar-Powered IoT Device Kit provides an easy-to-use platform for the development of a solar-powered IoT device with BLE wireless connectivity. It includes the S6AE101A Energy Harvesting Power Management IC (PMIC) device, which is ideal for solar- or light-powered Energy Harvesting Systems (EHS) since it only consumes 250 nA. The S6AE101A also supports a hybrid EHS that uses a solar cell Energy Harvesting Device (EHD) along with a coin cell battery, and an optional vibration EHD with external diode bridge. The output voltage from the S6AE101A is configurable from 1.1 V to 5.2 V, supporting a broad range of device components for an IoT device. Also included in the kit is Cypress' EZ-BLE™ PRoC™ Module (CYBLE-022001-00), a fully integrated Bluetooth Low Energy (BLE) module solution that offers high flexibility for a wide variety of IoT device uses. A USB port is provided by Cypress' USB-UART LP Bridge Controller device (CY7C65213).

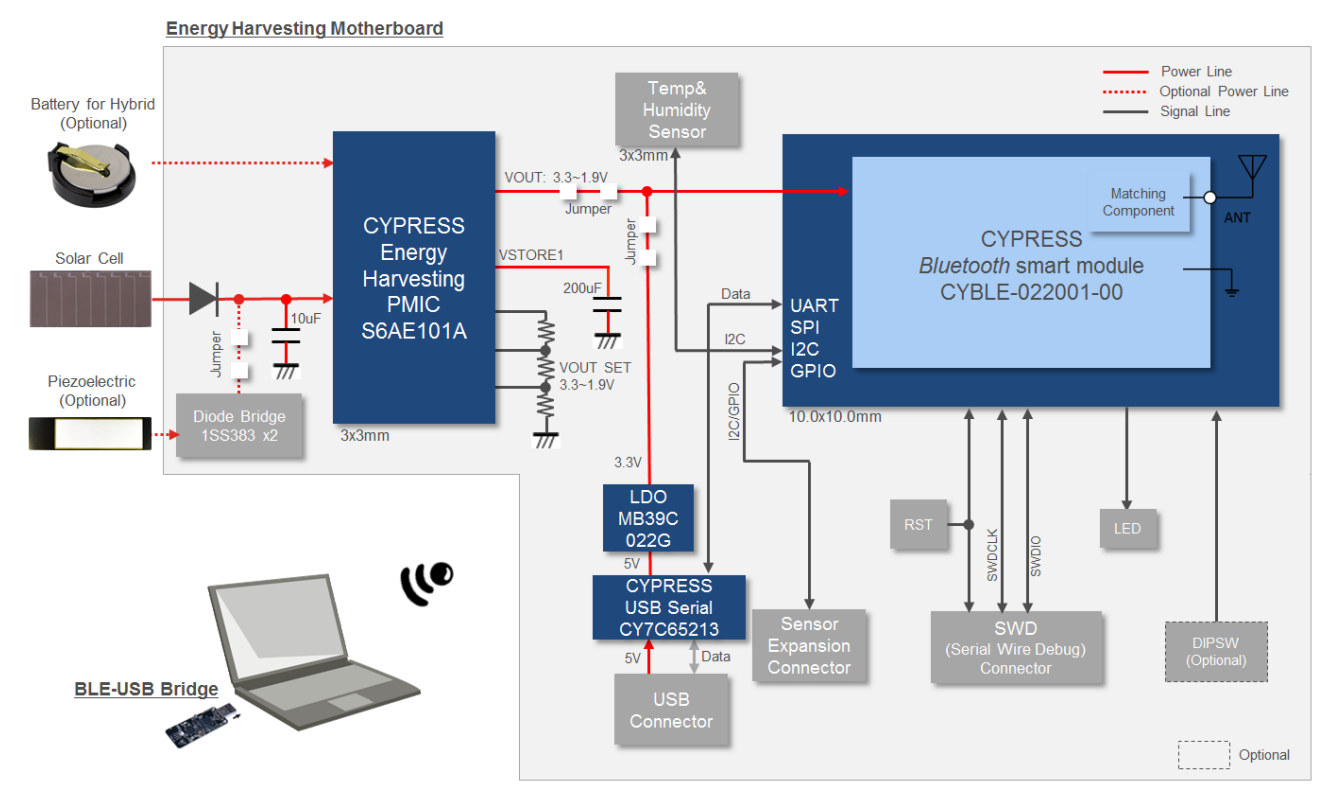

Figure 1-1. Block Diagram of Development Kit

### 1.1 Features

The Solar Powered IoT Device Kit provides everything needed to develop a light-powered sensor node that transmits sensor data using BLE:

- Operates using light (> 200 lux) energy harvested by the included solar cell
  - □ Supports the use of a vibration Energy Harvesting Device with an external diode bridge (not included)
  - $\hfill\square$  Supports the use of a coin cell battery (optional, not supplied)
- Supports BLE communication with a PC through the provided BLE-USB Bridge that is pre-programmed with custom firmware for this kit
- Includes firmware that supports the following applications:
  - Bluetooth Low Energy (BLE) Beacon, transmitting data at 1.5 sec intervals with ambient light as low as 200 lx
  - □ Wireless Sensor Node (WSN), transmitting data at 6 sec intervals with ambient light as low as 200 lx
- Includes an expandable terminal on the Motherboard that can support the following:

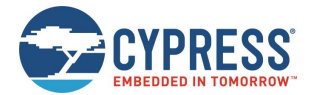

- □ Reset button for EZ-BLE Module
- □ JTAG header to debug EZ-BLE Module
- □ Expandable sensor interface (I2C/UART/SPI/GPIO)
- □ DIP switch for future expansion (Not mounted)
- □ LEDs for USB power and status
- Includes reference schematic, BOM list, and layout data for easy design
- Uses the following Cypress Devices:
  - □ S6AE101A ultra low power Energy Harvesting PMIC
  - □ CYBLE-022001-00 EZ-BLE PRoC Module
  - □ CY7C65213 USB-UART LP Bridge Controller
  - □ MB39C022G LDO

### **1.2 Applications**

The following are the applications that use the Solar Powered IoT Device Kit:

- Battery-less WSN
- IoT device that monitors various sensors
- BLE Beacon
- Wearable device
- Building Energy Management System (BEMS)
- Home Energy Management System (HEMS)
- Factory Energy Management System (FEMS)
- Wireless lighting control
- Wireless HVAC sensor
- Security system

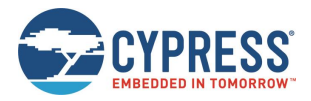

## 2 Kit Introduction

### 2.1 Kit Contents

Figure 2-1 shows the Solar-powered IoT Device kit. See the list below for a description of the numbered items.

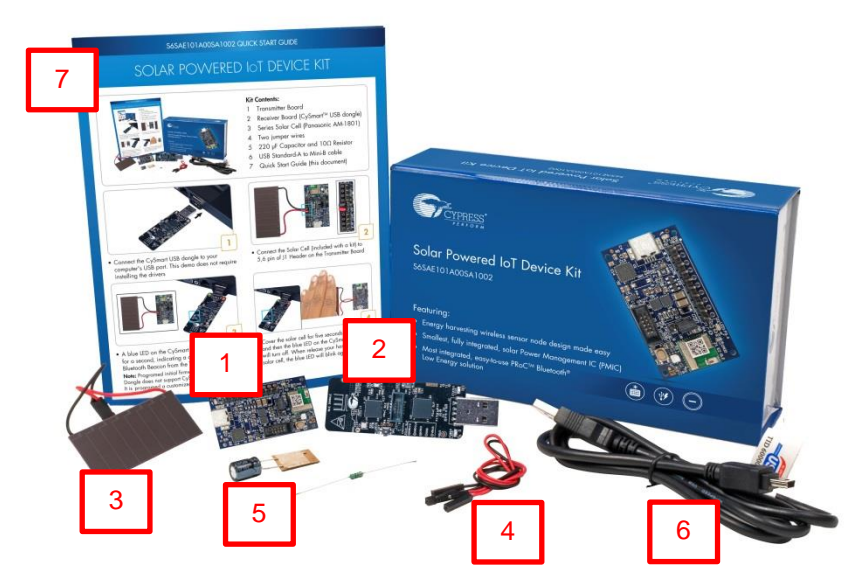

Figure 2-1. Solar-Powered IoT Device Kit

- 1. Energy Harvesting Motherboard
- 2. BLE-USB Bridge
- 3. Solar Module (Panasonic AM-1801)
- 4. Two jumper wires
- 5. 220 μF Capacitor and 10Ω Resistor<sup>1</sup>
- 6. USB Standard-A to Mini-B cable
- 7. Quick Start Guide

<sup>&</sup>lt;sup>1</sup> The 220  $\mu$ F capacitor is an additional output capacitor. The 10 $\Omega$  resistor is for current measurement. See Appendix B Using Extra Components for detailed information.

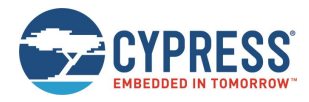

## 3 Software Installation

### 3.1 Installing Software

Follow these steps to install the S6SAE101A00SA1002 Solar-Powered IoT Device Kit software:

1. Download and install the Solar-Powered IoT Device Kit software from www.cypress.com/energy-harvesting.

The Solar-Powered IoT Device Kit software is available in three different formats for download:

- □ Solar-Powered IoT Device Kit Complete Setup: This installation package contains the files related to the kit. However, it does not include the Windows Installer or Microsoft .NET framework packages. If these packages are not on your computer, the installer directs you to download and install them from the Internet.
- □ Solar-Powered IoT Device Kit Only Package: This executable file installs only the kit contents, which include code examples, hardware files, and user documents. This package can be used if all software prerequisites are installed on your computer.
- □ Solar-Powered IoT Device Kit ISO: This file is a complete package, stored in a CD-ROM image format that can be used to create a CD, or extract using ISO extraction programs, such as WinZip or WinRAR. This file includes all the required software, utilities, drivers, hardware files, and user documents.
- 2. Run Install Solar-Powered IoT Device Kit to start the installation.
- 3. Select the folder to install the Solar-Powered IoT Device Kit-related files. Choose the directory and click Next.

| Solar-Powered IoT Device Kit - Ins | stallShield Wizard 📃                                                                                                    |
|------------------------------------|----------------------------------------------------------------------------------------------------|
|                                    | Welcome to the InstallShield Wizard for<br>Solar-Powered IoT Device Kit         The InstallShield Wizard will install Solar-Powered IoT Device<br>Kit on your computer. To continue, click Next.         Select folder where setup will install files.         Install Solar-Powered IoT Device Kit to:<br>C:\\Cypress         Qhange |
|                                    | < Back Next > Cancel                                                                                                    |

Figure 3-1. Selecting Directory

- 4. The Solar-Powered IoT Device Kit ISO installer automatically installs the required software. If the required software is not present in your computer., the Solar-Powered IoT Device Kit Setup installer directs you to download the required software from the Internet.
- 5. Choose the **Installation Type**, which can be Typical, Custom, or Complete in the Product Installation Overview window. Click **Next**.

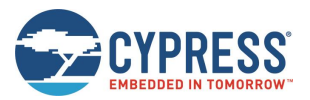

| CyInstaller for Solar-Powered IoT Device Kit                                                                                                    | ? X           |
|----------------------------------------------------------------------------------------------------|---------------|
| Product Installation Overview<br>Choose the install type that best suits your ne                                                                             | ads           |
| Choose the type of installation<br>Product:<br>Solar-Powered IoT Device Kit<br>Installation Type:<br>Typical<br>features of Solar-Powered IoT<br>Device Kit. |               |
| Contact U                                                                                                    | Next > Cancel |

Figure 3-2. Selecting Installation Type

6. Read the Cypress License Agreement and accept the terms in the license agreement. Click **Next** to continue with the installation.

| CyInstaller for Solar-Powered IoT Device Kit                                                                                                    | ? X    |
|----------------------------------------------------------------------------------------------------|--------|
| License Agreement<br>You must read and accept the license before you install the software                                                                                           |        |
| License Agreement                                                                                                    |        |
| <b>CYPRESS END USER<br/>LICENSE AGREEMENT</b>                                                                                                    | Ē      |
| PLEASE READ THIS END USER LICENSE AGREEMENT<br>("Agreement") CAREFULLY BEFORE DOWNLOADING,<br>INSTALLING, OR USING THIS SOFTWARE AND<br>ACCOMPANYING DOCUMENTATION ("Software"). BY | DE *   |
| $\textcircled{O}$ I accept the terms in the license agreement $\bigcirc$ I do not accept the terms in the license agreement                                                         |        |
| Contact U                                                                                                    | Cancel |

Figure 3-3. Accepting the License Agreement

- 7. When the installation begins, a list of packages appears on the installation page. A green check mark appears next to each package after successful installation. Click **Finish** to complete the Solar-Powered IoT Device Kit installation.
- 8. Enter your contact information or select the **Continue Without Contact Information** check box. Click **Finish** to complete the Solar-Powered IoT Device Kit installation.

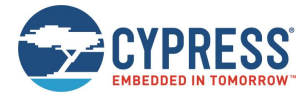

After the installation is complete, the kit contents are available at:

<Install directory>\ Solar-Powered IoT Device Kit

The default locations, for Windows 7, are:

64-bit: C:\Program Files (x86)\Cypress\ Solar-Powered IoT Device Kit 32-bit: C:\Program Files\Cypress\ Solar-Powered IoT Device Kit

### 3.2 Uninstalling Software

To uninstall the Solar-Powered IoT Device Kit software, follow either of these methods (for Windows 7):

- 1. Go to Start > All Programs > Cypress > Cypress Update Manager; click the Uninstall button.
- 2. Go to Start > Control Panel > Programs and Features. Select the Solar-Powered IoT Device Kit program from the list and click Uninstall/Change.

### 3.3 Using PSoC<sup>®</sup> Creator™

PSoC Creator<sup>2</sup> is a state-of-the-art, easy-to-use integrated design environment (IDE). It is a revolutionary hardware and software co-design environment, powered by a library of pre-verified and pre-characterized PSoC Components. With PSoC Creator, you can:

- Drag and drop PSoC Components to build a schematic of your custom design
- Automatically place and route components and configure GPIOs
- Develop and debug firmware using the included component APIs

PSoC Creator also enables you to tap into an entire tool ecosystem with integrated compiler chains and production programmers for PSoC devices.

Download the latest version from www.cypress.com/psoccreator.

For sample firmware information for this kit, see 6 Example Project.

<sup>&</sup>lt;sup>2</sup> To develop firmware for the Solar-Powered IoT Device Kit, PSoC Creator 3.2 SP1 or newer version is required.

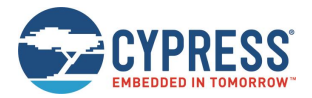

## 4 Getting Started

This section explains how to establish a connection between the Energy Harvesting Motherboard operating as a WSN and a PC with the BLE-USB Bridge. The connection confirms whether the Motherboard, BLE-USB Bridge, and the PC operate properly.

### 4.1 Solar-Powered BLE Beacon Operation

Establish a BLE connection to confirm that the Motherboard the BLE-USB Bridge operate properly. The motherboard contains all components of WSN, including:

- Energy harvesting PMIC S6AE101A
- Capacitors for energy storage
- An EZ-BLE PRoC module for transmitting data
- An I2C temperature and humidity sensor

A USB to serial device is also included in the Motherboard to allow you to configure parameters such as the ID into the EZ-BLE module from a PC application. The motherboard comes with pre-loaded firmware to operate as a BLE Beacon. By connecting the Solar Module to the Motherboard and exposing the Solar Module to ambient light; the motherboard will power up and begin transmitting.

The BLE-USB Bridge is pre-configured to look for the transmission from the Motherboard operating as a BLE Beacon. By installing the BLE-USB Bridge on a Windows PC and using the provided software, you will be able to detect the Motherboard, and determine the distance between the Motherboard and the PC using BLE.

### 4.1.1 Installing USB Driver of BLE-USB Bridge

Follow these steps to install the USB driver of the BLE-USB Bridge:

1. Plug in the BLE-USB Bridge into your computer's USB port.

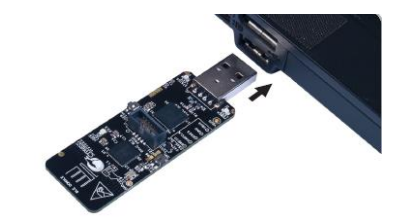

2. The driver installation starts automatically and the following message window will appear. Click the message window for status.

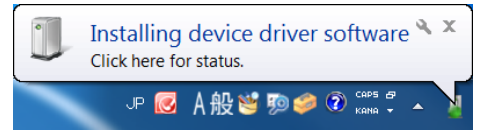

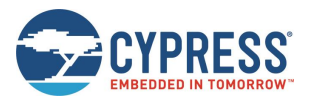

3. Confirm that the device driver installation has successfully completed (all components will be "Ready to use"). If the installation fails, proceed with the manual installation using the driver files in the USB drivers folder. See 4.1.2 USB Driver Installation Failure.

| Driver Software Installation                                                                                                    | X                                                                                                    |
|----------------------------------------------------------------------------------------------------|----------------------------------------------------------------------------------------------------|
| Your device is ready to use                                                                                                    | U Driver Software Installation                                                                                                    |
| USB Composite Device Ready to use<br>USB Input Device Ready to use<br>KitProg USB-UART (COM142) Ready to use<br>KitProg (1.2.3.3) Ready to use | Device driver software was not successfully installed         KitProg USBUART         What say I do if my driver did not install property? |
|                                                                                                    | Close                                                                                                    |

Figure 4-1. Installation Complete

Figure 4-2. Installation Failure

- After the successful installation of the device driver, check whether a new COM port KitProg USB-UART was added:
   a. Open the Device Manager:
  - Windows 7: Start > Control Panel > Device Manager Windows 8/8.1/10: Right-click Start > Device Manager
  - b. Under Ports (COM & LPT), check whether a COM port KitProg USB-UART was added. Note the COM number (COMxx).

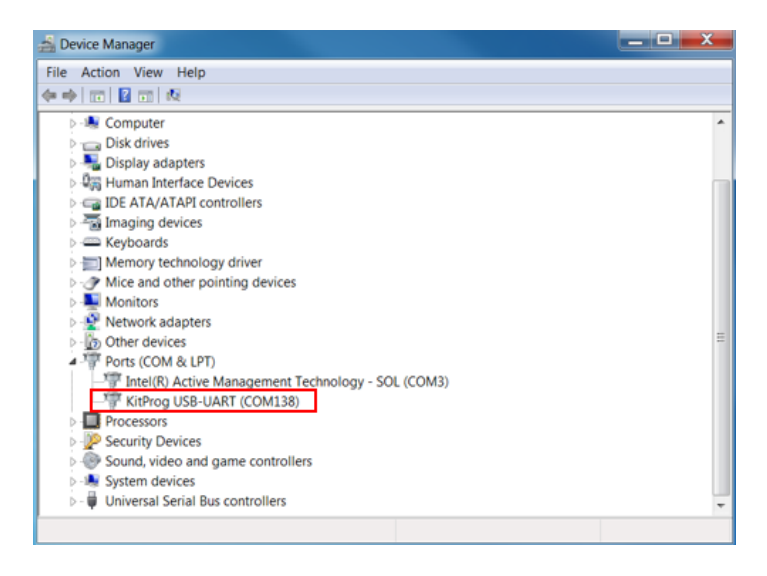

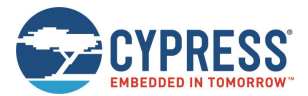

### 4.1.2 USB Driver Installation Failure

Follow these steps if the USB driver installation fails:

- 1. After the successful installation of the device driver, check whether a new COM port KitProg USB-UART was added:
  - Open the Device Manager:
     Windows 7: Start > Control Panel > Device Manager
     Windows 8/8.1/10: Right-click Start > Device Manager
  - b. Under Ports (COM & LPT), check whether a COM port KitProg USB-UART was added. Note the COM number (COMxx).

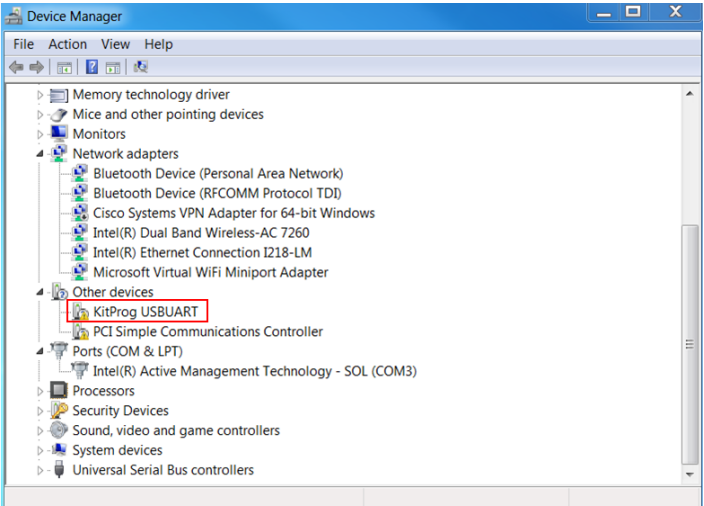

- 2. Update the USB driver software or the unconfigured KitProg USB-UART.
  - a. Right-click KitProg USB-UART.
  - b. Select Update Driver Software...
- 3. Select Browse my computer for driver software.

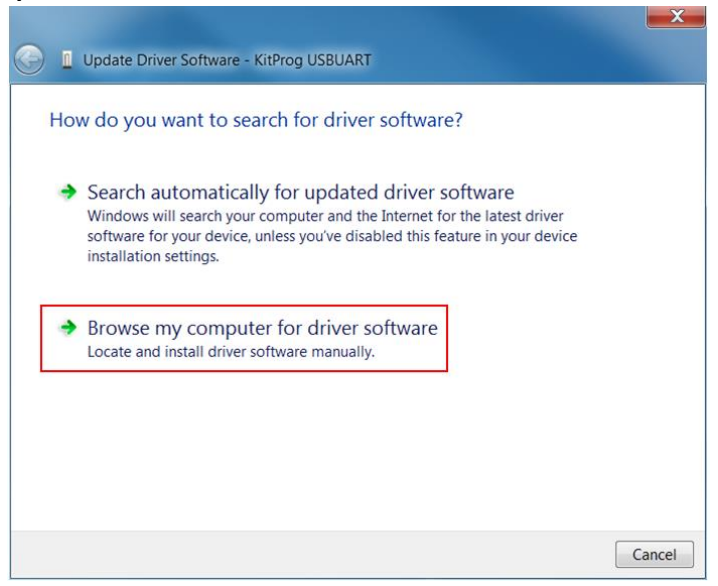

- 4. Search for USB driver in the USB drivers folder.
  - a. Select the **Include subfolders** option.
  - b. Click Browse.
  - c. Select the USB drivers folder in the kit files.

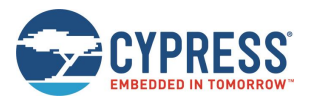

- d. Click OK.
- e. Click Next.

| Update Driver Software - KitProg USBUART                                                                                                    | Browse For Folder                                          |     |
|----------------------------------------------------------------------------------------------------|------------------------------------------------------------|-----|
| Browse for driver software on your computer           Search for driver software in this location:           sers\efukawa\Desktop\CTW\EH Workshop\Labs\USB drivers                                   | Select the folder that contains drivers for your hardware. |     |
| ✓ Include subfolders                                                                                                    | drivers     DVK_Prog     DVK_Prog5     DVKProg1            |     |
| Let me pick from a list of device drivers on my computer<br>This list will show installed driver software compatible with the device, and all<br>driver software in the same category as the device. | ft<br>IISR debars                                          |     |
|                                                                                                    | Folder: OSB drivers                                        | cel |

5. The installation of the USB driver begins. Click **Close** when the driver installation of the KitProg USB-UART finishes.

| Update Driver Software - KitProg USBUART | Update Driver Software - KitProg USB-UART (COM139)                                                                                                |
|------------------------------------------|----------------------------------------------------------------------------------------------------|
| Installing driver software               | Windows has successfully updated your driver software<br>Windows has finished installing the driver software for this device:<br>KitProg USB-UART |
|                                          | Close                                                                                                    |

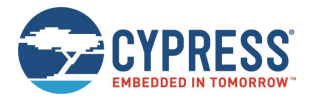

- 6. After the successful installation of the device driver, check whether a new COM port KitProg USB-UART was added:
  - a. Open the Device Manager:
  - b. Under Ports (COM & LPT), check whether a COM port KitProg USB-UART was added. Note the COM number (COMxx).

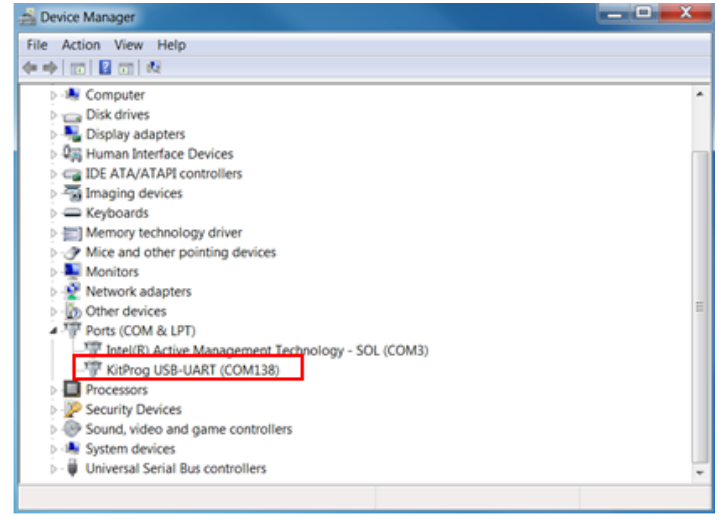

### 4.1.3 Installing USB Driver for Motherboard

Follow these steps to install the USB driver for the Motherboard:

1. Run **CypressDriverInstaller.exe**, the installer for the USB serial device on the Motherboard. You can find the installer at <*Install directory*>/Solar-Powered IoT Device Kit/1.0/USB drivers.

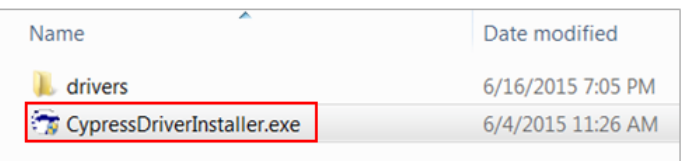

2. Click Next to continue.

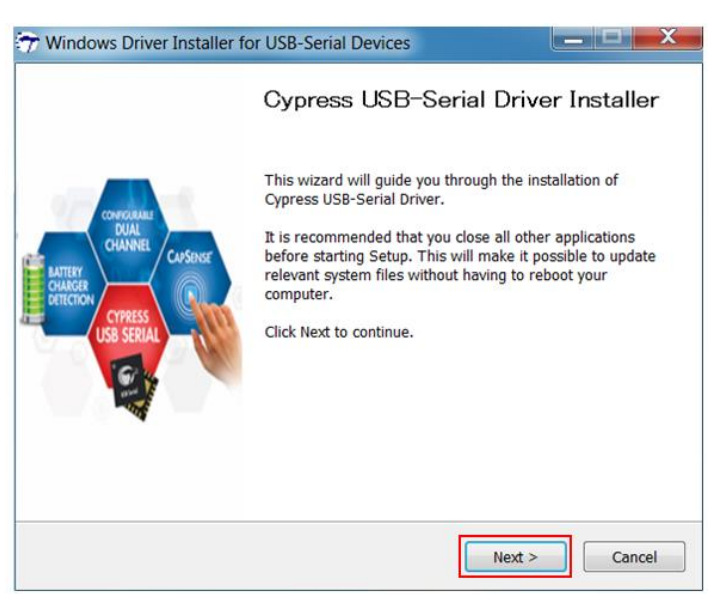

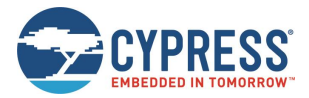

3. Read the license agreement and click **I Agree**.

| 😙 Windows Driver Installer for USB-Serial Devices                                                                                                    |
|----------------------------------------------------------------------------------------------------|
| License Agreement<br>Please review the license terms before installing Cypress<br>USB-Serial Driver.                                                                                                    |
| Press Page Down to see the rest of the agreement.                                                                                                    |
| CYPRESS SOFTWARE LICENSE AGREEMENT                                                                                                    |
| This document is a legal agreement (the<br>"Agreement") between you ("Licensee")<br>and Cypress Semiconductor Corporation<br>("Cypress"). Cypress design and<br>development tools include software (the<br>"Technical Package") that may be<br>distributed or CD PCM. theorem the intermet |
| If you accept the terms of the agreement, click I Agree to continue. You must accept the agreement to install Cypress USB-Serial Driver.                                                                                                    |
| Nullsoft Install System v2.46                                                                                                    |

4. To install the driver at the default location, click **Install**. To change the Destination Folder, click **Browse** and choose a folder.

| hoose Install Location                                                                               | antes California                                                                                                    |
|----------------------------------------------------------------------------------------------------|----------------------------------------------------------------------------------------------------|
| Choose the folder in which to                                                                        | install Cypress USB-Serial Driver.                                                                                           |
| Setup will install Cypress USB<br>folder, click Browse and selec                                     | -Serial Driver in the following folder. To install in a different t another folder. Click Install to start the installation. |
|                                                                                                    |                                                                                                    |
| Destination Folder                                                                                   |                                                                                                    |
| Destination Folder<br>C:¥Program Files (x86)¥C                                                       | Cypress¥Cypress USB-Serial Driver Browse                                                                                     |
| Destination Folder<br>C:¥Program Files (x86)¥C<br>Space required: 23.5MB                             | Cypress¥Cypress USB-Serial Driver Browse                                                                                     |
| Destination Folder<br>C:¥Program Files (x86)¥C<br>Space required: 23.5MB<br>Space available: 299.3GB | Cypress¥Cypress USB-Serial Driver Browse                                                                                     |

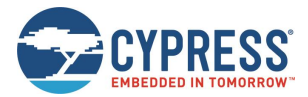

5. The installation of the USB driver begins. Click **Close** when the driver installation of the Motherboard finishes.

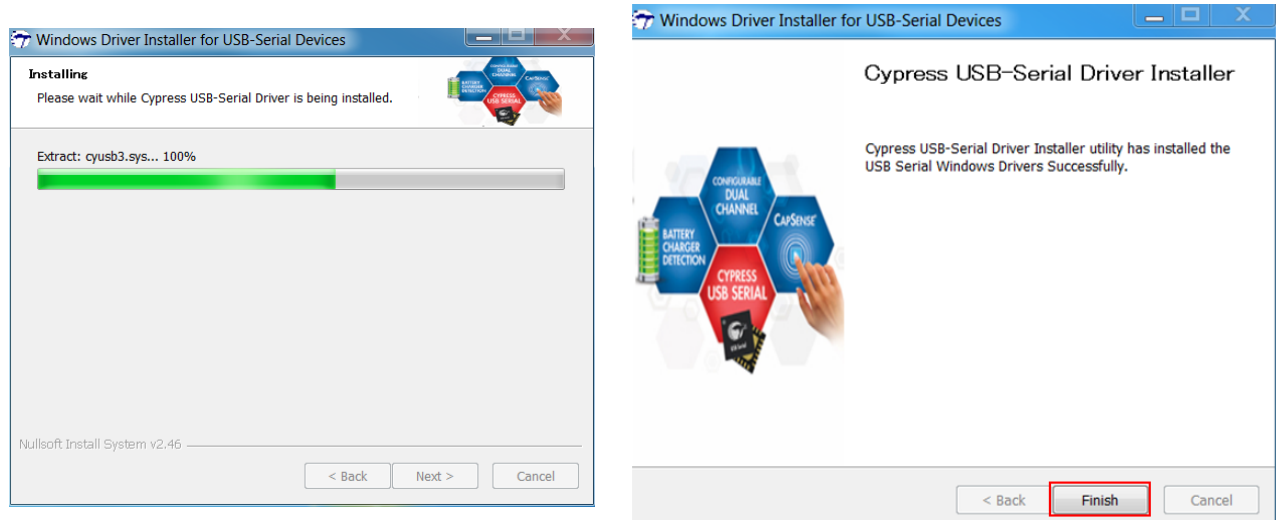

6. Configure the Motherboard to receive power from the USB port. Change jumper J4 to "USB" from "EH"."

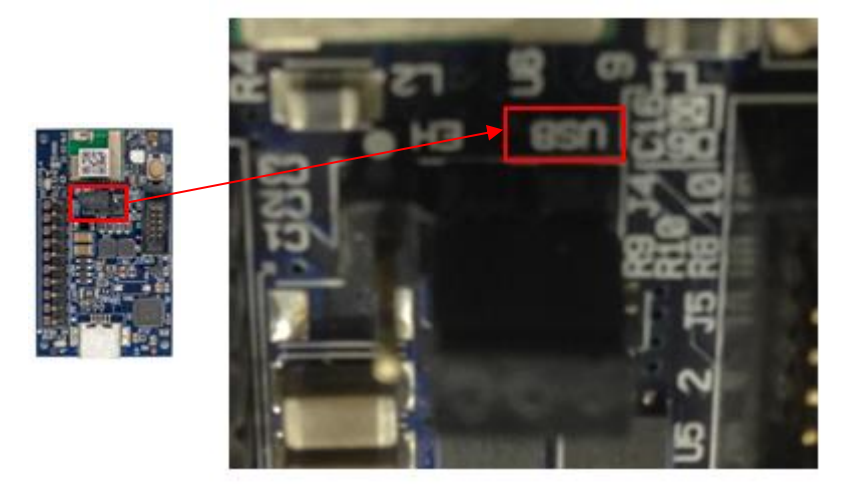

7. Connect the Motherboard to your computer using a USB cable.

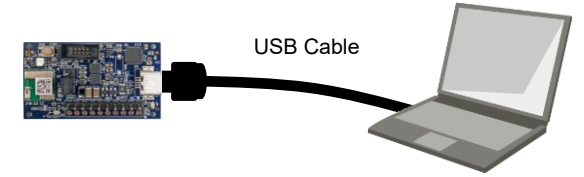

8. The driver installation starts automatically and the following message window will appear. Click the message window for status.

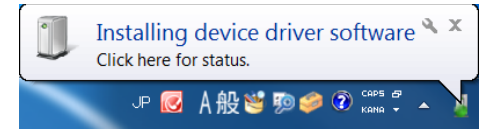

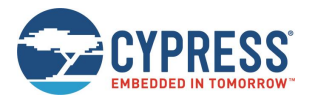

9. Confirm that the device driver installation has successfully completed (all components will be Ready to use).

| Driver Software Installation                                                                            |                                                                                                    | <b></b> X |
|----------------------------------------------------------------------------------------------------|----------------------------------------------------------------------------------------------------|-----------|
| Your device is ready to use                                                                             |                                                                                                    |           |
| USB-Serial Composite Device<br>USB-Serial Adapter<br>USB-UART LP Vendor MFG<br>USB Serial Port (COM139) | <ul> <li>Ready to use</li> <li>Ready to use</li> <li>Ready to use</li> <li>Ready to use</li> </ul> |           |
|                                                                                                    |                                                                                                    | Close     |

- 10. After the successful installation of the device driver, check whether a new COM port KitProg USB-UART was added: a. Open the Device Manager:
  - b. Under Ports (COM & LPT), check whether a COM port KitProg USB-UART was added. Note the COM number (COMxx).
- 11. Finally, disconnect the USB cable, then reset the jumper J4 set in step 6 back to "EH" from "USB" to supply power from the Solar Module.

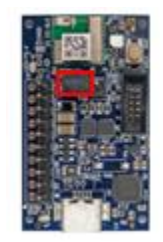

### 4.1.4 Establishing BLE Connection

Follow these steps to establish a BLE connection:

1. Connect the Solar Module (AM-1801, included in the kit) to the Energy Harvesting Motherboard. Plug the black wire (negative) to J1-6 and the red wire (positive) to J1-5 as shown below.

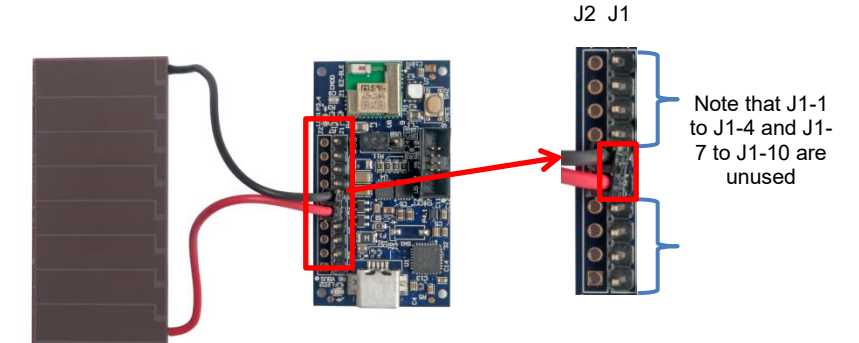

2. Place the Motherboard with Solar Module under an office light. The firmware to operate the Motherboard as a BLE Beacon is pre-loaded from the factory. After attaching the Solar Module and placing the Motherboard under a suitable light level (see Table 4-1), it will automatically power up and begin transmitting.

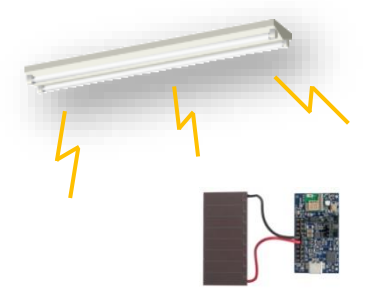

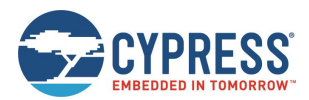

| Typical Light Level | Environment              | Time Interval of Beacon <sup>3</sup> |  |
|---------------------|--------------------------|--------------------------------------|--|
| ~1 lx               | Moonlight                | Does not work                        |  |
| 50 lx~100 lx        | Under street lighting    | Does not work                        |  |
| 200 lx~400 lx       | At Museum                | 1.0 sec ~ 5.0 sec                    |  |
| 400 lx~500 lx       | Office lighting          | 0.6 sec ~ 1.0 sec                    |  |
| 1000 lx             | Shopping mall, Rainy day | 0.4 sec ~ 0.6 sec                    |  |

Table 4-1. Light Level versus Time Interval

- 3. Plug in the BLE-USB Bridge to your computer's USB port.
- 4. Run *PMIC.exe*, which is the Windows application used to view data received from the Motherboard. You can find the exe in the installation directory: <*Install directory*>/Solar-Powered IoT Device Kit/1.0/PMIC Software.
- 5. In the Port setting dialog, select **KitProg USB-UART (COMxx)** from the Port #1 drop-down list, where COMxx corresponds to the port that was confirmed in step 5. Retain the **Specific Device** # as **Don't care**. Click **OK**.

| rt setting                                                                                            |        |
|----------------------------------------------------------------------------------------------------|--------|
| Port #1                                                                                               | ОК     |
| KitProg USB-UART (COM138)<br>Jintel(R) Active Management Technology - SOL (COM3)<br>Specific device # | Cancel |
| Opn't care                                                                                            |        |
| 🛇 Specific #                                                                                          |        |

 Find the MAJOR number of the Motherboard on the PMIC Software (see 4.3 Serial Command List). Then, move the Motherboard away from your computer. The Received Signal Strength Indicator (RSSI) value will change and the graphic will be updated.

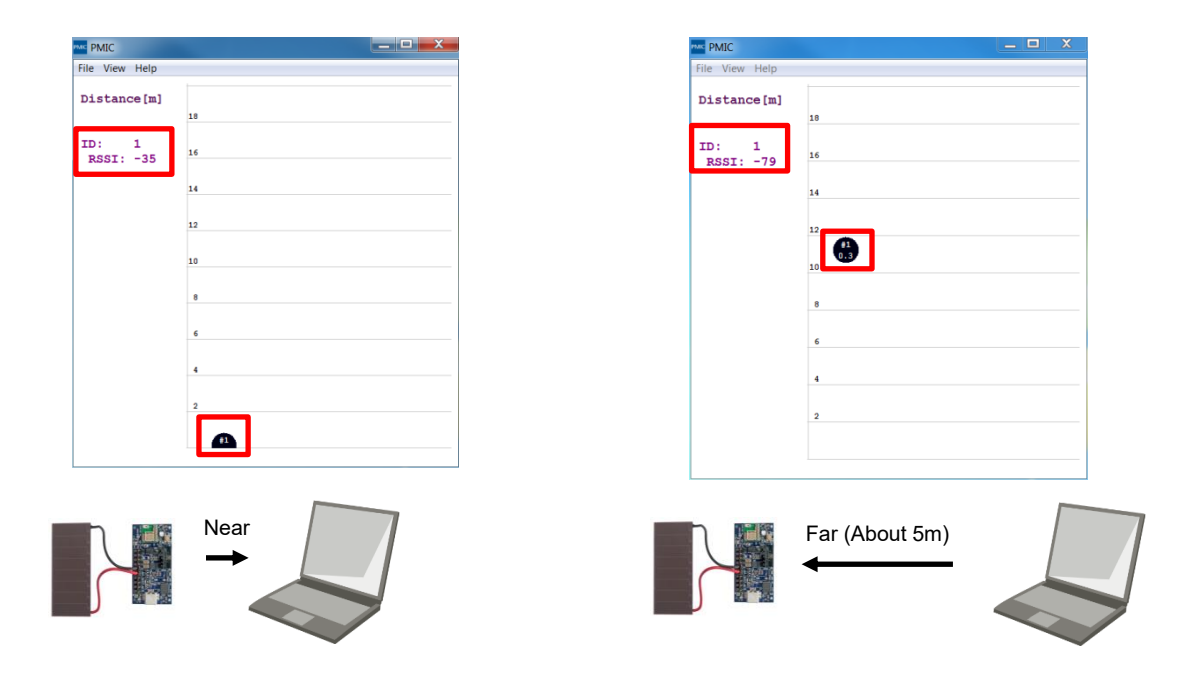

<sup>&</sup>lt;sup>3</sup> The initial setting of time interval is set 1.5 sec. You need to configure an ITRVL command to change time interval. See 4.3 Serial Command List.

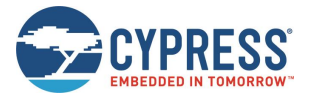

### 4.1.5 Vibration Energies Connection (Optional)

The Energy Harvesting Motherboard receives AC voltage from piezoelectric or electro-magnetic Energy Harvesting Devices (EHDs) that harvest vibration energy. To confirm this operation, a piezoelectric or electro-magnetic EHD is required (not supplied with Kit). To check the vibration energies connection:

1. Connect the piezoelectric or electro-magnetic EHD to the Motherboard. Plug the wires from the EHD to J1-3 and J1-4 as shown below. Note that there is no polarity.

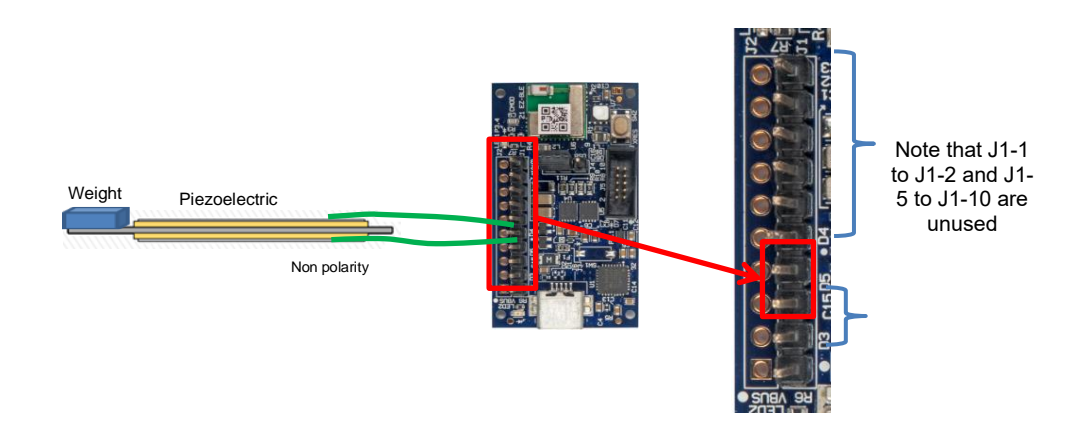

- 2. Move the EHD to generate vibration energy.
- 3. Follow steps 3 to 5 in 4.1.4 Establishing BLE Connection to confirm that the Energy Harvesting Motherboard is operating. Figure 4-3 is sample waveform for the operation of vibration energies. If the Motherboard is not operating, you may have to increase the vibration energy. See the documentation for the EHD being used.

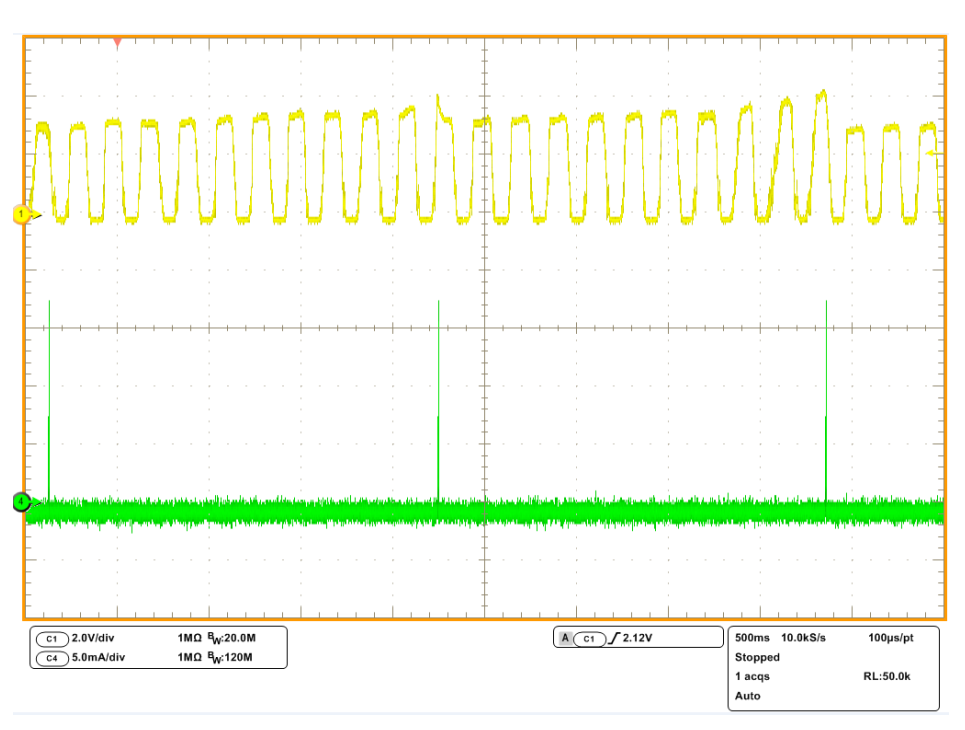

Figure 4-3. Sample Waveform for Operation of Vibration Energies

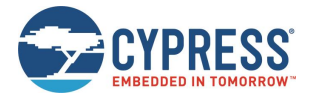

### 4.2 Solar-Powered Wireless Sensor Node (WSN) with BLE Beacon

In this section, you will configure the Motherboard as a WSN by turning ON the temperature and humidity sensor. You will use a serial USB connection from your PC to send configuration commands to the Motherboard.

You will also check if the Motherboard is operating as a WSN by using the provided software on your PC to detect temperature and humidity changes.

#### 4.2.1 Configuring Motherboard as a WSN

Follow these steps to configure the Motherboard as a WSN:

1. Configure the Motherboard to receive power from the USB port by changing jumper J4 to "USB" from "EH".

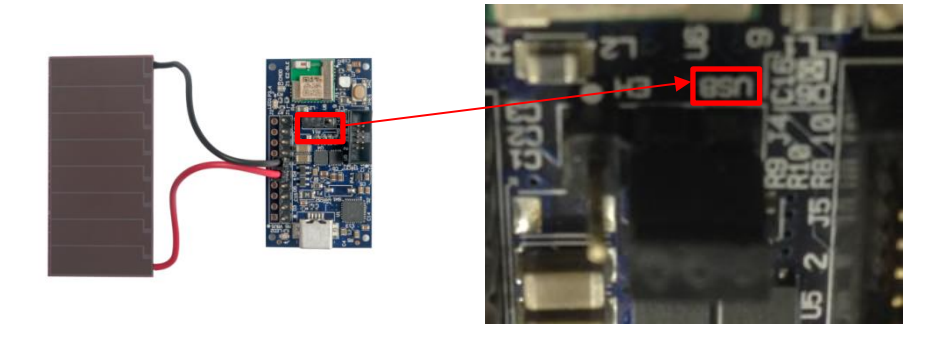

2. Connect the Energy Harvesting Motherboard to your computer using a USB cable.

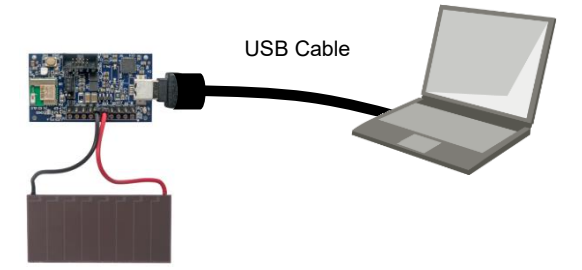

- 3. Confirm that a COM port (USB Serial Port) was added in the Windows Device Manager:
  - a. Open the Device Manager:
  - b. Under Ports (COM & LPT), check whether a USB Serial port was added. Note the COM number (COMxx).
- 4. Install Tera Term from the following location: <*Install directory*>/Solar-Powered IoT Device Kit/1.0/PMIC Software/teraterm.
- 5. After installing, run Tera Term:
  - □ Windows 7: Start > All Programs > Tera Term
  - □ Windows 8/8.1: Ctrl + Tab keys > All Apps > Tera Term
  - □ Windows 10: Start > All Apps > Tera Term

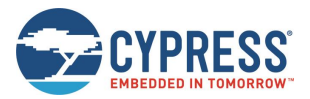

6. In Tera Term, follow the menu path File > New Connection. In the New Connection window, select the Serial option and select COMxxx: USB Serial Port(COMxxx) from the Port drop-down list. Click OK.

| Tera Term: New con | nection                                                                                                    |
|--------------------|----------------------------------------------------------------------------------------------------|
| © TCP/IP           | Host: myhost.example.com ▼<br>✓ History<br>Service: ○ Telnet TCP port#: 22<br>③ SSH SSH version: SSH2 ▼<br>⊙ Other Protocol: UNSPEC ▼ |
| Serial             | Port: COM139: USB Serial Port (COM1: -<br>OK Cancel Help                                                                              |

- 7. Follow the menu path **Setup** > **Terminal** and configure the following terminal settings and click **OK**:
  - □ Receive: AUTO
  - □ Transmit: CR+LF
  - □ Local echo: Check
  - □ Other settings: Default

| Tera Term: Terminal setup                                     |                                                  | X                 |
|---------------------------------------------------------------|--------------------------------------------------|-------------------|
| Terminal size<br>80 x 24<br>✓ Term size = win size            | New-line<br>Receive: AUTO -<br>Transmit: CR+LF - | OK<br>Cancel      |
| ☐ Auto window resize<br>Terminal ID: VT100 ▼<br>Answerback    | ☑ Local echo<br>□ Auto switch (VT<               | Help              |
| Kanji (receive)<br>UTF-8<br>7bit katakana<br>Iocale: japanese | ansmit)                                          | ^[\$B •<br>^[(B • |

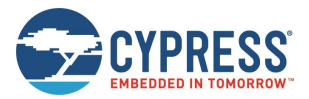

8. Follow the menu path Setup > Serial Port. In the Serial Port setup window, set the Baud rate to 115200. Click OK.

| ra Term: Serial port setup | )       |           |
|----------------------------|---------|-----------|
| Port:                      | COM139  | • ок      |
| Baud rate:                 | 115200  | ·         |
| Data:                      | 8 bit   | - Cancel  |
| Parity:                    | none    | •         |
| Stop:                      | 1 bit   | ✓ Help    |
| Flow control:              | none    | •         |
| Transmit dela              | y       |           |
| 0 msec                     | /char 0 | msec/line |
|                            |         |           |

- 9. Enable the sensor on the Motherboard by placing the Motherboard into command mode and sending a command to the Motherboard from the PC.
  - a. Push and release the XRES button on the Motherboard. Note that when the Motherboard is in the command mode, it stops transmitting BLE WSN data.

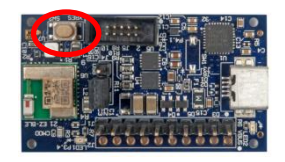

- b. Check whether the message "Start...." Appears on Tera Term. This confirms that the Motherboard is in the command mode and is ready to receive commands.
- c. On Tera Term, type "sensor on" and press **Enter**. The Motherboard responds with a confirmation message as shown below. See 4.3 Serial Command List for a list of all commands.

| COM139:115200baud - Tera Term VT            |
|---------------------------------------------|
| File Edit Setup Control Window Help         |
| UART Bootloader Starting. It will take 10s. |
| Start                                       |
| sensor on                                   |
| sensor on<br>-> New Sensor mode : on        |
|                                             |

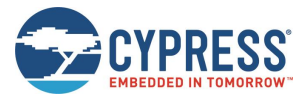

d. To leave the command waiting mode, type "exit" and press **Enter.** The board will acknowledge the command by responding with an "exit". The board will retransmit the Bluetooth Beacon data.

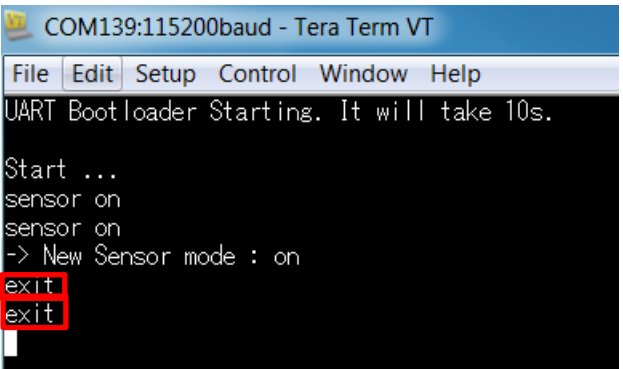

10. Finally, disconnect the USB cable Then, reset the jumper J4 set in step 1 to "EH" from "USB" to supply power from the Solar Module.

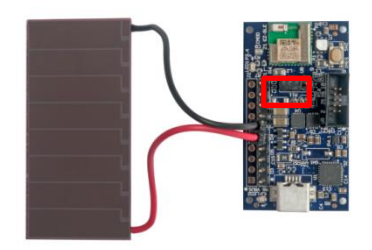

#### 4.2.2 Validating WSN

Follow these steps to check whether WSN is operating:

- 1. Connect the BLE-USB Bridge to your computer's USB port.
- Run PMIC.exe (<Install directory>/Solar-Powered IoT Device Kit/1.0/PMIC Software). In the Port setting dialog, select KitProg USB-UART (COMxx) from the Port #1 drop-down list, where COMxx corresponds to the port that was confirmed earlier. Retain the Specific Device # as Don't care. Click OK.

| Port setting                                                                                                    |              |
|----------------------------------------------------------------------------------------------------|--------------|
| Port #1<br>KitProg USB-UART (COM138)<br>Intel(R) Active Management Technology - SOL (COM3)<br>Specific device #<br>Onit care<br>Specific # | OK<br>Cancel |

3. Follow the menu path View > Mode and select either Humidity mode or TEMP mode.

| PMIC PMIC |                         |  |          |                          |             |    |  |  |  |
|-----------|-------------------------|--|----------|--------------------------|-------------|----|--|--|--|
| File      | File View Help          |  |          |                          |             |    |  |  |  |
| ID:<br>BS | ID Grid<br>Refresh data |  |          |                          |             |    |  |  |  |
|           | Mode >                  |  | <b>√</b> | TEMP mode<br>Humidity mo | de          |    |  |  |  |
|           |                         |  | 80       |                          | Distance mo | de |  |  |  |
|           |                         |  | 70       |                          |             |    |  |  |  |

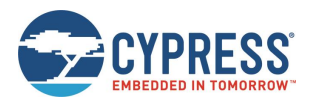

4. Place your finger on the sensor on the Motherboard. This raises the temperature and humidity from the indoor environment condition. You should see a corresponding change in humidity or temperature on your PC. When touching the board, be careful of static electricity.

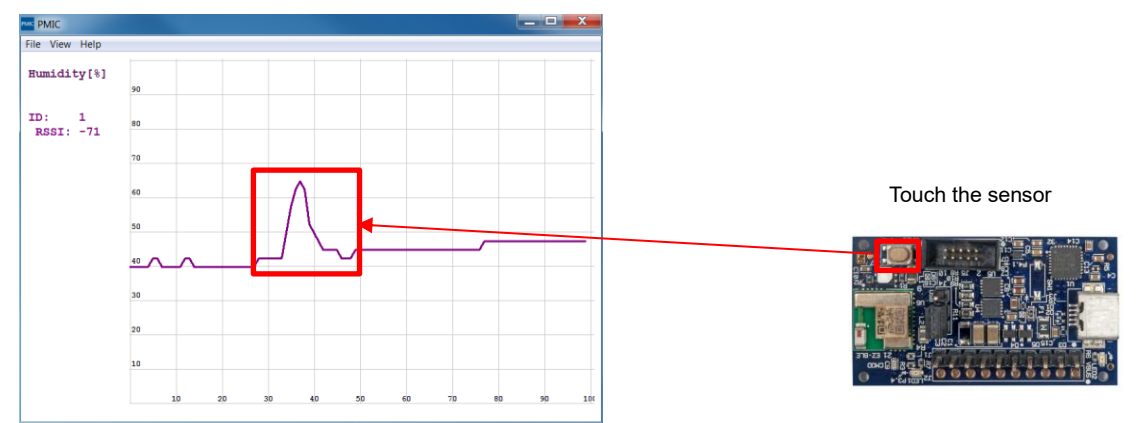

If you need to operate by vibration, see 4.1.5 Vibration Energies Connection (Optional).

### 4.3 Serial Command List

Table 4-2 lists the serial commands which can be used to control the kit from your computer using the USB serial interface. See 4.2.1 Configuring Motherboard as a WSN for instructions on how to issue these commands via the USB serial interface. The commands are case sensitive.

| No.  | Commands Name | Description                                                                    | Default                                                                                                    |
|------|---------------|--------------------------------------------------------------------------------|----------------------------------------------------------------------------------------------------|
| [1]  | UUID          | Read/Write of UUID <sup>4</sup>                                                | 00050001-0000-1000-<br>8000-00805F9B0131 [hex]                                                                       |
| [2]  | MAJOR         | Read/Write of MAJOR <sup>4</sup>                                               | 0x0001                                                                                                    |
| [3]  | MINOR         | Read/Write of MINOR <sup>1</sup>                                               | 0x0001<br>(Note: Sensor data is sent<br>after it is overwritten in the<br>MINOR region when<br>SENSOR command is ON) |
| [4]  | TXPWR         | Read/Write of Transmitter Power Strength                                       | 3 dBm                                                                                                    |
| [5]  | RSSI          | Read/Write of Receiver Power Strength for distance 1m (RSSI)                   | -61 dBm                                                                                                    |
| [6]  | ITRVL         | Read/Write of Advertise Interval for Beacon                                    | 1500 ms<br>( <b>Note</b> : Time interval is<br>fixed at six seconds when<br>the SENSOR command is<br>ON)             |
| [7]  | COID          | Read/Write of Bluetooth Company                                                | 0x0131 (Cypress<br>Semiconductor<br>Corporation)                                                                     |
| [8]  | SENSOR        | Overwrite sensor information in MINOR packet region and send it                | OFF                                                                                                    |
| [9]  | ERASE         | Default parameters                                                             | -                                                                                                    |
| [10] | EXIT          | Finish the command waiting mode, and then retransmit the Bluetooth beacon data | -                                                                                                    |
| [11] | VER           | Display Firmware Version                                                       | -                                                                                                    |

Table 4-2. Command List

<sup>&</sup>lt;sup>4</sup> See 6.3 BLE Beacon Process for detailed information.

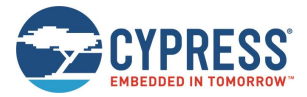

#### [1] Read/Write of UUID

#### [1-1] Read

Read UUID data.

Default: 00050001-0000-1000-8000-00805F9B0131

#### Example

```
UUID&
(echo) UUID
(output) -> UUID: 00050001-0000-1000-8000-00805F9B0131
```

### [1-2] Write

Write UUID data.

#### Example

```
UUID EEEEDDDD-CCCC-BBBB-AAAA-999988887777⊄
(echo) UUID EEEEDDDD-CCCC-BBBB-AAAA-999988887777
(output) -> New UUID: EEEEDDDD-CCCC-BBBB-AAAA-999988887777
```

#### [2] Read/Write of MAJOR

#### [2-1] Read

Read MAJOR.

#### Example

```
MAJOR纪
(echo) MAJOR
(output) -> MAJOR: 0001
```

### [2-2] Write

Write MAJOR.

#### Example

```
MAJOR 1A2F
(echo) MAJOR 1A2F
(output) -> New MAJOR: 1A2F
```

Default: 0x0001

#### [3] Read/Write of MINOR

```
[3-1] Read
```

Read MINOR. Default: 0x0001

#### Example

MINOR∜ (echo) MINOR (output) -> MINOR: 0001

### [3-2] Write

Write MINOR.

#### Example

```
MINOR 2C3D <- Input HEX data
(echo) MINOR 2C3D
(output) -> New MINOR: 2C3D
```

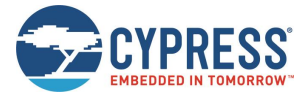

#### [4] Read/Write of Transmitter Power Strength

#### [4-1] Read

Read Power Strength. Default: 3 dBm

#### Example

TXPWR纪 (echo) TXPWR (output) -> TX power in dBm: 3

#### [4-2] Write

Set Power Strength. Set Value: -18, -12, -6, -3, -2, -1, 0, 3

#### Example

TXPWR -18€ (echo) TXPWR -18 (output) -> New TX power in dBm: -18

#### [5] Read/Write of Receiver Power Strength for distance 1m (RSSI)

#### [5-1] Read

```
Read RSSI. Default: -61dBm
```

#### Example

RSSI⊄ (echo) RSSI (output) -> RSSI in dBm: -61

#### [5-2] Write

Set RSSI.

#### Example

RSSI -90⊄ (echo) RSSI -90 (output) -> New RSSI in dBm: -90

#### [6] Read/Write of Advertise Interval

```
[6-1] Read
Read Advertise Interval.
```

Default: 1500ms

#### Example

ITRVL년 (echo) ITRVL (output) -> Advertise Interval in msec: 1500

#### [6-2] Write

Set Advertise Interval.

Set Value: 100~10240 ms

#### Example

ITRVL 10240⊄<sup>J</sup> (echo) ITRVL 10240 (output) -> New Advertise Interval in msec: 10240

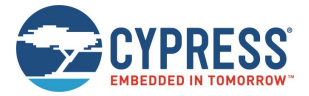

#### [7] Read/Write of Bluetooth Company

#### [7-1] Read

Read Bluetooth Company. Default: 0x0131 (Cypress Semiconductor Corporation)

#### Example

```
COID선
(echo) COID
(output) -> Company ID: 0059
```

#### [7-2] Write

Write Bluetooth Company.

#### Example

COID 004C <- Input HEX data (echo) COID 004C (output) -> New Company ID: 004C

#### [8] Read/Write of sensor setting

#### [8-1] Read

Read sensor setting

Default: OFF

#### Example

SENSOR⊄ (echo) SENSOR (output) -> Sensor mode: OFF

#### [8-2] Write

Change sensor setting set value: ON or OFF

#### Example

SENSOR ON선 (echo) SENSOR ON (output) -> New Sensor mode: ON

#### [9] ERASE

Erase the flash memory in MCU. After erase, all value will be default parameters.

#### Example

ERASE∜ (echo) ERASE (output) Erase completed!

#### [10] EXIT

Finish the command waiting mode, and then retransmit the Bluetooth beacon data.

#### Example

```
EXIT(
(echo) EXIT
(output) ---
```

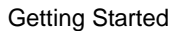

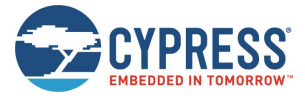

[11] VER Display Firmware Version.

#### Example

```
VER
   (echo) VER
   (output) -> S6SAE101A00SA1002 Sample Firmware, Version 1.0
```

# [\*] Input another command (Error Handling) TEST

```
(echo) TEST
(output) Command format error!!
```

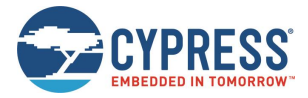

## 5 Program and Debug

The Solar-Powered IoT Device Kit can be programmed using UART Bootloader, and it can be programmed and debugged using PSoC Creater with MiniProg3. Before debugging the device, ensure that PSoC Creator is installed on the computer.

### 5.1 UART Bootloader (Program Only)

An UART Bootloader makes it possible for a product's firmware to be updated in the field. Bootloading is a process that allows you to upgrade your system firmware over UART. The UART Bootloader communicates with a host to get new application code or data, and writes it into the device's flash memory.

1. Configure the Motherboard to receive power from the USB port. Change jumper J4 to "USB" from "EH".

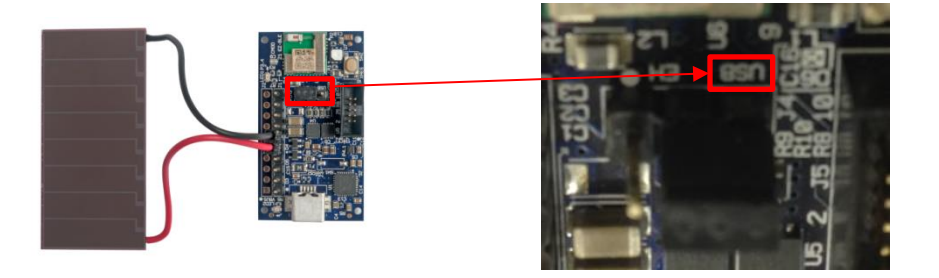

2. Connect the Energy Harvesting Motherboard to your computer using a USB cable.

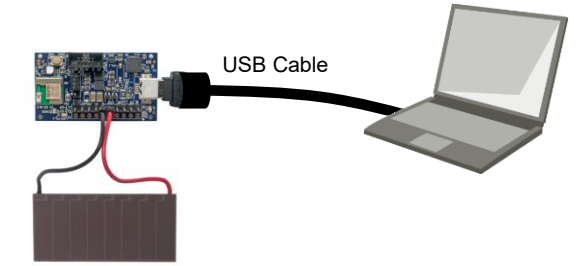

- 3. Confirm that a COM port called USB Serial Port was added:
  - a. Open the Device Manager:
  - b. Under Ports (COM & LPT), check whether a COM port USB Serial Port was added. Note the COM number (COMxx).
- 4. Run UARTBootloaderHost.exe from the installation directory: <Install directory>\Solar-Powered IoT Device Kit\1.0\PMIC Software.

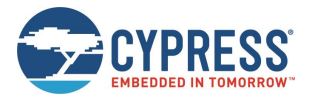

#### Program and Debug

|                            | UART Bootloader Host Application  Step 1: Select COM Port and Baud Rate Select COM Port Baud Rate Step 2: Select a Bootloadable File and Click Bootload |
|----------------------------|----------------------------------------------------------------------------------------------------|
| UARTBootloa<br>derHost.exe | Bootload Status Log                                                                                                    |
|                            | •                                                                                                    |

5. Select USB serial port where COMxx corresponds to the port that was confirmed in step 3. Select **115200** as the **Baud Rate**.

| wse |
|-----|
|     |
|     |
|     |
|     |
|     |
|     |
|     |
| wse |
|     |
|     |

6. Click **Browse** and select *LED\_ONOFF.cyacd* from *<Install directory>/Solar-Powered IoT Device Kit/1.0/PMIC Software/Bootloader\_Host\_GUI\_exe.* 

| 🖳 UART Bootloader Host A | pplication                     |        |
|--------------------------|--------------------------------|--------|
| Step 1: Select COM Por   | t and Baud Rate                |        |
| Select COM Port COM139   | error → Baud Rate 115200 →     |        |
| Step 2: Select a Bootloa | adable File and Click Bootload |        |
|                          |                                | Browse |
| Status Log               | Bootload                       |        |

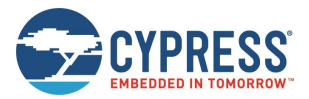

| 🖳 Open CYACD File   |                                 | X                          |
|---------------------|---------------------------------|----------------------------|
| C C V MIC So        | ftware  Bootloader_Host_GUI_exe | ✓ ← Search Bootloader_Host |
| Organize   New fold | ler                             | iii • 🗍 📀                  |
| 🔺 🚖 Favorites 🔶     | Name                            | Date modified Type         |
| 💻 Desktop           | EH_Motherboard.cyacd            | 7/9/2015 6:43 PM CYACD F   |
| Downloads           | LED_ONOFF.cyacd                 | 7/10/2015 2:26 PM CYACD F  |
| laces Recent Places |                                 |                            |
| ▲ [] Libraries      |                                 |                            |
| Documents           |                                 |                            |
| 🛛 🤳 Music           |                                 |                            |
| Pictures            |                                 |                            |
| Videos              |                                 |                            |
| 🖌 🔍 Computer 📃 🔻    | •                               | 4                          |
| File na             | me: *.cyacd                     | ▼ cyacd file (*.cyacd) ▼   |
|                     |                                 | Open Cancel                |

If you have already developed your own firmware using PSoC Creator, the .cyacd file is generated in the project folder: [PSoC Creator Project Folder]/CortexM0/ARM\_GCC\_484/Debug (or Release).

7. Press the XRES button on the Energy Harvesting Motherboard, and then click **Bootload** in the UART Bootloader Host Application dialog.

|                   | UART Bootloader Host Application                         |        |
|-------------------|----------------------------------------------------------|--------|
| <b>H</b> •        | Step 1: Select COM Port and Baud Rate                    |        |
|                   | Select COM Port COM139  Baud Rate 115200                 |        |
| <u> 2.031 - 1</u> | Step 2: Select a Bootloadable File and Click Bootload    |        |
|                   | C:¥Users¥efukawa¥Desktop¥document¥GUI¥Bootloader_Host_GL | Browse |
|                   | Status Log                                               |        |

A "Bootload Started at X:XX:XX" message will appear in the Status Log window, and then an indicator will advance.

| UART Bootloader Host Application                                                                    |        | X |
|----------------------------------------------------------------------------------------------------|--------|---|
| Step 1: Select COM Port and Baud Rate                                                               |        |   |
| Select COM Port COM139   Baud Rate 115200                                                           |        |   |
| Step 2: Select a Bootloadable File and Click Bootload                                               |        |   |
| $\verb C:UsersYefukawaYDesktopYdocumentYGUIYBootloader_Host_GL                                    $ | Browse |   |
| Bootload Status Log                                                                                 |        |   |
| Bootload Started at 6:39:20 PM                                                                      |        |   |
|                                                                                                    |        |   |
|                                                                                                    |        |   |
|                                                                                                    |        |   |
|                                                                                                    |        |   |
|                                                                                                    |        | - |
|                                                                                                    |        |   |
|                                                                                                    |        |   |

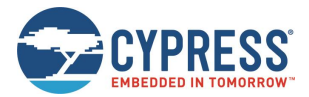

The programing is completed when a "Bootload in successful !!" message appears in the Status Log window.

 Disconnect and re-connect the USB cable, and then the status LED will blink at 1 sec interval. This sample firmware only supports LED blinking control as a demonstration (See A.1 LED ONOFF Project for detailed information), therefore, reprogram the *EH\_Motherboard.cyacd* in the *Bootloader\_Host\_GUI\_exe* folder to restore the BLE Beacon operation (See steps 4 to 7 above).

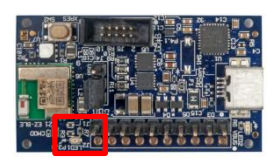

### 5.2 **PSoC Creator with MiniProg3 (Program and Debug)**

The MiniProg3<sup>5</sup> (not included in this kit) is the hardware/firmware block for onboard programming, debugging, and bridge functionality. It is a common reusable hardware/firmware block used across many Cypress kit platforms. The MiniProg3 communicates with PSoC Creator software to program/debug the target EZ-BLE PRoC Module over the SWD interface.

The following are the requirements for the preparation of program and debug:

- Energy Harvesting Motherboard
- MiniProg3 Program and Debug Kit<sup>5</sup> (Not included in this kit)
- Windows PC for Programing and Debug
- PSoC Creator 3.2 SP1 or newer<sup>6</sup>

#### 5.2.1 Program

Follow these steps to program the firmware:

Disconnect USB cable from the Energy Harvesting Motherboard.

- 1. Set the J4 jumper socket to "EH" to supply the power from MiniProg3. A protection diode is mounted between the Solar Module and the S6AE101A, therefore, it is not necessary to remove the solar module when using the MiniProg3.
- 2. Connect the MiniProg3 to the Energy Harvesting Motherboard and your computer as shown below.

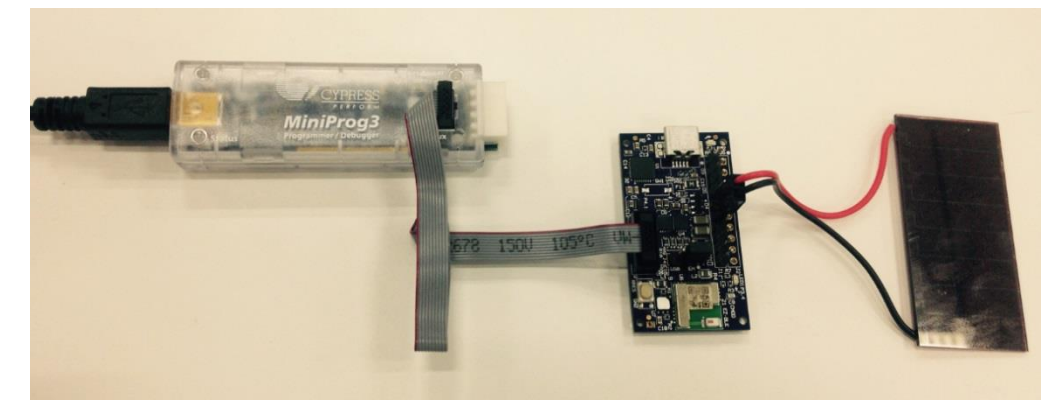

<sup>&</sup>lt;sup>5</sup> To debug this board, a MiniProg3 Program and Debug Kit is required.

<sup>&</sup>lt;sup>6</sup> The kit does not support PSoC Creator 3.2 or older. It needs to update PSoC Creator when you are using the 3.2 or older.

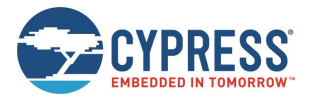

3. Open the sample project *EH\_Motherboard.cypj* for this kit from *<Install directory>/Solar-Powered IoT Device Kit/1.0/Firmware/EH\_Motherboard/EH\_Motherboard.cydsn.* 

| EH_Motherboard - PSoC Creator 3.2                                                        |                                                            | والتصويف ومعافرتها والأعلام والمعا                                                        |                                       |
|------------------------------------------------------------------------------------------|------------------------------------------------------------|-------------------------------------------------------------------------------------------|---------------------------------------|
| Eile Edit View Project Build Det                                                         | bug Iools <u>W</u> indow <u>H</u> elp                      |                                                                                           |                                       |
| I DAG H RALING X                                                                         | ッペー・Debug ・                                                |                                                                                           |                                       |
| 西・古京国際兼長                                                                                 |                                                            |                                                                                           |                                       |
| Workspace Explorer (2 projects) • # ×                                                    | Start Page                                                 |                                                                                           | - 4 Þ <b>x</b>                        |
| 9 <b>1</b> (a                                                                            |                                                            |                                                                                           |                                       |
| Workspace 'EH_Motherboard' (2 Pro<br>Project 'EH_Motherboard' (CYI of<br>TopDesign.cysch | PSoC <sup>®</sup> Creator <sup>™</sup>                     |                                                                                           | CYPRESS                               |
| Header Files                                                                             | Recent Projects                                            | 簡律中文                                                                                      | 日本語 한국어 English                       |
| ConfigRW.h                                                                               | EH, Motherboard.cyprj                                      | PSoC Creator News and Information                                                         | Belate                                |
| Si7020.h                                                                                 | LED_ONOFF.ovprj                                            | Getting Started Application Notes to                                                      | AALILLAALA Aspicate                   |
| UartCmd.h     WriteUserSFlash.h                                                          | BLE-USB_Bridge.cywrk                                       | Learn about PSoC Technology<br>Posted on 06/30/2015                                       | Compone                               |
| Source Files                                                                             | Create New Project                                         | Are you new to Programmable System-on-Chip<br>(PSoC) technology? PSoC is similar to other | Design G                              |
| - ConfigRW.c<br>- ConfigRW.c                                                             | Open Existing Project                                      | MCUs, but have important advantages. PSoC<br>facilitates rapid protoholing and fast       | ARH Product (                         |
| G Si7020.c                                                                               | Getting Started                                            | development as well as optimized PCB layouts.                                             | Technica                              |
| WriteUserSFlash.c                                                                        | PSoC Creator Start Page                                    | firmware and digital and analog ha.                                                       |                                       |
| Project 'UART_Bootloader' [CYB]                                                          | Intro to PSoC                                              | Read More                                                                                 | Relate                                |
| P UART_Bootloader.cydwr                                                                  | PSoC Creator Training                                      | The New Cypress.com Beta Website is                                                       | Blogs (40                             |
| device.h                                                                                 | Getting Started With PSoC 3                                | Available for Preview<br>Posted on 06/29/2015                                             |                                       |
| Source Files     main c                                                                  | Getting Started With PSoC 4<br>Getting Started With PSoC 5 | The Course have is already an annual halos in                                             |                                       |
| a manue                                                                                  | Getting Started with PSoC 4<br>Getting Started with PRoC B | been working to develop a new Cypress.com website                                         | Press Re                              |
|                                                                                          |                                                            | to allow you to test and evaluate the new site before we                                  | Check out our new Product 5           |
|                                                                                          | Find Examples and Kits                                     | recommended for placing orders, e                                                         | beta software                         |
|                                                                                          | ⊞ Kits Ø                                                   | Read More                                                                                 | Newsie Technica                       |
|                                                                                          | Product Information *                                      | x                                                                                         | , , , , , , , , , , , , , , , , , , , |
|                                                                                          | Output                                                     |                                                                                           | - 0 X                                 |
|                                                                                          | Show output from: All • 🤿                                  |                                                                                           |                                       |
|                                                                                          | Log file for this session                                  | n is located at: C:\Users\efukawa                                                         | a\AppData\Local\Temp\PS *             |
|                                                                                          |                                                            |                                                                                           |                                       |
|                                                                                          |                                                            |                                                                                           |                                       |
|                                                                                          |                                                            |                                                                                           |                                       |
|                                                                                          |                                                            |                                                                                           |                                       |
|                                                                                          |                                                            | 111                                                                                       |                                       |
| ۰ III ا                                                                                  | Output Notice List                                         |                                                                                           |                                       |
| Ready                                                                                    |                                                            |                                                                                           | 2 Errors 0 Warnings 0 Notes           |

4. Follow the menu path **Build > Clean and Build All Projects**. The build status will appear on lower right side of PSoC Creator. The build process complete when the "Rebuild succeeded" appears on message window.

| EH_Motherboard - PSoC Creator 3.2                                                                                                    |                                                                                                    |                                                                                                    |
|----------------------------------------------------------------------------------------------------|----------------------------------------------------------------------------------------------------|----------------------------------------------------------------------------------------------------|
| Eile       Edit       View       Project       Build       Debug       Tools       Window       Help         Image: Image: Im                                                                                                  | ▼ Ţ                                                                                                    | •                                                                                                    |
| <ul> <li></li></ul>                                                                                                    |                                                                                                    | Digital 2 Errors 1 Warnings 0 Notes                                                                                                    |
| Image: Construction of the sector of the sector of the | PSoC Creator     Getting Starts     Learn about     Posed on 06/30/     Are you new to 1     (PSoC) technol     E     facilitates rapid | Show output from: All  The set of the set of the set of |

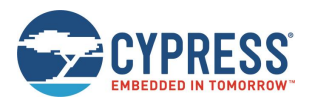

5. Follow the menu path **Debug** > **Program**. If the Select Debug Target window opens, click **Port Setting**.

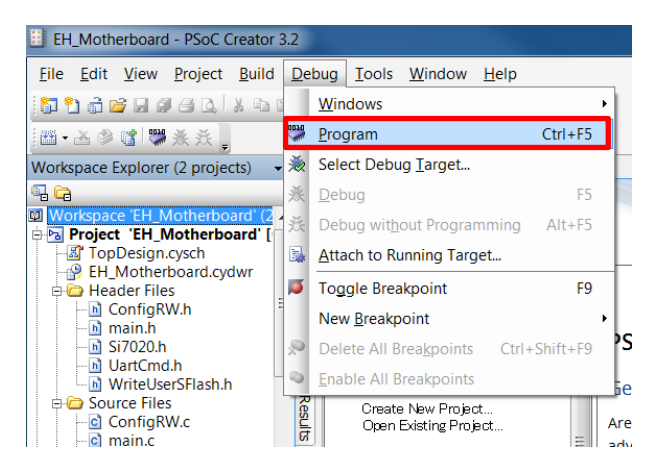

| Select Debug Target    | ? ×                                                                                                    |
|------------------------|----------------------------------------------------------------------------------------------------|
| MiniProg3/1430DD000042 | MiniProg3/1430DD000042<br>POWER = 3<br>VOLTAGE,ADC = 3480<br>FREQUENCY = 1600000<br>CONNECTOR = 10<br>PROTOCOL = SWD<br>MiniProg3 version 2.05 [3.08/2.08] |
| Show all targets 🔹     | Port Setting Port Acquire                                                                                                    |
|                        | ОК                                                                                                    |

- 6. 7. In the pop-up window, set the following: □ Active Protocol = SWD
  - □ Clock Speed = 1.6 MHz
  - □ **Power** = 3.3 V
  - □ Acquire Mode = Reset
  - $\Box$  **Connector** = 10 pin

#### Click OK.

| • |
|---|
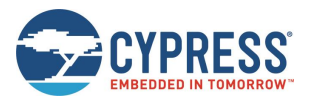

7. Click Port Acquire. PRoC BLE CYBLE-022001-00 appears in the Select Debug Target window.

| Select Debug Target      |                                                                                                    |                                                                    |                                                                                                    |
|--------------------------|----------------------------------------------------------------------------------------------------|--------------------------------------------------------------------|----------------------------------------------------------------------------------------------------|
| ✓ MiniProg3/1430DD000042 | MiniProg3/1430DD000042<br>POWER = 3<br>VOLTAGE,ADC = 3480<br>FREQUENCY = 1600000<br>CONNECTOR = 10<br>PROTOCOL = SWD<br>MiniProg3 version 2.05 [3.08/2.08] | Select Debug Target  Select Debug Target  Proc BLE CYBLE-022001-00 | PRoC BLE CYB<br>PRoC BLE (ARM (<br>Silicon ID: 0x0BB<br>Cypress ID: 0x0BB<br>Revision: PRODU<br>Target unacquirec |
| Show all targets         | Port Setting Port Acquire                                                                                                    |                                                                    |                                                                                                    |
|                          | ОК                                                                                                    |                                                                    |                                                                                                    |

8. Click **Connect**, and then click **OK**.

| Select Debug Target        |                                                                                                |
|----------------------------|------------------------------------------------------------------------------------------------|
| E-5 MiniProg3/1430DD000042 | PRoC BLE CYBLE-022001-00                                                                       |
| Roc BLE CYBLE-022001-00    | PRoC BLE (ARM CM0)<br>Silicon ID: 0x0BB11477<br>Cypress ID: 0x0E50119E<br>Revision: PRODUCTION |
|                            | Target unacquired                                                                              |
|                            |                                                                                                |
| Show all targets 🔹         | Connect                                                                                        |
|                            | ОК                                                                                             |

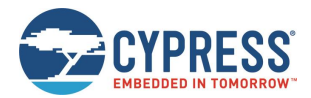

9. A "Programming - XXX of 1024 blocks" message will appear on lower left side of PSoC Creator, and then "Ready" appears once programming completes.

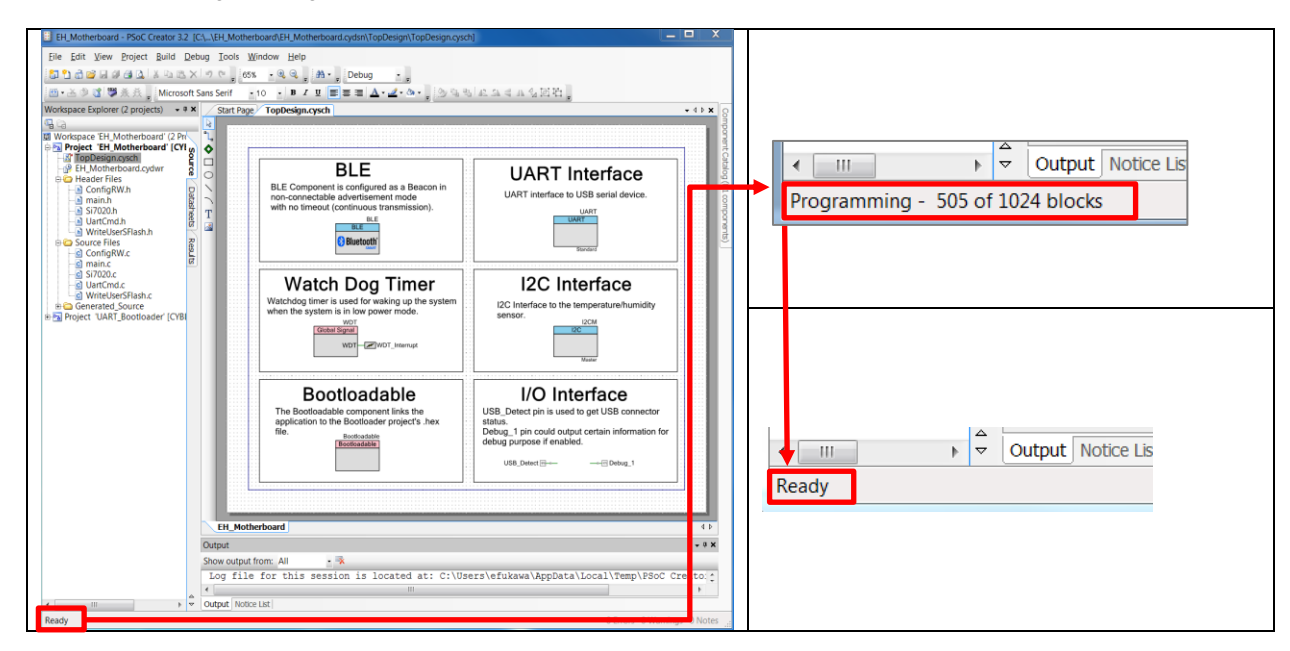

### 5.2.2 Debug

The sample project for this kit uses a bootloadable component for a UART Boot Loader. In the PSoC Creator bootloader system, the bootloader project executes first (at device reset) and then the bootloadable project. The jump from the bootloader to the bootloadable project is done through a software controlled device reset. This resets the debugger interface, which means that the bootloadable project cannot be run in the debugger mode. To debug a bootloadable project, convert the Application Type to Normal, debug it, and then convert it back to Bootloadable. Another option is to program the Bootloadable project *.hex* file onto the device and then use the **Attach to running target** option for debugging, while the bootloadable project is running. In this case, you can debug the bootloadable project only from the point where debugger is attached to the device. See AN68272 for more details.

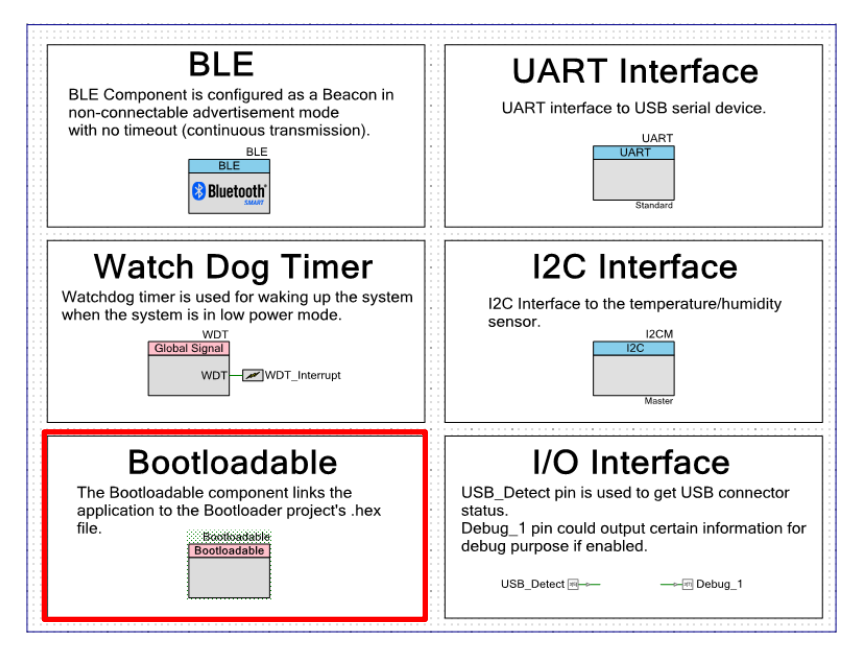

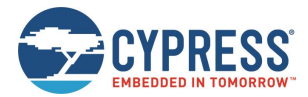

## 5.2.2.1 Converting Application Type to Normal

1. Open TopDesign.cysch.

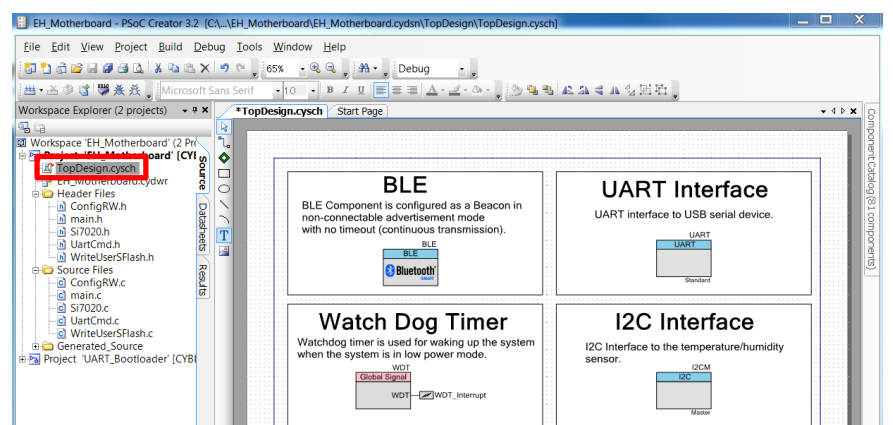

2. Right-click the Bootloadable Component and select Disable.

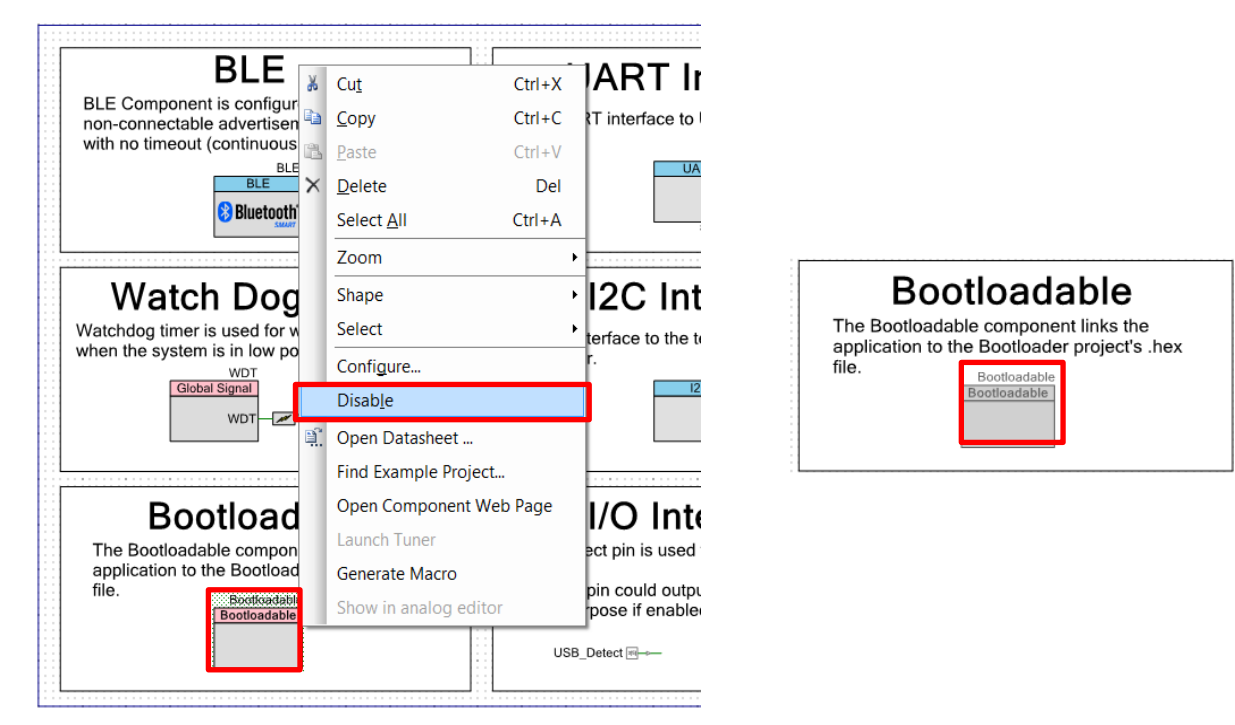

3. Follow the menu path Build > Build All Projects to rebuild the projects.

| EH_Motherboard - PSoC Creator 3.2 [C:\\EH_Motherboard\EH_Mo             | therboard.cydsn\Top |
|-------------------------------------------------------------------------|---------------------|
| <u>File Edit View Project Build Debug Tools Window H</u> elp            | )                   |
| 🔁 🖞 📅 🗃 🖨 🎒 🔔 🔛 🛗 Build All Projects F6                                 | 🗥 🗸 📮 Debug         |
| 🛗 🛛 🚵 📽 👹 🌺 🤾 🚽 🗗 <u>C</u> lean All Projects                            | ⊻ ≡≡ ≡ ▲            |
| Workspace Explorer (2 projec 🖀 Clean and Build <u>A</u> ll Projects     | t Page              |
| ■ □ Build EH_Motherboard Shift+F6                                       |                     |
| Workspace 'EH_Motherbo     Dean EH_Motherboard     Clean EH_Motherboard |                     |
| TopDesign.cysch 🛛 Clean and Build EH_Motherboard                        |                     |
| Header Files                                                            |                     |

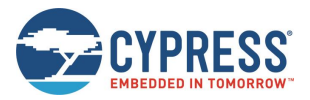

4. Follow the menu path **Debug** > **Debug**. See Help > PSoC. For more information on using the debugger, see Help > PSoC Creator Help Topics > Using the Debugger.

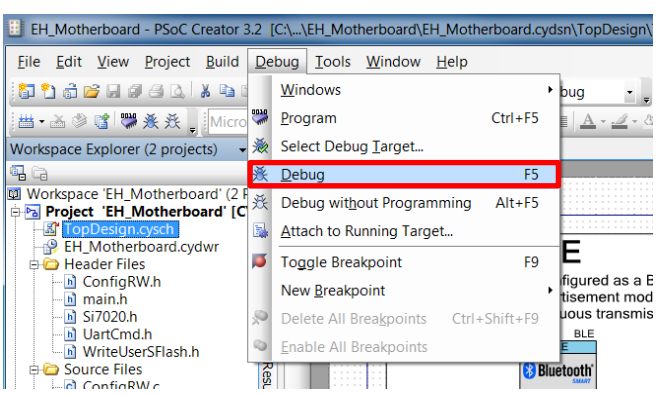

5. After debugging, right-click the Bootloadable Component and select Enable. Rebuild and reprogram the project.

### 5.2.2.2 Using Attach to Running Target Option

1. Open *EH\_Motherboard.cydwr,* and then, go to the **System** tab.

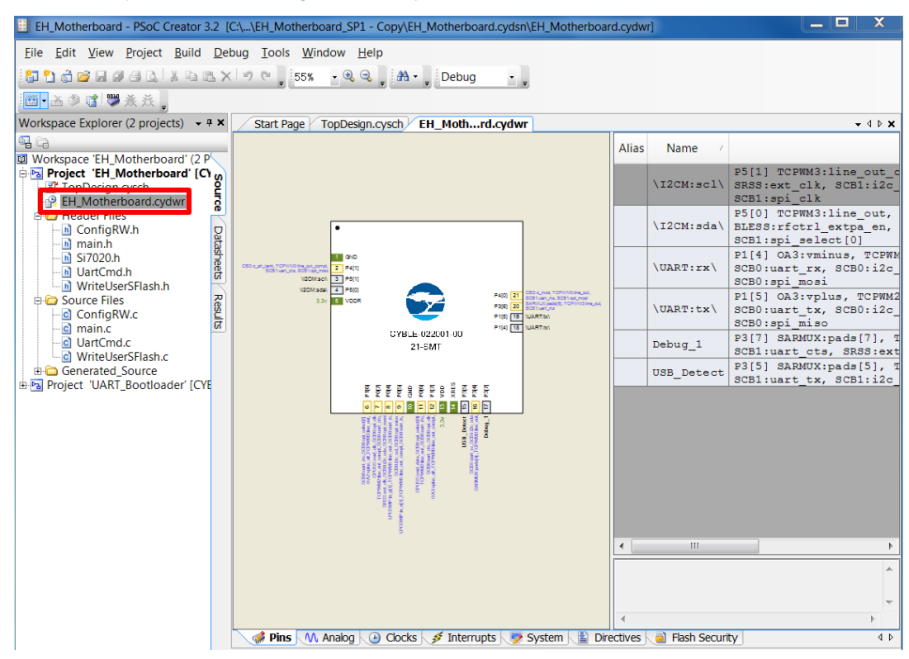

2. To debug, change **Debug Select** to SWD (serial wire debug). However, the consumption current will increase in SWD. So, after debugging, make sure to select **GPIO** to restore the Solar-Powered operation.

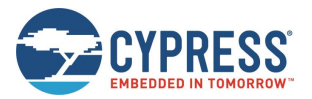

| Start Page TopDesign.cysch EH_Mothrd.cydwr    | <b>→</b> 4 Þ <b>×</b>   |  |  |  |
|-----------------------------------------------|-------------------------|--|--|--|
| Collapse Expand Collapse                      |                         |  |  |  |
| Option                                        | Value                   |  |  |  |
| - Configuration                               |                         |  |  |  |
| - Device Configuration Mode                   | Compressed 🔹            |  |  |  |
| - Unused Bonded IO                            | Allow but warn          |  |  |  |
| - Heap Size (bytes)                           | 0x80                    |  |  |  |
| Stack Size (bytes) 0x0800                     |                         |  |  |  |
| - Include CMSIS Core Peripheral Library Files |                         |  |  |  |
| Programming\Debugging                         |                         |  |  |  |
| - Chip Protection                             | Open 🔽                  |  |  |  |
| Debug Select                                  | GPIO -                  |  |  |  |
| - Operating Conditions                        | SWD (serial wire debug) |  |  |  |
| Variable VDDA                                 | GPIO                    |  |  |  |
| - VDD (V) 3.3                                 |                         |  |  |  |
| VDDR (V)                                      | 3.3                     |  |  |  |

- 3. Run the Program. See 5.2.1 Program.
- 4. Follow the menu path **Debug** > **Attach to Running Target...**

| EH_Motherboard - PSoC Creator                                        | 3.2      | C:\\EH_Motherboard_SP1 - Copy\                | EH_Mot | herboard  | .cydsn\El |
|----------------------------------------------------------------------|----------|-----------------------------------------------|--------|-----------|-----------|
| <u>F</u> ile <u>E</u> dit <u>V</u> iew <u>P</u> roject <u>B</u> uild | De       | bug <u>T</u> ools <u>W</u> indow <u>H</u> elp |        | _         |           |
| 🗿 👌 💣 🖬 🖉 🖓 🗛 İ 🗴 🖬 I                                                |          | <u>W</u> indows                               | 1      | bug       |           |
| ≝•≧参 📽 🞇 糸 孫 🖕                                                       |          | Program C                                     | trl+F5 |           |           |
| Workspace Explorer (2 projects) 👻                                    | *        | Select Debug <u>T</u> arget                   |        | thrd.     | cydwr     |
| · Ca                                                                 | 蒉        | <u>D</u> ebug                                 | F5     |           |           |
| Workspace 'EH_Motherboard' (2 F                                      | 珳        | Debug without Programming                     | lt+F5  |           |           |
| TopDesign.cysch                                                      | 5        | Attach to Running Target                      |        |           |           |
| EH_Motherboard.cydwr                                                 | ø        | Toggle Breakpoint                             | F9     |           |           |
| ConfigRW.h                                                           |          | New <u>B</u> reakpoint                        |        | -         |           |
| 🖻 Si7020.h                                                           | <u>م</u> | Delete All Breakpoints Ctrl+Sh                | ift+F9 |           |           |
| UartCmd.h                                                            | 0        | Enable All Breakpoints                        |        | ny Filos  |           |
| 🔋 🖨 🧰 Source Files                                                   | Re       |                                               |        | any rites |           |

5. In the Attach to Target window, click **OK**.

| Attach to Target                                | 2 X       |
|-------------------------------------------------|-----------|
| Debug: n¥EH_Beacon¥PMIC_iBeacon.cydsn¥PMIC_iBea | con.cypri |
| Attached Targets:                               | Refresh   |
| MiniProg3/1430DD000042 > PRoC BLE CYBLE-0220    | 01-00     |
|                                                 |           |
|                                                 |           |
|                                                 |           |
|                                                 |           |
|                                                 |           |
|                                                 |           |
| Halt target on attach                           | Cancel    |

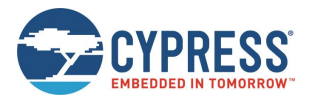

6. The window of PSoC Creator is changed to Debug mode automatically. For more information on using the debugger, see Help > PSoC Creator Help Topics > Using the Debugger.

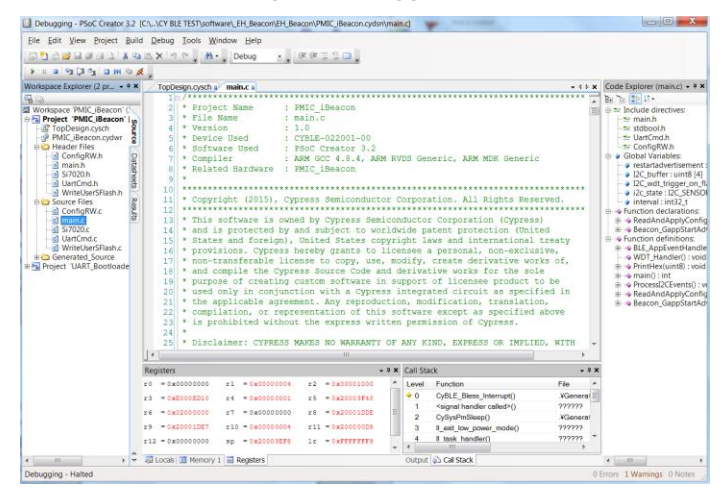

7. After debugging, change **Debug Select** to **GPIO**. Rebuild and reprogram the project.

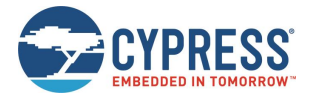

# 6 Example Project

This chapter introduces you to the initial provided firmware of the Solar-Powered IoT Device Kit. This section discusses the features such as the BLE Beacon Process and WSN with BLE Beacon Process. See Getting Started with EZ-BLE PRoC Module for standard reference design except energy harvesting.

# 6.1 Flow Diagram

Figure 6-1 is the flow diagram for the example project of the kit firmware.

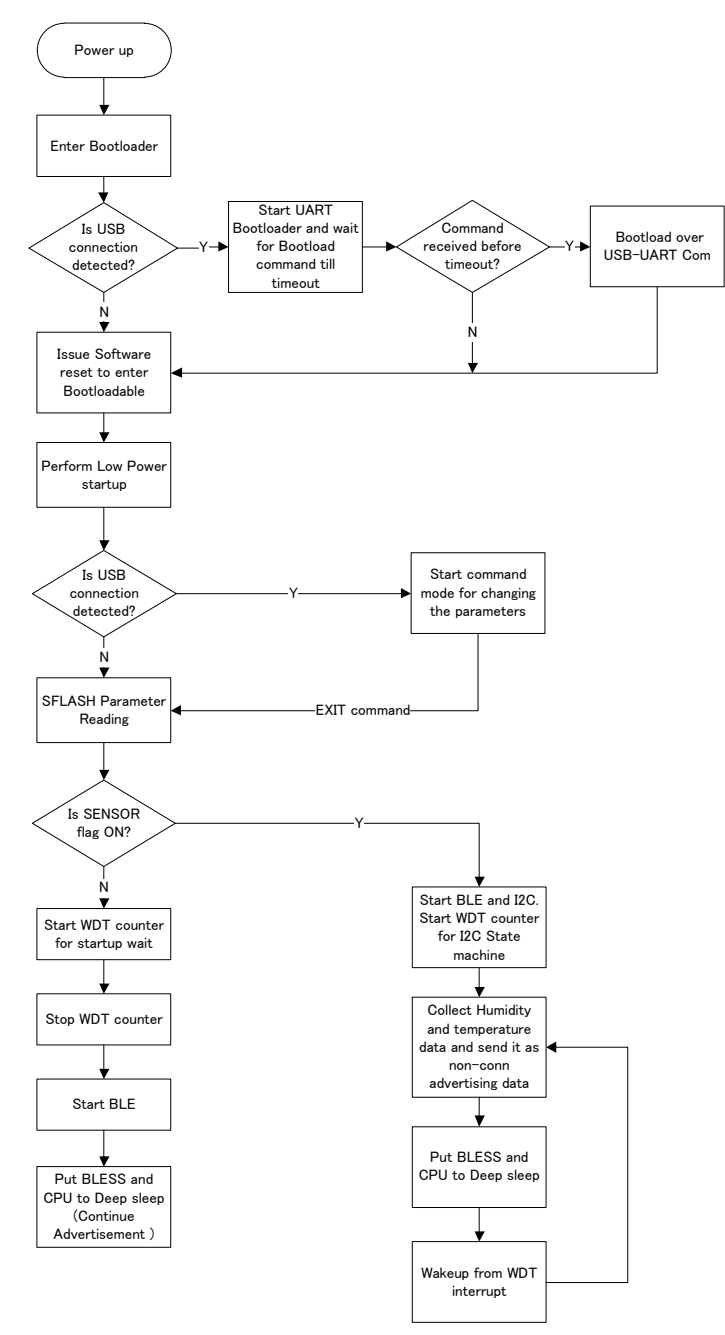

Figure 6-1. Flow of Example Project

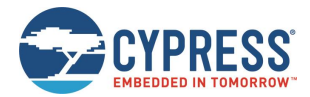

# 6.2 Function List

Table 6-1 lists the functions for the example project of the kit firmware.

| Function Name                 | Description                                                                                                    |  |  |
|-------------------------------|----------------------------------------------------------------------------------------------------|--|--|
| CyDelay                       | Blocks for milliseconds                                                                                                    |  |  |
| CyDelayUs                     | Blocks for microseconds                                                                                                    |  |  |
| USB_Detect_Read               | Reads the current value on the pins (P3.5) of the Digital Port in right justified                                                                     |  |  |
| UART_Start                    | <pre>Invokes SCB_Init() and SCB_Enable()</pre>                                                                                                    |  |  |
| UART_UartPutString            | Places a NULL terminated string in the transmit buffer to be sent at the next available bus time                                                      |  |  |
| CyBtldr_Start                 | Starts the entire bootload operation                                                                                                    |  |  |
| Bootloader_SET_RUN_TYPE       | Schedules Bootloadable to start after reset                                                                                                    |  |  |
| CySoftwareReset               | Forces a software reset of the device.                                                                                                    |  |  |
| CySysClkWriteEcoDiv           | Sets the divider for ECO                                                                                                    |  |  |
| CySysClkEcoStart              | Starts the External Crystal Oscillator (ECO)                                                                                                    |  |  |
| CySysClkEcoStop               | Stops the megahertz crystal                                                                                                    |  |  |
| WDT_Interrupt_StartEx         | Sets up the interrupt and enables                                                                                                    |  |  |
| CySysClkWcoStart              | Enables Watch Crystal Oscillator (WCO)                                                                                                    |  |  |
| CySysClkWcoSetPowerMode       | Sets the power mode for the 32 KHz WCO                                                                                                    |  |  |
| CySysWdtLocked                | Reports the WDT lock state                                                                                                    |  |  |
| CySysClkSetLfclkSource        | Sets the clock source for the LFCLK clock                                                                                                    |  |  |
| CySysWdtEnable                | Enables the specified WDT counters                                                                                                    |  |  |
| CySysWdtLock                  | Locks out configuration changes to the Watchdog timer registers and ILO configuration register                                                        |  |  |
| CySysWdtUnlock                | Unlocks the Watchdog Timer configuration register                                                                                                    |  |  |
| CySysPmDeepSleep              | Puts the part into the Deep Sleep state                                                                                                    |  |  |
| CySysWdtEnable                | Enables the specified WDT counters                                                                                                    |  |  |
| CySysWdtDisable               | Disables the specified WDT counters                                                                                                    |  |  |
| ConfigRW_CheckSFlash          | Checks whether there is configuration data in User SFlash                                                                                             |  |  |
| cmd_uart_sub                  | Processes UART commands                                                                                                    |  |  |
| CyBle_Start                   | Initializes the BLE Stack, which consists of the BLE Stack Manager,<br>BLE Controller, and BLE Host modules                                           |  |  |
| CyBle_ProcessEvents           | Checks the internal task queue in the BLE Stack, and pending<br>operation of the BLE Stack                                                            |  |  |
| CyBle_EnterLPM                | Requests the underlying BLE modules such as BLE Controller, BLE<br>Host Stack, and BLE Stack manager to enter one of the supported<br>low power modes |  |  |
| CyEnterCriticalSection        | Does not allow interrupts while entering system low power modes                                                                                       |  |  |
| CySysPmDeepSleep              | Puts the part into the Deep Sleep state                                                                                                    |  |  |
| CySysClkWriteHfclkDirect      | Selects the direct source for the HFCLK                                                                                                    |  |  |
| CySysClkImoStart              | Enables the IMO                                                                                                    |  |  |
| CySysClkImoStop               | Disables the IMO                                                                                                    |  |  |
| CySysPmSleep                  | Puts the part into the Sleep state                                                                                                    |  |  |
| ProcessI2CEvents              | Handles I <sup>2</sup> C events according to current state and update the state value                                                                 |  |  |
| ProcessBeaconEvents           | Handles Beacon events according to current state and update the state value                                                                           |  |  |
| Si7020_Init                   | Initializes Temperature and Humidity sensor Si7020                                                                                                    |  |  |
| Si7020_WriteRead              | Sends conversion command and read Temperature and Humidity data                                                                                       |  |  |
| Beacon_GappStartAdvertisement | Starts the advertisement using the specified interval                                                                                                 |  |  |
| CyBle_GappStopAdvertisement   | Exits from discovery mode                                                                                                    |  |  |

Table 6-1. Function List

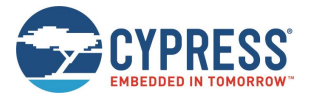

## 6.3 BLE Beacon Process

This section explains the BLE Beacon Process in detail.

### 0. Complete BLE Beacon Process

The complete BLE Beacon process invokes Beacon\_GappStartAdvertisement(). The waveform in Figure 6-2 shows the BLE Advertisement states.

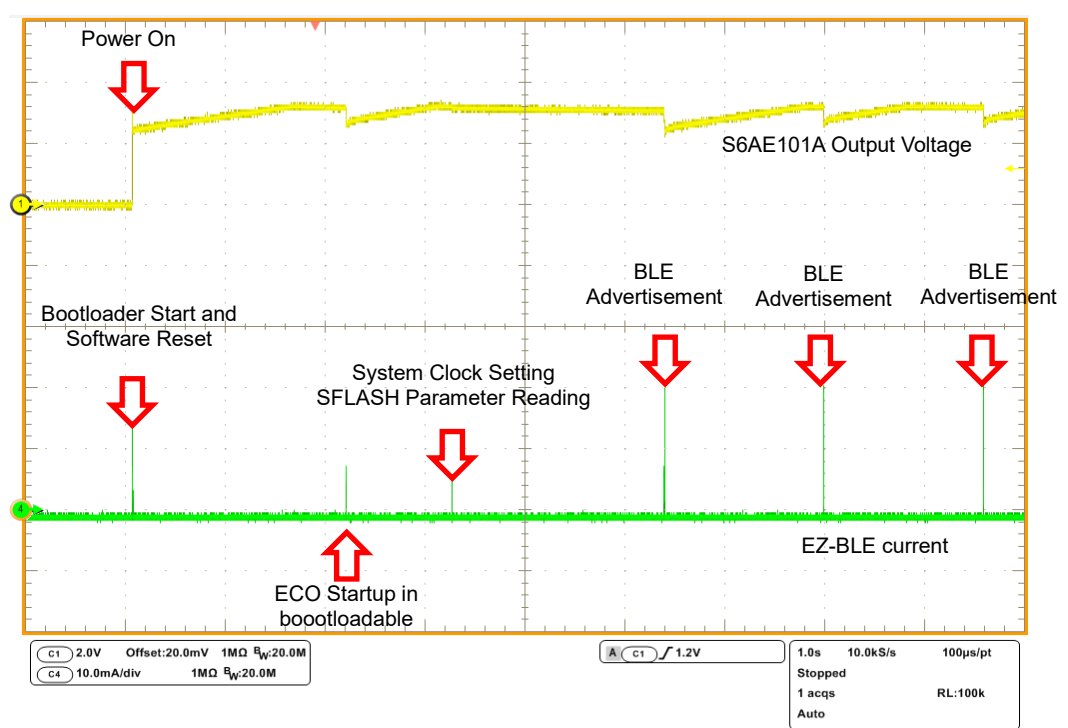

Figure 6-2. BLE Advertisement States

### 1. Power Up and Bootloader Start

The code starts executing from the bootloader which can be found in the UART\_Bootloader project. The code is optimized to read the USB detect line (P3.5 of EZ-BLE) and immediately switch to Bootloadable code if the detect line was not detected.

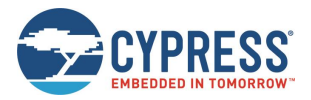

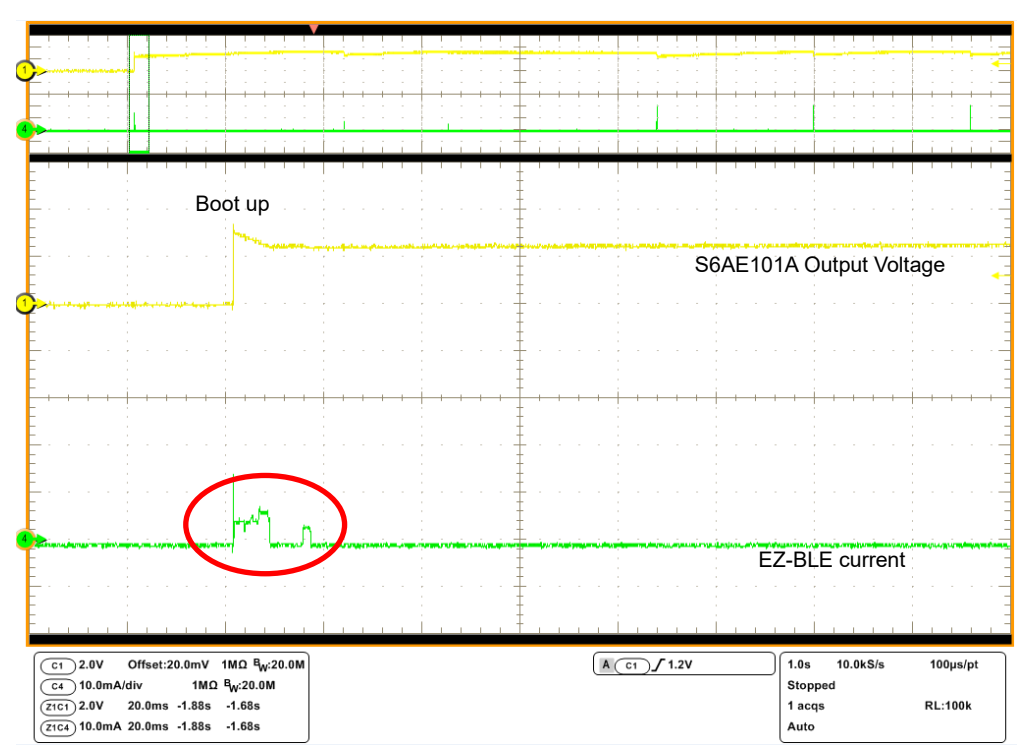

Figure 6-3. Power Up and Bootloader Start

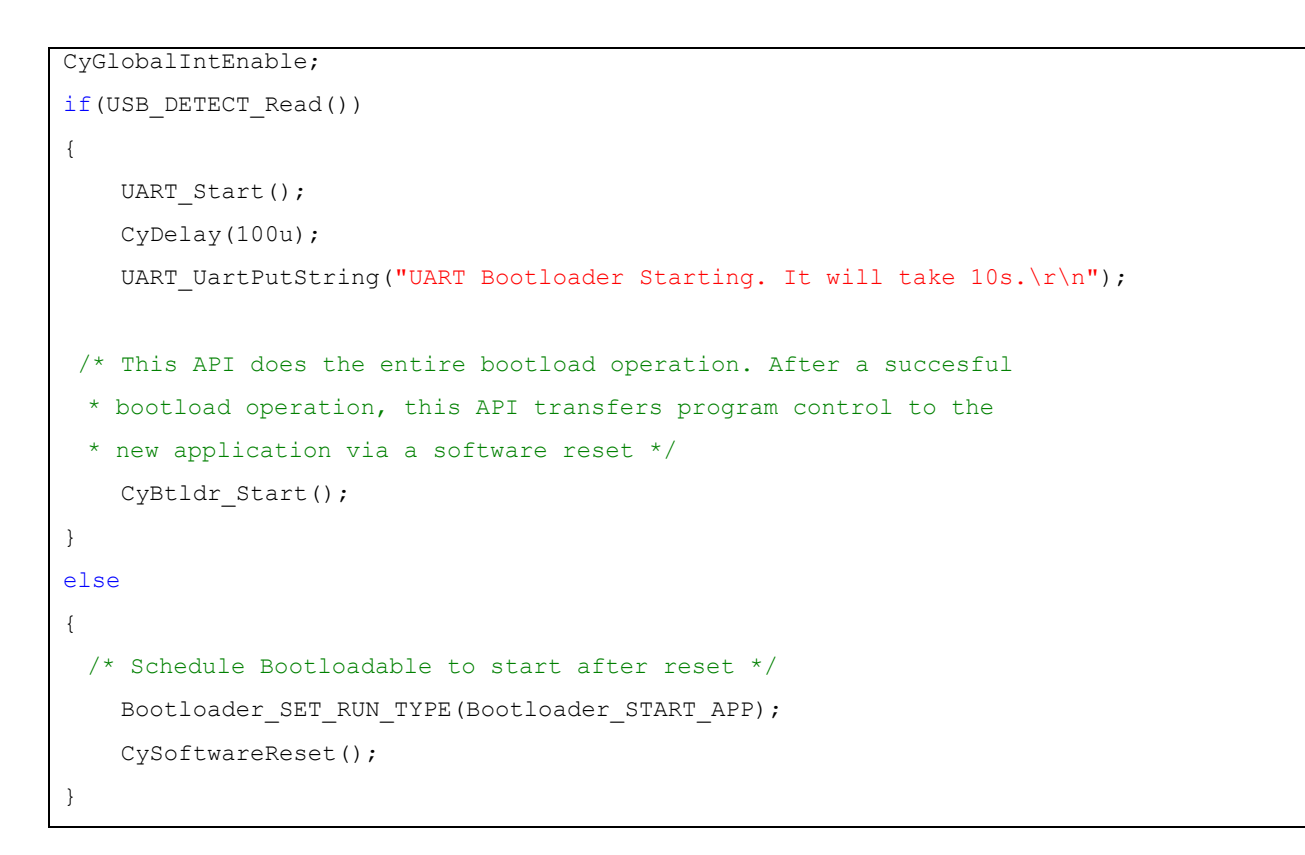

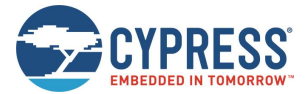

### 2. System Initialization and Low Power Startup

Once the bootloader launches the bootloadable application, the code from the EH\_Motherboard PSoC Creator project starts. This code begins with low power startup functions. This allows the system to conserve power during clock startup, especially the WCO which takes two seconds for startup. This is crucial to allow the project to survive on solar power.

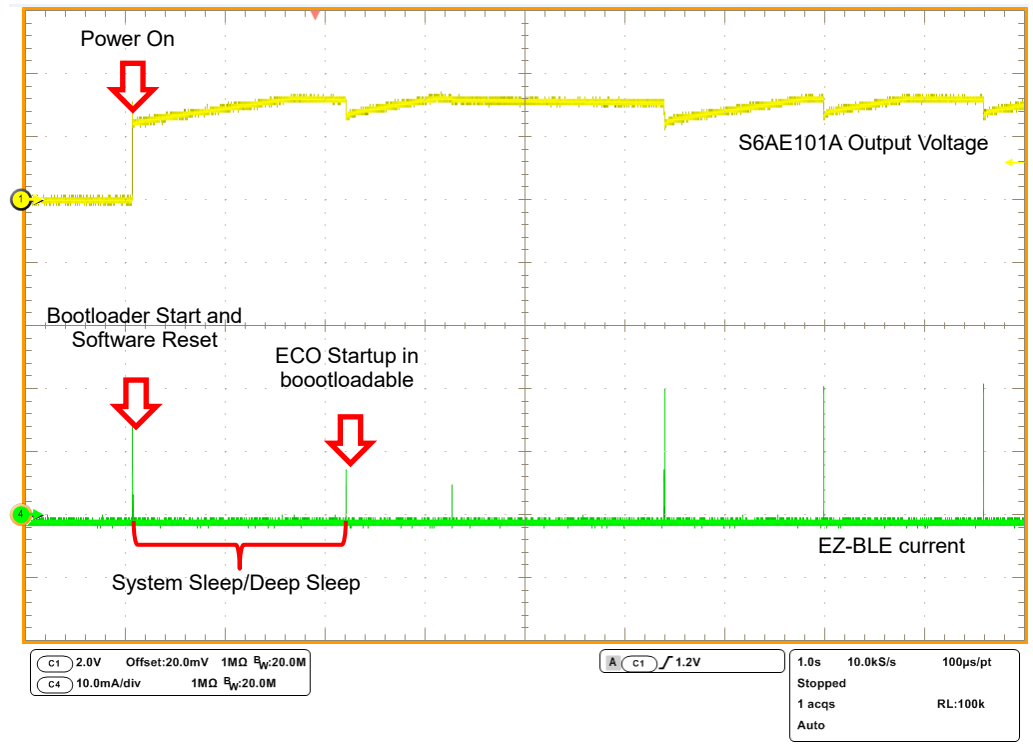

Figure 6-4. System Initialization and Low Power Startup

```
CyGlobalIntEnable;
/* Set the divider for ECO, ECO will be used as source when IMO is switched off to save
power, to drive the HFCLK */
CySysClkWriteEcoDiv(CY SYS CLK ECO DIV8);
/\star If USE WCO FOR TIMING is set, then do the following:
* 1. Shut down the ECO (to reduce power consumption while WCO is starting)
* 2. Enable WDT to wakeup the system after 500ms (WCO startup time).
* 3. Configure PRoC BLE device in DeepSleep mode for the 500ms WCO startup time
 * 4. After WCO is enabled, restart the ECO so that BLESS interface can function */
#if USE WCO FOR TIMING
CySysClkEcoStop();
WDT Interrupt StartEx(WDT Handler);
CySysClkWcoStart();
CySysWdtUnlock(); /* Unlock the WDT registers for modification */
CySysWdtWriteMode(SOURCE_COUNTER, CY_SYS_WDT_MODE_INT);
CySysWdtWriteClearOnMatch(SOURCE COUNTER, COUNTER ENABLE);
```

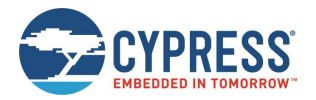

CySysWdtWriteMatch(SOURCE\_COUNTER, COUNT\_PERIOD\_WCO); CySysWdtEnable(CY\_SYS\_WDT\_COUNTER0\_MASK); CySysPmDeepSleep(); /\* Wait for the WDT interrupt to wake up the device \*/ (void)CySysClkEcoStart(2000u); CyDelayUs(500u); (void)CySysClkWcoSetPowerMode(CY\_SYS\_CLK\_WCO\_LPM); /\* Switch to the low power mode \*/ CySysClkSetLfclkSource(CY\_SYS\_CLK\_LFCLK\_SRC\_WCO); CySysWdtUnlock(); CySysWdtDisable(CY\_SYS\_WDT\_COUNTER0\_MASK); CySysWdtLock(); #endif

### 3. System Clock Setting

System is set with IMO at 12 MHz and ECO at 3 MHz.

### 4. SFLASH Parameter Reading

The user flash read is done at every start of the bootloadable to read the stored beacon data in SFLASH and then used for broadcasting. The flash read is done in CYBLE\_EVT\_STACK\_ON to allow some breathing space between system on and flash read.

### 5. WDT Configuration and BLE Beacon Starting

WDT counter is configured for startup waiting. Then, ProcessBeaconEvents() is called to process BLE Beacon events.

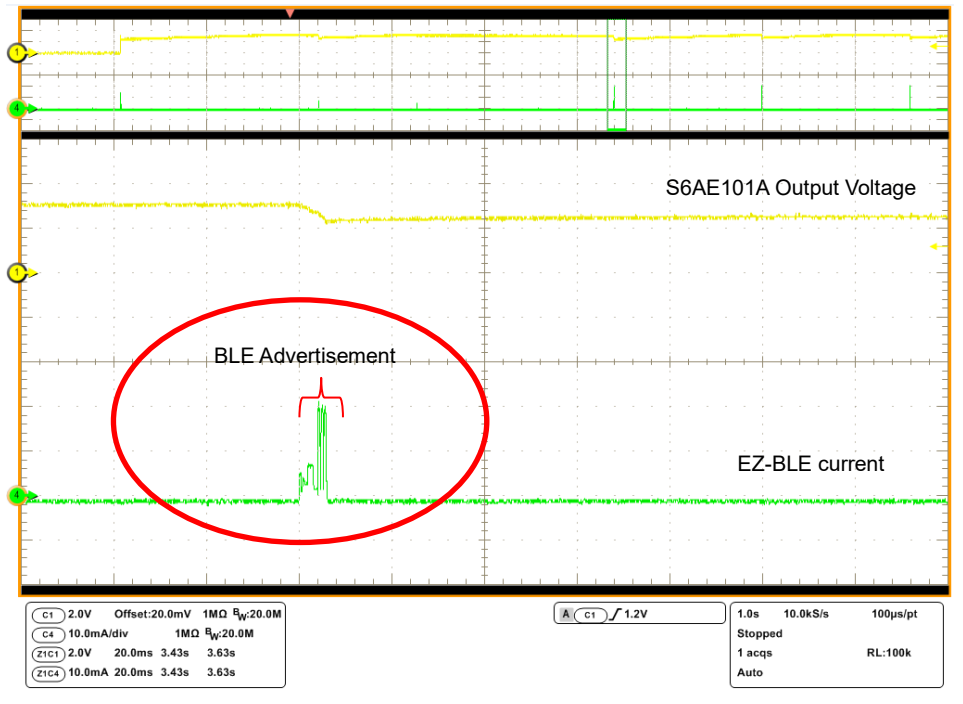

Figure 6-5. WDT Configuration and Starting of BLE Beacon

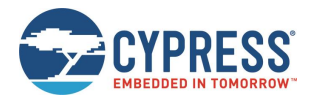

```
void ProcessBeaconEvents(void)
{/* If I2C_COUNTER triggers a new interrupt after another 3 seconds. */
   if(wdt trigger on flag)
    {
        CYBLE_API_RESULT_T apiResult;
        switch(beacon state)
        {
            case BEACON WAIT:
       /* Wait two secounds to earn enough power to start advertising */
                beacon state = BEACON START;
            break;
            case BEACON START:
                /* Stop I2C COUNTER, and start advertisement */
                CySysWdtUnlock();
             /* Unlock the WDT registers for modification */
                CySysWdtDisable(CY SYS WDT COUNTER1 MASK);
                CySysWdtLock();
                apiResult = Beacon GappStartAdvertisement(interval);
                /* If fails to start advertisement, halt the processor. */
                if(apiResult != CYBLE_ERROR_OK)
                {
                    CYASSERT(0);
                }
                beacon_state = BEACON_RUN;
            break;
            default:
            break;
        }
        wdt_trigger_on_flag = false;
    }
}
```

# 6.4 WSN with BLE Beacon Process

This section provides detail information of WSN with BLE Beacon Process.

### 0. Complete WSN with BLE Beacon Process

The complete WSN with Beacon process involves running the I<sup>2</sup>C state machine on each WDT interrupt and to send new data as part of ADV packet. The waveform in Figure 6-6 shows the various states in rotation.

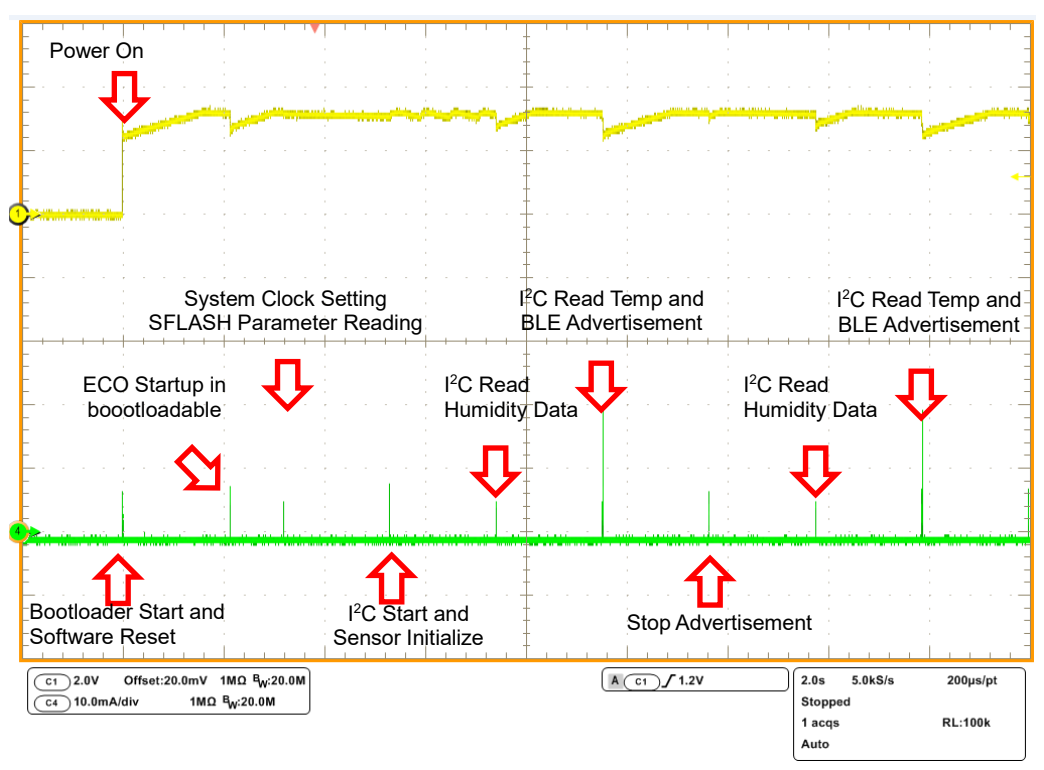

Figure 6-6. Various States of Rotation

### 1 to 4. Same Process as BLE Beacon

See process 1 to 4 of 6.3 BLE Beacon Process.

### 5. Components Start and WDT Configuration

Along with BLE start, WDT counter is configured for periodic interrupts to run the  $l^2C$  state machine. This state machine initiates  $l^2C$  and reads the data from the sensor to send it as part of the Advisement (ADV) packet. Also, CyBle\_ProcessEvents() is called to process BLE events.

```
CySysWdtUnlock();
CySysWdtDisable(CY_SYS_WDT_COUNTER0_MASK);
CySysWdtWriteMode(I2C_COUNTER, CY_SYS_WDT_MODE_INT);
CySysWdtWriteClearOnMatch(I2C_COUNTER, COUNTER_ENABLE);
#if I2C_SENSOR_ENABLE
    /* If I2C sensor is enabled and sensor setting is on. */
    if(Sensor_Flag)
    {
        CySysWdtWriteMatch(I2C_COUNTER, I2C_COUNT_PERIOD);
    }
```

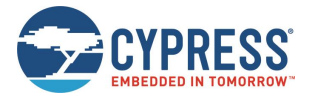

```
else
#endif
/* If I2C sensor is disabled or sensor setting is off. */
{
    CySysWdtWriteMatch(I2C_COUNTER, ((uint32)32767*3));
}
CySysWdtEnable(CY_SYS_WDT_COUNTER1_MASK);
CySysWdtLock();
```

### 6. I<sup>2</sup>C Read Humidity Data

After I2C is started, the next state reads the relative humidity value from I2C sensor and updates the ADV packet with new humidity data. The system then goes back to deep sleep.

Note: Si7020\_WriteRead(I2C\_buffer, 1, 2); 1 = number of write byte, 2= number of read byte

#### 7. I<sup>2</sup>C Read Temperature Data and BLE Advertisement

At next WDT interrupt, the system wakes up and enters the  $I^2C$  temperature state. Here the I2C data for temperature is read and ADV packet is updated with this new data. Also, the GAP Advertisement is started so that the new ADV packet can be transmitted by BLE.

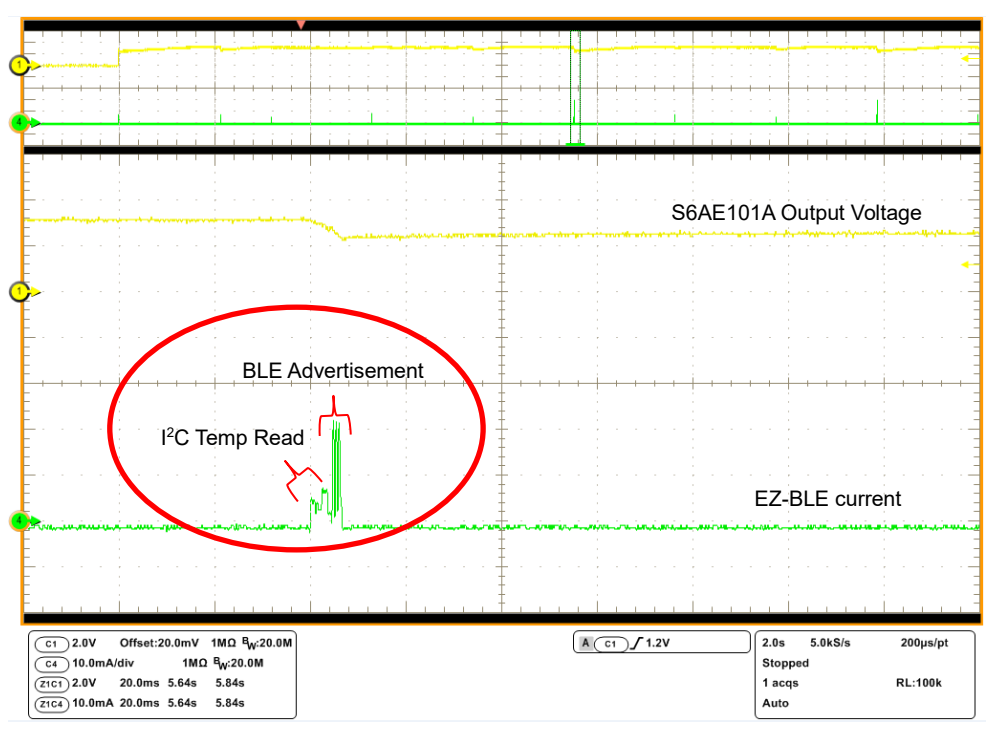

Figure 6-7. PC Read Humidity Data

```
case I2C_READ_TEMP:
    /* Read Temperature data from I2C Sensor */
    I2C_buffer[2] = SI7020_READ_TEMP;
    Si7020_WriteRead(&I2C_buffer[2], 1, 2);
```

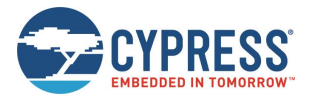

```
/* Update Temperature index of ADV packet with new value */
cyBle_discoveryData.advData[ADDR_TEM_OFFSET]= I2C_buffer[2];
    /* When sensor used, advertise interval is fixed to 10.24s. */
    apiResult = Beacon_GappStartAdvertisement(ITRVL_SENSOR_ON);
    /* If fails to start advertisement, halt the processor. */
    if(apiResult != CYBLE_ERROR_OK)
    {
        CYASSERT(0);
    }
      CyBle_ProcessEvents();
    /* Set next I2C state */
        i2c_state = I2C_STOP_ADV;
    break;
```

### 8. Stop Current BLE Advertisement

At the next WDT interrupt, the stop advertisement API is called to stop the current advertisement. This is required before the ADV packet can be updated with new data in next I<sup>2</sup>C state.

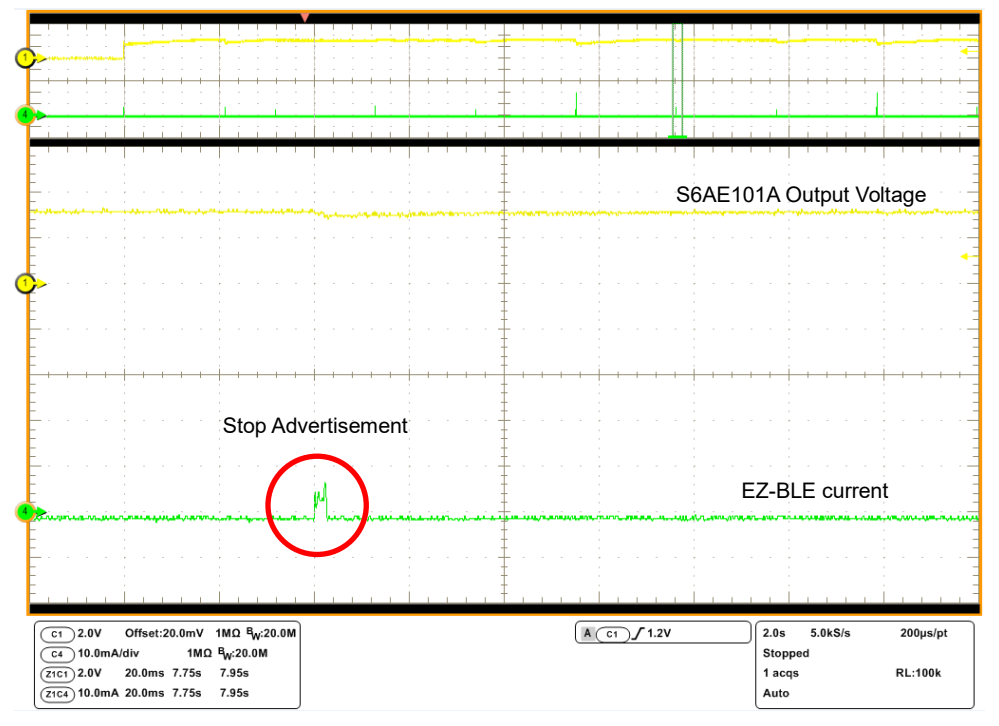

Figure 6-8. Stop Current BLE Advertisement

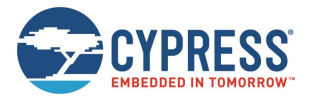

## 6.5 BLE Beacon Format

BLE Beacon is a one-way communication method that broadcasts at a regular interval. It consists small packets of data (30 bytes) of Advertisements.

Beacons that want to be discovered can be used for a variety of smartphone or computer applications to trigger push messages, app actions, and prompts.

Following is a link layer format of BLE for Advertising channel packet format. The link layer of BLE has Preamble, Access Address, Protocol Data Unite (PDU), and CRC. Note that following information are for Advertising channel packets format; the information does not include Data channel packets.

- "Preamble" must set "10101010b"
- "Access Address" must set "100011101000100110111110110101010b (0x8E89BED6)"
- "PDU" has "Header" and "Payload"

The packet structure of BLE Beacon belongs to "Advertising Data" in "Payload".

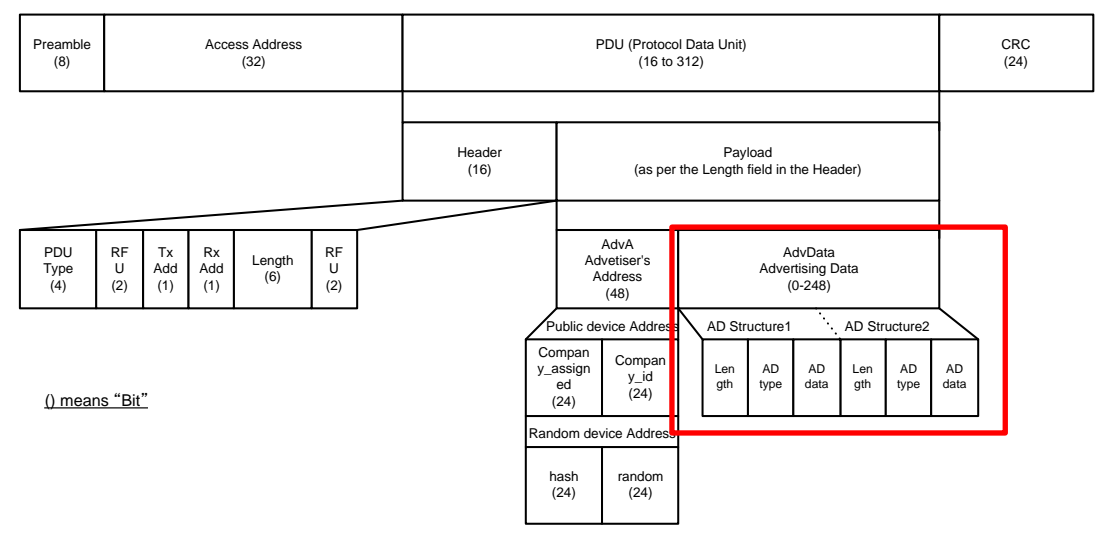

Figure 6-9.BLE Packet Format

Figure 6-10 shows the detail of BLE Beacon packet format for the kit.

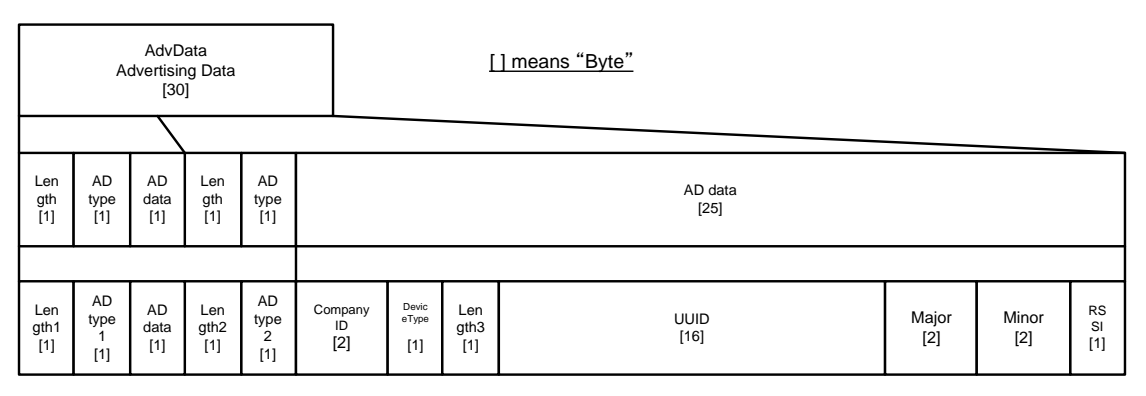

Figure 6-10. BLE Beacon Packet Format

Table 6-2 lists the initial values in the example project for Solar-Powered BLE Beacon Operation.

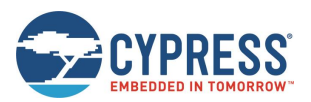

| <ble beacon="" format=""></ble> |                                            |
|---------------------------------|--------------------------------------------|
| Length                          | 0x02                                       |
| AD type 1                       | 0x01                                       |
| AD data                         | 0x04                                       |
| Length2                         | 0x1A                                       |
| AD type 2                       | 0xFF                                       |
| Company ID                      | 0x0131 [Cypress Semiconductor Corporation] |
| Device type                     | 0x02                                       |
| Length3                         | 0x15                                       |
| UUID <sup>7</sup>               | 00050001-0000-1000-8000-00805F9B0131 [hex] |
| Major <sup>8</sup>              | 0x0001                                     |
| Minor <sup>9</sup>              | 0x0001                                     |
| RSSI <sup>10</sup>              | 0xC3 [-61dBm]                              |
| <others></others>               |                                            |
| Transmitter power               | 3 dBm                                      |
| Advertise interval              | 1500 ms                                    |

#### Table 6-2. Initial Values

The kit uses ReadAndApplyConfig function in *main.c* to update the BLE Beacon packet. Note that the kit does not use GAP Settings of Configure 'BLE' on *TopDesign.cysch*, because the SFLASH parameter is read and the BLE Beacon packet is updated when the Motherboards turns the power ON.

<sup>&</sup>lt;sup>7</sup> This is a 16-byte string used to differentiate a large group of related beacons.

<sup>&</sup>lt;sup>8</sup> This is a 2-byte string used to distinguish a smaller subset of beacons within the larger group.

<sup>&</sup>lt;sup>9</sup> This is a 2-byte string meant to identify individual beacons.

<sup>&</sup>lt;sup>10</sup> Received Signal Strength Indication. This is used to determine proximity (distance) from the beacon.

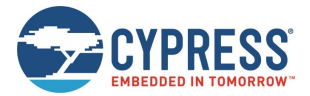

# 6.6 Sensor Transmitter Specification of WSN

When the "SENSOR" command is ON, the kit transmits the sensor data in the Beacon protocol packet where temperature and humidity sensor information are stored in the Minor region (2 bytes). Humidity data is stored in the upper byte and temperature data is stored in the lower byte.

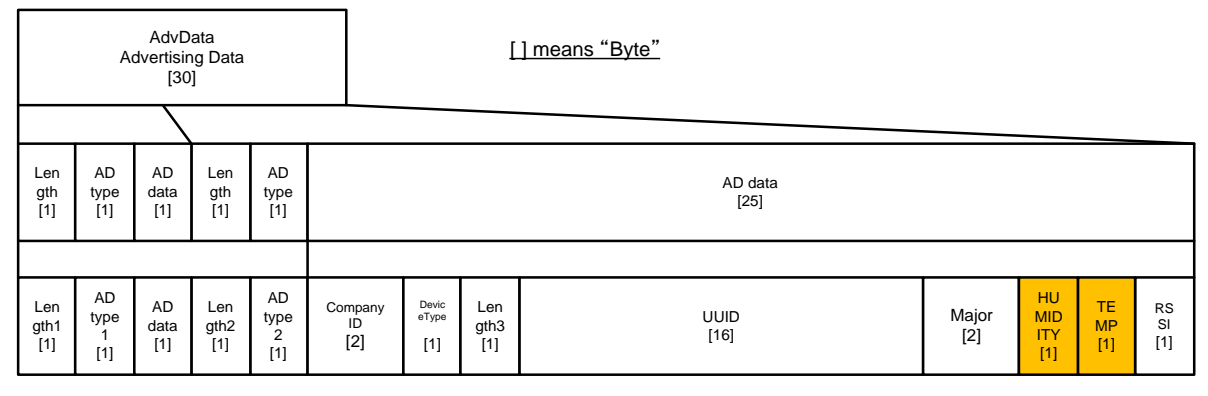

Figure 6-11. BLE Beacon Packet Format with Sensor Information

Meanwhile, whether temperature or humidity sensor information is written on Minor region is set by changing the ON/OFF status with the "SENSOR" command as described in 4.3 Serial Command List. If you set the SENSOR OFF, the board will send data based on the Beacon protocol excluding sensor information.

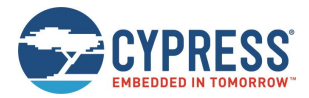

# 7 Energy Harvesting PMIC (S6AE101A)

This section provides the specification of the Energy Harvesting Power Management IC (S6AE101A) on the Energy Harvesting Motherboard. See the datasheet of S6AE101A (DS405-00026) for the latest information.

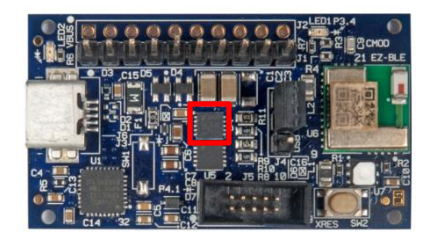

Figure 7-1. S6AE101A Energy Harvesting PMIC

# 7.1 Recommended Operating Conditions

| <b>-</b> <i>i</i>             |                   | Value Value       |      |     | 11-14                   |      |
|-------------------------------|-------------------|-------------------|------|-----|-------------------------|------|
| Parameter                     | Symbol            | Condition         | Min  | Тур | Мах                     | Unit |
| Power supply voltage 1 (*1)   | V <sub>VDD</sub>  | VDD pin           | 2.0  | 3.3 | 5.5                     | V    |
| Power supply voltage 2 (*1)   | V <sub>VBAT</sub> | VBAT pin          | 2.0  | 3.0 | 5.5                     | V    |
| VOUT1 setting resistance      | R <sub>VOUT</sub> | Sum of R1, R2, R3 | 10   | -   | -                       | MΩ   |
| VDD capacitance               | C1                | VDD pin           | 10   | -   | -                       | μF   |
| VINT capacitance              | C2                | VINT pin          | 1    | -   | -                       | μF   |
| VOUT maximum setting voltage  | V <sub>SYSH</sub> | VSTORE1 pin       | 1.25 | -   | 5.2                     | V    |
| VOUT minimum setting voltage  | V <sub>SYSL</sub> | VSTORE1 pin       | 1.1  | -   | V <sub>SYSH</sub> × 0.9 | V    |
| Operating ambient temperature | Та                | -                 | -40  | -   | +85                     | °C   |

\*1: When GND = 0V

Table 7-1. Recommended Operating Conditions

# 7.2 DC Characteristics

|                                    |                    |                                                                                                    |   | Value |     |      |
|------------------------------------|--------------------|----------------------------------------------------------------------------------------------------|---|-------|-----|------|
| Parameter                          | Symbol             | Condition                                                                                                    |   | Тур   | Max | Unit |
| Minimum Input power<br>in start-up | W <sub>START</sub> | VDD pin, Ta = +25°C, $V_{VOUTH}$ setting =3V,<br>By applying 0.4µA to VDD, when VOUT1 reaches<br>3V×95% after the point when VDD reaches 3V. | - | -     | 1.2 | μW   |
| Consumption current                | I <sub>QIN1</sub>  | VDD pin input current, VDD=3V,<br>Open VBAT pin, V <sub>VOUTH</sub> =1.25V setting, Ta=+25°C,<br>SET_VOUTFB resistance>100MΩ, VOUT1 Load=0mA |   | 250   | 375 | nA   |
| OVP detection voltage              | V <sub>OVPH</sub>  |                                                                                                    |   | 5.4   | 5.5 | V    |
| OVP release voltage                | V <sub>OVPL</sub>  | VDD pin                                                                                                    |   | 5.3   | 5.4 | V    |
| OVP detection hysteresis           | VOVPHYS            |                                                                                                    |   | 0.1   | -   | V    |
| OVP protection current             | IOVP               | VDD pin input current                                                                                                    |   | -     | -   | mA   |

Table 7-2. DC Characteristics

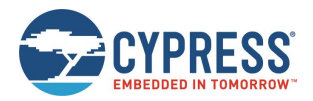

# 8 Hardware

# 8.1 Energy Harvesting Motherboard

## 8.1.1 Board Detail

The Energy Harvesting Motherboard consists of the following blocks shown in Figure 8-1:

- Energy Harvesting Power Management IC (S6AE101A)
- EZ-BLE PRoC Module (CYBLE-022001-00)
- USB Serial Converter IC (CY7C65213)
- LDO for USB bus power (MB39C022G)
- Temperature and Humidity Sensor (Si7020-A10)
- Diode Bridge for the vibration energy input (1SS383 x2pcs)
- USB mini-B connector
- Jumpers with socket to select power supply
- MiniProg3 programing header for EZ-BLE
- 10-pin expansion header for Energy Harvesting Power Management IC
- 10-pin expansion header for EZ-BLE
- USB power LED, Status LED
- Push switch for EZ-BLE reset
- Pads of DIP switch for future expansion (optional)
- Pads for BK-885-coin battery holder (optional)
- Pads for AM-1801 or BCS4630B9 solar cell (optional)

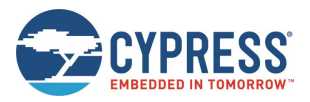

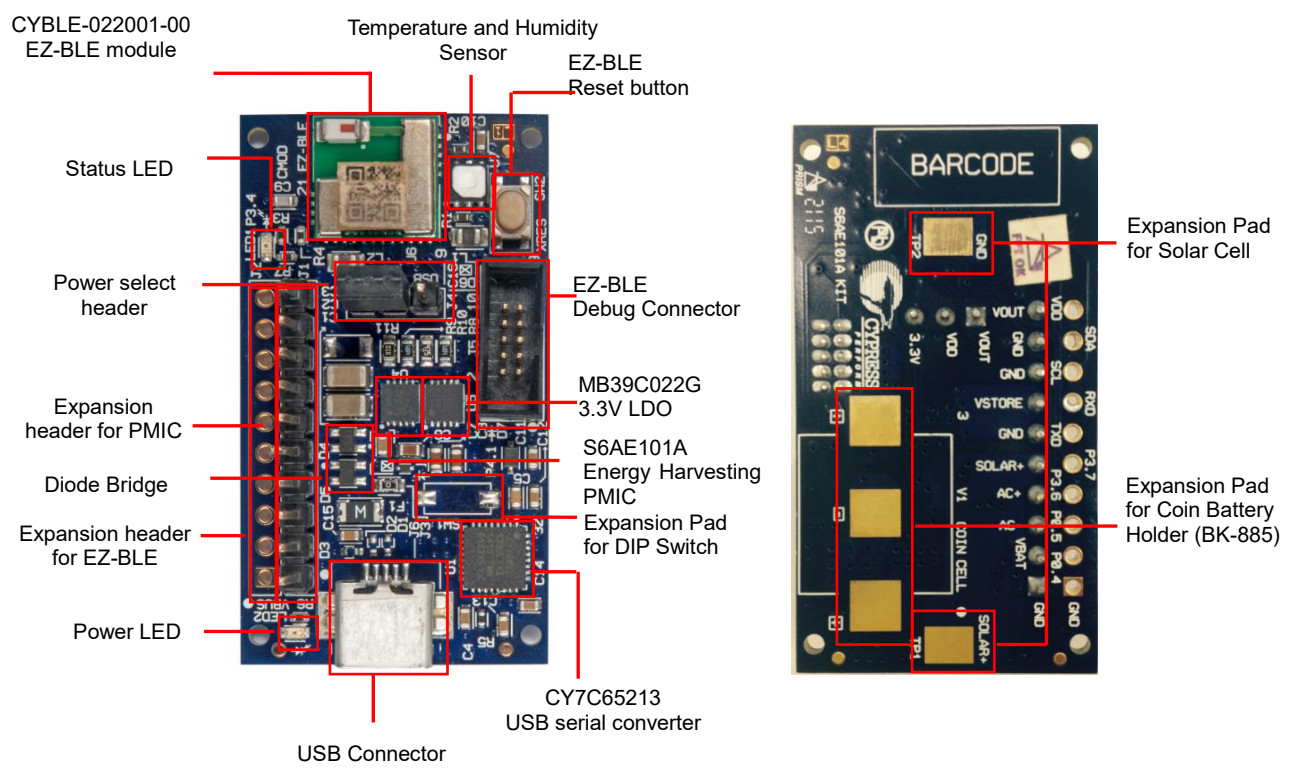

Figure 8-1. Energy Harvesting Motherboard

## 8.1.2 Input/Output Pin Description

| Circuit Pin No.                                         | Silk-Printed Name | I/O | Description                                    |  |  |  |  |
|---------------------------------------------------------|-------------------|-----|------------------------------------------------|--|--|--|--|
| Expansion pins for S6AE101A Energy Harvesting PMIC (J1) |                   |     |                                                |  |  |  |  |
| J1-1                                                    | GND               | -   | GND pin                                        |  |  |  |  |
| J1-2                                                    | VBAT              | I   | Primary battery input pin for Hybrid operation |  |  |  |  |
| J1-3                                                    | AC-               | I   | AC- voltage input for vibration energy         |  |  |  |  |
| J1-4                                                    | AC+               | I   | AC+ voltage input for vibration energy         |  |  |  |  |
| J1-5                                                    | SOLAR+            | I   | Solar cell input                               |  |  |  |  |
| J1-6                                                    | GND               | -   | GND pin                                        |  |  |  |  |
| J1-7                                                    | VSTORE            | 0   | Storage output pin                             |  |  |  |  |
| J1-8                                                    | GND               | -   | GND pin                                        |  |  |  |  |
| J1-9                                                    | GND               | -   | GND pin                                        |  |  |  |  |
| J1-10                                                   | VOUT              | 0   | Output voltage pin                             |  |  |  |  |
| Expansion pins for EZ-BLE PRoC Module (J2)              |                   |     |                                                |  |  |  |  |
| J2-1                                                    | GND               | -   | GND pin                                        |  |  |  |  |
| J2-2                                                    | P0.4              | I/O | GPIO P0.4 of EZ-BLE                            |  |  |  |  |
| J2-3                                                    | P0.5              | I/O | GPIO P0.5 of EZ-BLE                            |  |  |  |  |
| J2-4                                                    | P3.6              | I/O | GPIO P3.6 of EZ-BLE                            |  |  |  |  |
| J2-5                                                    | P3.7              | I/O | GPIO P3.7 of EZ-BLE                            |  |  |  |  |
| J2-6                                                    | TXD               | 0   | UART TXD of USB serial (RXD of EZ-BLE)         |  |  |  |  |
| J2-7                                                    | RXD               | I   | UART RXD of USB serial (TXD of EZ-BLE)         |  |  |  |  |
| J2-8                                                    | SCL               | 0   | I <sup>2</sup> C clock pin of EZ-BLE           |  |  |  |  |
| J2-9                                                    | SDA               | I/O | I <sup>2</sup> C data pin of EZ-BLE            |  |  |  |  |
| J2-10                                                   | VDD               | -   | Power Supply Input                             |  |  |  |  |

Table 8-1. Input/Output Pin Description

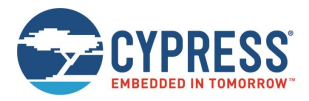

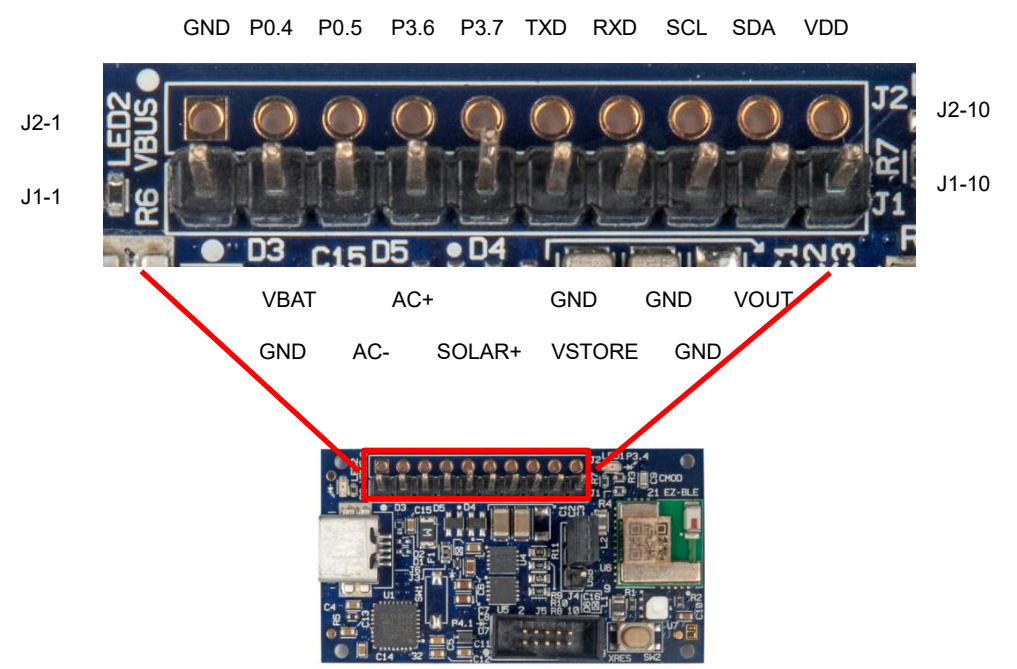

Figure 8-2.Pin Arrangement

## 8.1.3 Debug Connector Description

| Circuit Pin No. | Silk-Printed Name | I/O | Description         |
|-----------------|-------------------|-----|---------------------|
| J5-1            | VDD               | I   | Power pin           |
| J5-2            | SWDIO             | I/O | SWD data pin        |
| J5-3            | GND               | -   | GND pin             |
| J5-4            | SWDCLK            | I/O | SWD clock pin       |
| J5-5            | GND               | -   | GND pin             |
| J5-6            | N.C               | -   | Non-connection      |
| J5-7            | GND               | -   | GND pin             |
| J5-8            | N.C               | -   | Non-connection      |
| J5-9            | GND               | -   | GND pin             |
| J5-10           | XRES              |     | Reset pin of EZ-BLE |

Table 8-2. Debug Connector Description

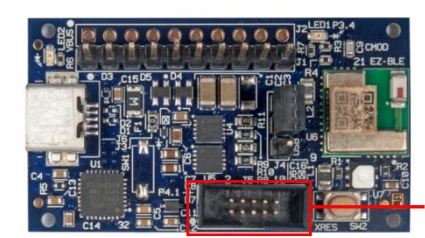

J5 EZ-BLE Debug Connector

Figure 8-3. Position of Debug Connector

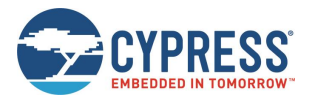

## 8.1.4 Jumper Description

| Circuit Pin No. | Description                                                                                                    | Default Settings |
|-----------------|----------------------------------------------------------------------------------------------------|------------------|
| J3              | $0\Omega$ resistor for bridge rectifier of vibration harvester                                                                                      | Short            |
| J4              | 3pin jumper with socket for power source select of EZ-BLE<br>EH: 3.3V to 1.9V Energy Harvesting PMIC VOUT<br>USB: 3.3V LDO output via USB bus power | EH               |

Table 8-3. Jumper Description

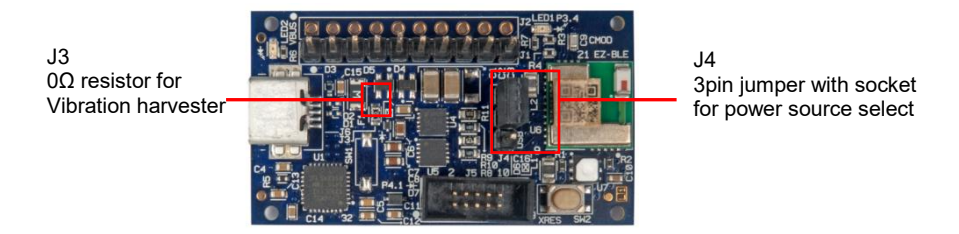

Figure 8-4. Position of Jumper

### 8.1.5 Switch Description

| Circuit Pin No. | Silk-Printed Name    | Description                                                                      |
|-----------------|----------------------|----------------------------------------------------------------------------------|
| SW1             | SW1<br>(Not mounted) | DIP switch connection to GPIO P4.1 of EZ-BLE PRoC Module for<br>future expansion |
| SW2             | XRES SW2             | Reset Button for BLE module                                                      |
|                 | T. 1.1. 0            |                                                                                  |

Table 8-4. Switch Description

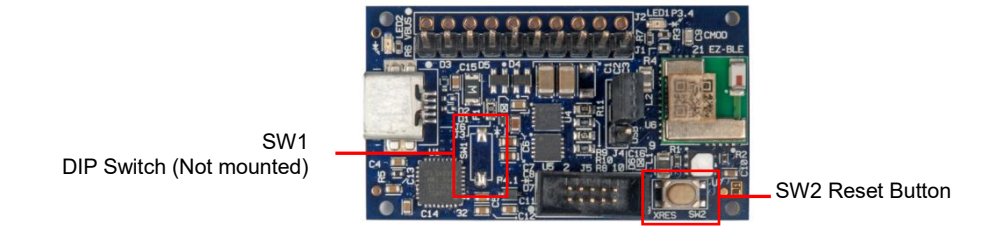

Figure 8-5. Position of Switch

## 8.1.6 LED Description

| Circuit Pin No. | Silk-Printed Name | Description                      |
|-----------------|-------------------|----------------------------------|
| LED1            | LED1 P3.4         | Status LED (GPIO P3.4 of EZ-BLE) |
| LED2            | LED2 VBUS         | USB power LED                    |

Table 8-5. LED Description

LED2 USB power LED USB power LED

Figure 8-6. Position of LED

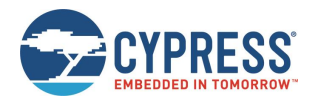

## 8.1.7 Circuit

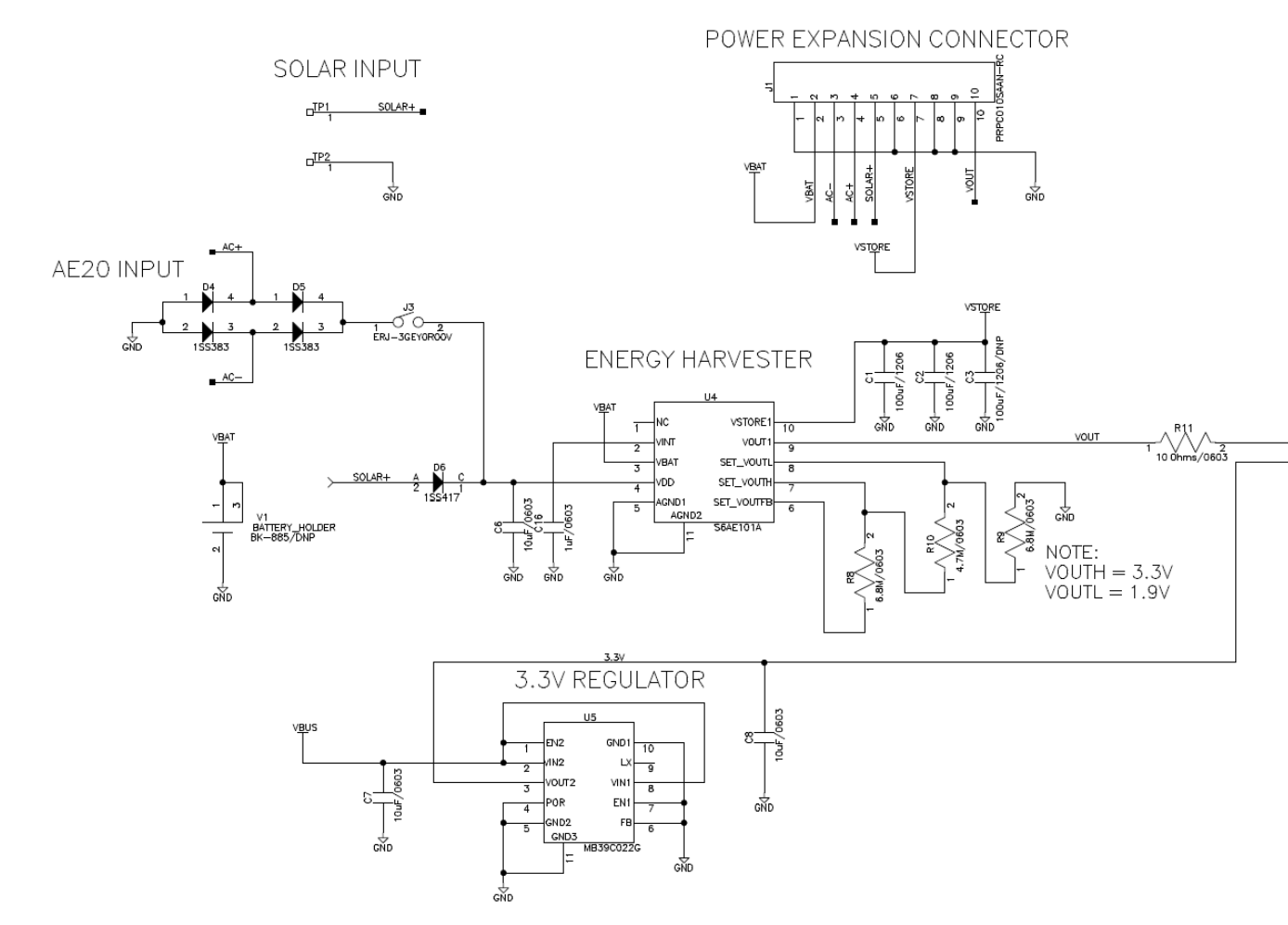

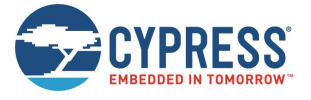

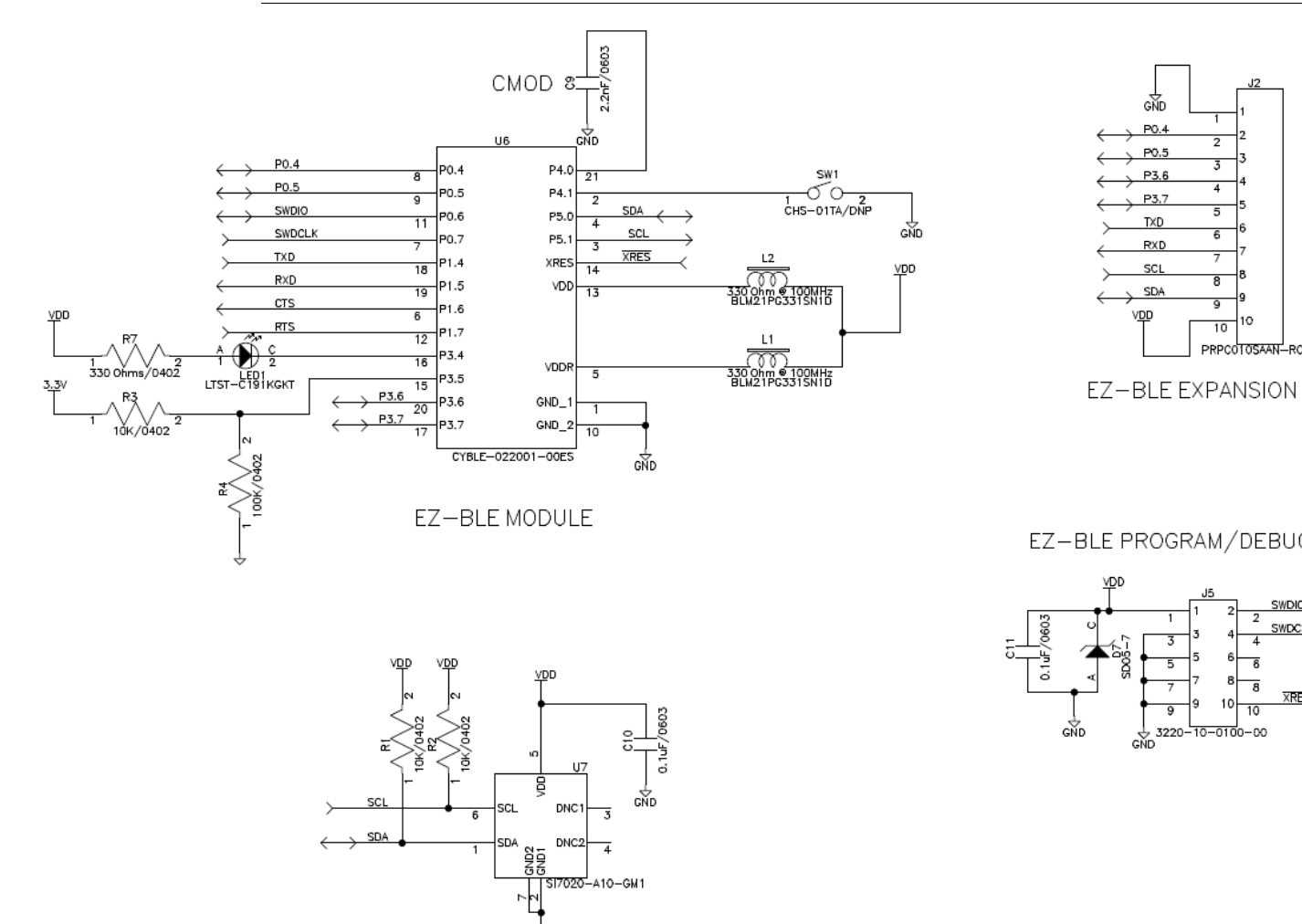

端 TEMPERATURE & HUMIDITY SENSOR

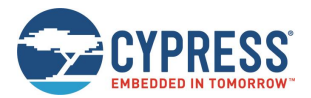

## 8.1.8 BOM List

| No | Qty | Reference                          | Parts Number       | Description                              | Manufacture                             | Note         |
|----|-----|------------------------------------|--------------------|------------------------------------------|-----------------------------------------|--------------|
| 1  | 2   | C1, C2, (C3)                       | GRM31CR60J107ME39K | 100 µF/1206                              | TDK Corporation                         | C3 Non-mount |
| 2  | 3   | C4, C5, C16                        | GRM188R61C105KA93D | 1 µF/0603                                | TDK Corporation                         |              |
| 3  | 3   | C6, C7, C8                         | GRM188R61C106MA73D | 10 µF/0603                               | TDK Corporation                         |              |
| 4  | 1   | C9                                 | GRM1885C1H222JA01D | 2.2 nF/0603                              | TDK Corporation                         |              |
| 5  | 6   | C10, C11,<br>C12, C13,<br>C14, C15 | GRM188R71C104KA01D | 0.1 µF/0603                              | TDK Corporation                         |              |
| 6  | 3   | D1, D2, D3                         | CG0402MLC-05LG     | TVS/0402                                 | Bourns, Inc.                            |              |
| 7  | 2   | D4, D5                             | 1SS383             | DUAL DIODE                               | TOSHIBA<br>CORPORATION                  |              |
| 8  | 1   | D6                                 | 1SS417             | DIODE                                    | TOSHIBA<br>CORPORATION                  |              |
| 9  | 1   | D7                                 | SD05-7             | DIODE                                    | Diodes Incorporated                     |              |
| 10 | 1   | F1                                 | 1206L050/15YR      | FUSE 500mA                               | Littelfuse                              |              |
| 11 | 2   | L1, L2                             | BLM21PG331SN1D     | 330 Ω @ 100MHz                           | Murata Manufacturing Co., Ltd.          |              |
| 12 | 2   | LED1, LED2                         | LTST-C191KGKT      | GREEN                                    | Lite-On Inc                             |              |
| 13 | 1   | U1                                 | CY7C65213-32LTXI   | USB-UART LP Bridge<br>Controller         | Cypress<br>Semiconductor<br>Corporation |              |
| 14 | 1   | U4                                 | S6AE101A           | Energy Harvesting<br>Power Management IC | Cypress<br>Semiconductor<br>Corporation |              |
| 15 | 1   | U5                                 | MB39C022G          | 1ch DCDC, 1ch LDO                        | Cypress<br>Semiconductor<br>Corporation |              |
| 16 | 1   | U6                                 | CYBLE-022001-00ES  | Bluetooth Low Energy<br>Module           | Cypress<br>Semiconductor<br>Corporation |              |
| 17 | 1   | U7                                 | SI7020-A10-GM1     | Temp & Humidity<br>Sensors               | Silicon Labs                            |              |
| 18 | 3   | R1, R2, R3                         | ERJ-2GEJ103X       | 10 kΩ/0402                               | Panasonic<br>Corporation                |              |
| 19 | 1   | R4                                 | ERJ-2GEJ104X       | 100 kΩ/0402                              | Panasonic<br>Corporation                |              |
| 20 | 1   | R5                                 | ERJ-2GEJ472X       | 4.7 kΩ/0402                              | Panasonic<br>Corporation                |              |
| 21 | 1   | R6                                 | ERJ-2GEJ471X       | 470Ω/0402                                | Panasonic<br>Corporation                |              |
| 22 | 1   | R7                                 | ERJ-2GEJ331X       | 330Ω/0402                                | Panasonic<br>Corporation                |              |
| 23 | 2   | R8, R9                             | CRCW06036M80FKEA   | 6.8 MΩ/0603                              | Vishay Dale                             |              |
| 24 | 1   | R10                                | RC0603FR-074M7L    | 4.7 ΜΩ/0603                              | Yageo                                   |              |
| 25 | 1   | R11                                | MCR03ERTF10R0      | 10Ω/0603                                 | Rohm Semiconductor                      |              |
| 26 | 0   | (SW1)                              | CHS-01TA           | 1pin DIP Switch                          | Copal Electronics Inc                   | Non-mount    |
| 27 | 1   | SW2                                | SKRPACE010         | Push Switch                              | ALPS ELECTRIC<br>CO., LTD               |              |
| 28 | 0   | (V1)                               | BK-885             | Coin Battery Holder                      | -                                       | Non-mount    |
| 29 | 1   | J1, (J2)                           | PRPC010SAAN-RC     | 2.54mm 10pin Header                      | Sullins Connector<br>Solutions          | J2 Non-mount |

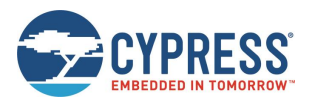

| No | Qty | Reference | Parts Number     | Description                       | Manufacture                    | Note |
|----|-----|-----------|------------------|-----------------------------------|--------------------------------|------|
| 30 | 1   | J3        | ERJ-3GEY0R00V    | 0Ω/0603                           | Panasonic<br>Corporation       |      |
| 31 | 1   | J4        | PRPC003SAAN-RC   | 2.54mm 3pin Header<br>with socket | Sullins Connector<br>Solutions |      |
| 32 | 1   | J5        | 3220-10-0100-00  | 1.27mm 10pin Box<br>Header        | CNC Tech                       |      |
| 33 | 1   | J6        | UX60SC-MB-5ST    | USB Mini Connector                | Hirose Electric Co.,<br>Ltd    |      |
| 34 | 2   | TP1, TP2  | TEST_PAD_3.0x4.0 | -                                 | -                              |      |

## 8.2 BLE-USB Bridge

### 8.2.1 Board Detail

The BLE-USB Bridge consists of the blocks shown in Figure 8-7. The initial firmware programmed into the BLE-USB Bridge does not support the CySmartTM Software Utility. Instead, the firmware is a custom version used for demonstrating the features of this kit.

- CYBL10162-56LQXI PRoC BLE device
- CY8C5868LTI-LP039 PSoC 5LP programmer and debugger
- Antenna matching network (AMN)
- Wiggle antenna
- 24-MHz crystal
- 32.768-kHz Crystal (bottom side)
- PRoC BLE external programming header
- PSoC 5LP Programming test points
- PRoC BLE reset button
- User button
- Power LED
- Status LED
- User LED
- Pads for P1\_4 (PRoC BLE)
- Pads for P1\_5 (PRoC BLE)
- USB plug

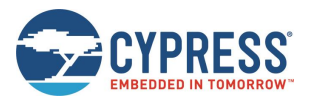

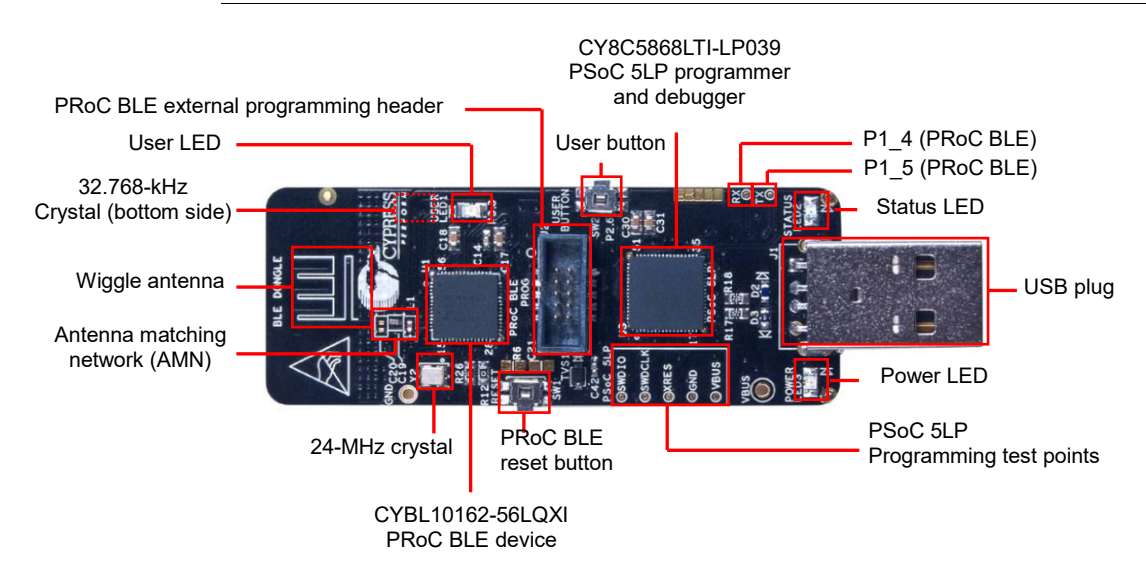

Figure 8-7. BLE-USB Bridge

### 8.2.2 Test Pin Description

| Circuit Pin No. | Circuit Name | I/O | Description                              |
|-----------------|--------------|-----|------------------------------------------|
| TP1             | BLE_TEST1    | I/O | GPIO P3.0 of PRoC BLE                    |
| TP2             | BLE_TEST2    | I/O | GPIO P0.4 of PRoC BLE                    |
| TP3             | VDDA         | -   | Power Pin of PRoC BLE                    |
| TP4             | VDDR         | -   | Power Pin of PRoC BLE                    |
| TP5             | VDDD         | -   | Power Pin of PRoC BLE                    |
| TP6             | VBUS         | -   | Power Pin of USB Bus                     |
| TP7             | GND          | -   | GND pin                                  |
| TP8             | P5LP_SWDIO   | I/O | SWD data pin of PSoC 5LP                 |
| TP9             | P5LP_SWDCLK  | I/O | SWD clock pin of PSoC 5LP                |
| TP10            | GND          | -   | GND pin                                  |
| TP11            | P5LP_XRES    | Ι   | Reset pin of PSoC 5LP                    |
| TP12            | P5LP15_4     | I/O | GPIO P15_4 of PSoC 5LP                   |
| TP13            | VBUS         | -   | Power pin of USB Bus                     |
| TP14            | BLE_TX       | 0   | UART TXD of USB serial (RXD of PSoC 5LP) |
| TP15            | BLE_RX       | Ι   | UART RXD of USB serial (TXD of PSoC 5LP) |

Table 8-6. Test Pin Description

### 8.2.3 Switch Description

| Circuit Pin No. | Silk-Printed Name | Description             |  |  |  |
|-----------------|-------------------|-------------------------|--|--|--|
| SW1             | RESET             | Hardware Reset Button   |  |  |  |
| SW2             | USER BUTTON       | User Button of PRoC BLE |  |  |  |
|                 |                   |                         |  |  |  |

Table 8-7. Switch Description

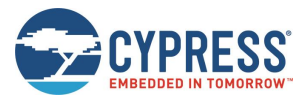

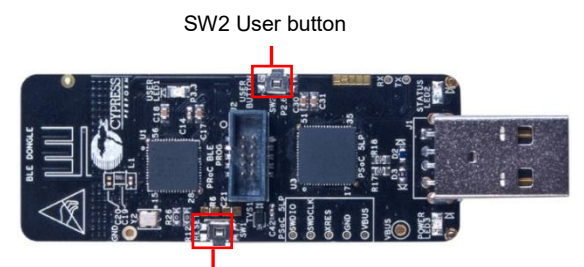

SW1 PRoC BLE reset button

Figure 8-8. Position of Switch

## 8.2.4 LED Description

| Circuit Pin No. | Silk-Printed Name | Description           |
|-----------------|-------------------|-----------------------|
| LED1            | USER LED1         | GPIO P3.3 of PRoC BLE |
| LED2            | STATUS LED2       | GPIO P3_1 of PSoC 5LP |
| LED3            | POWER LED3        | Power LED of PSoC 5LP |

Table 8-8. LED Description

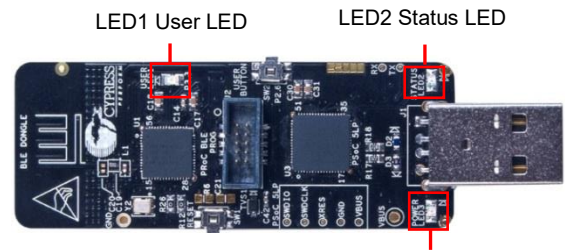

LED3 Power LED

Figure 8-9. Position of LED

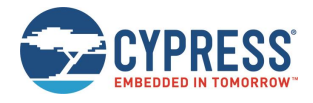

## 8.2.5 Circuit

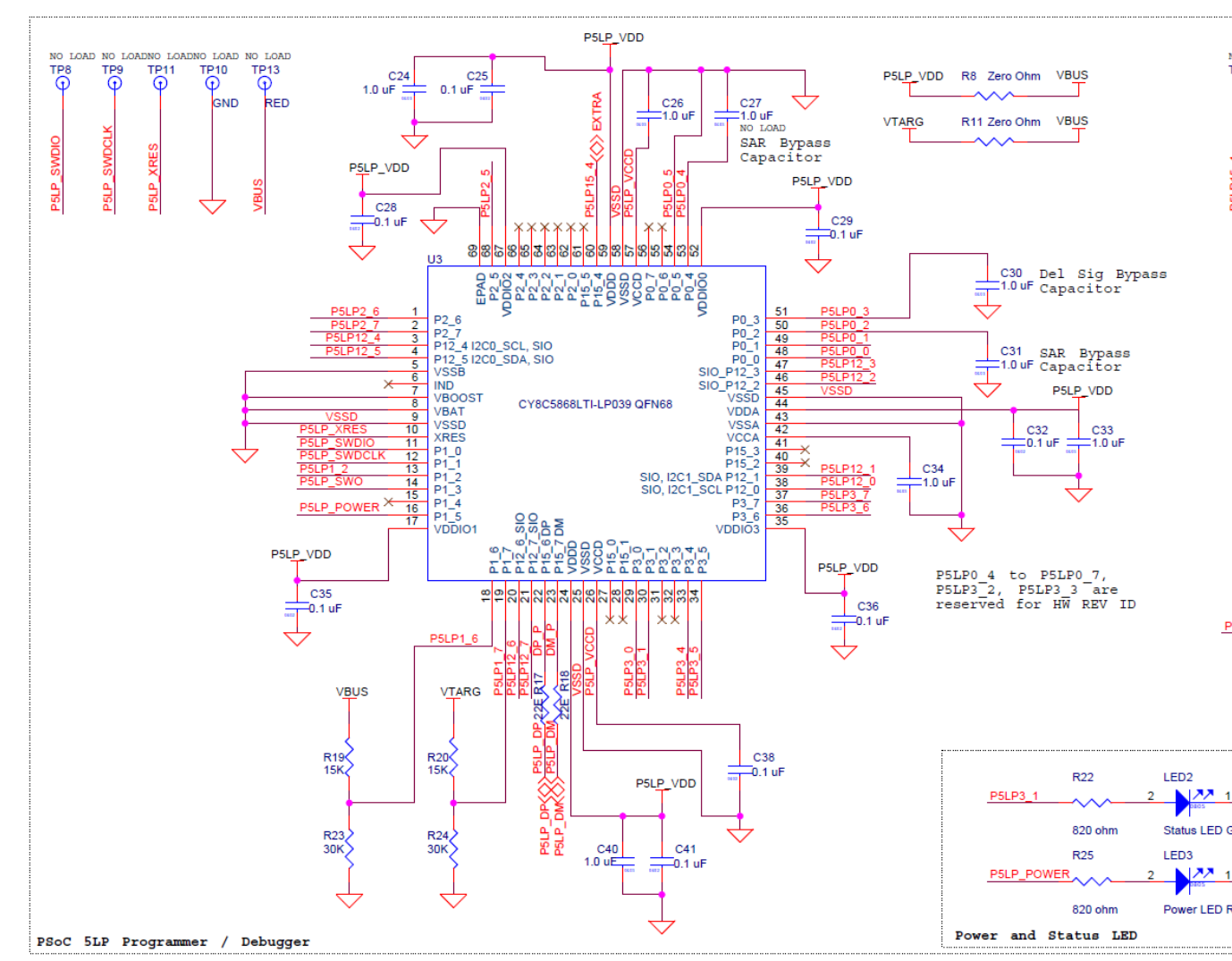

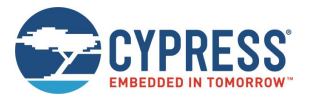

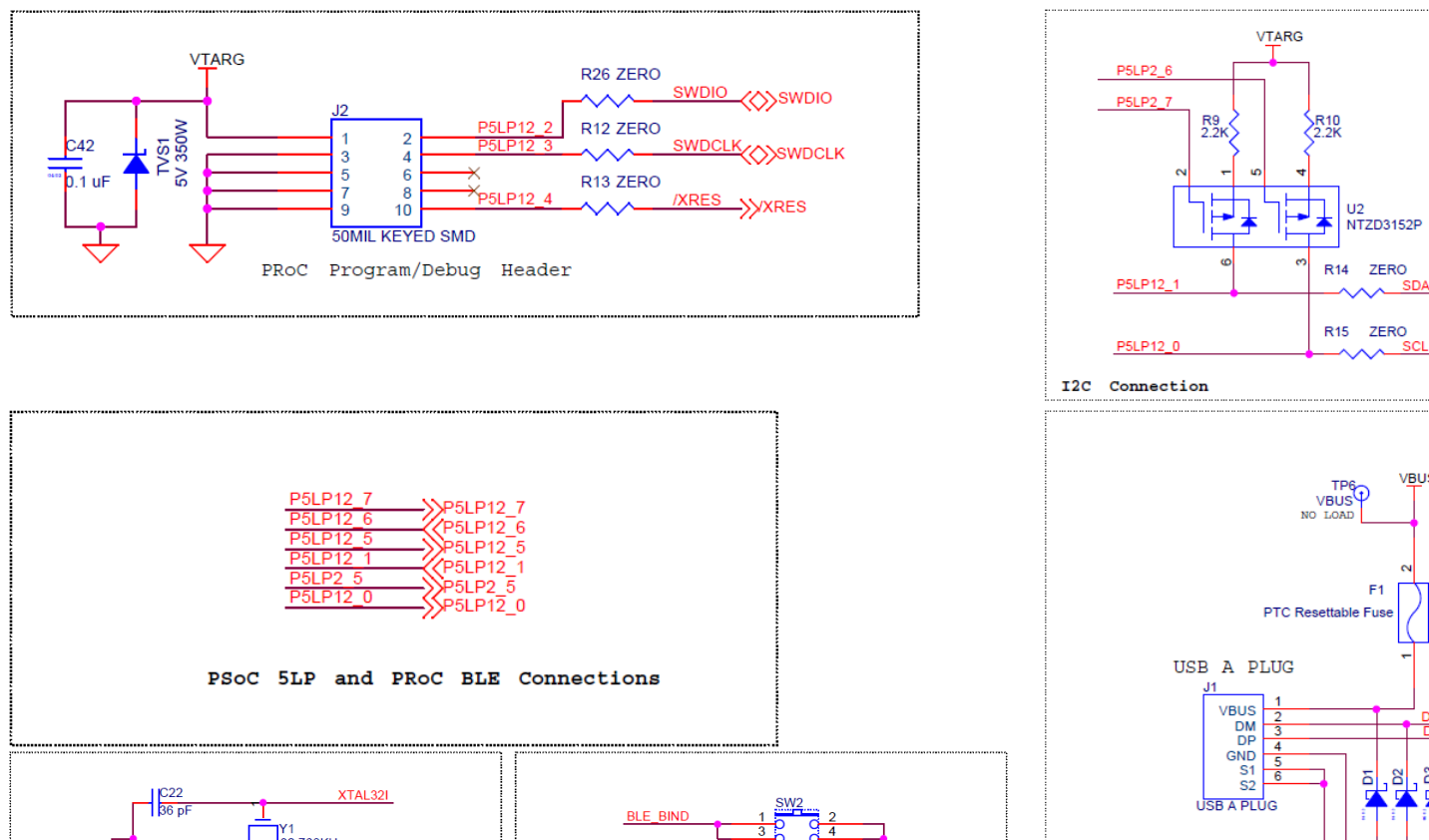

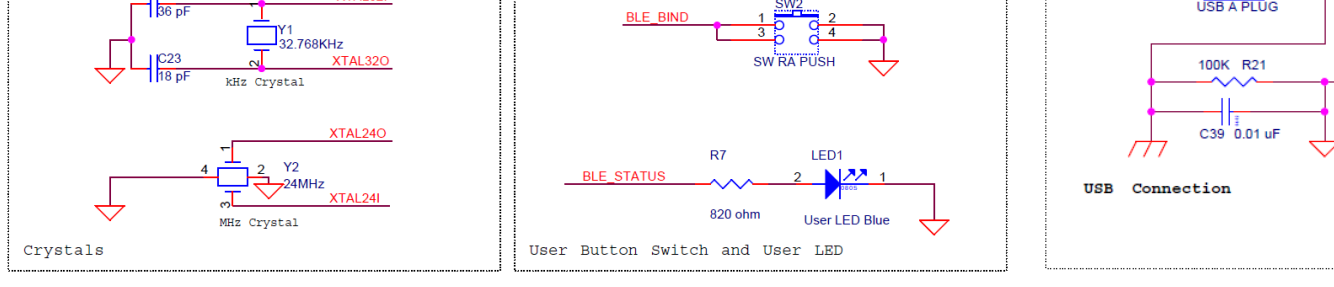

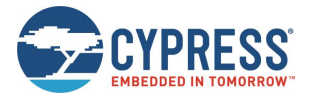

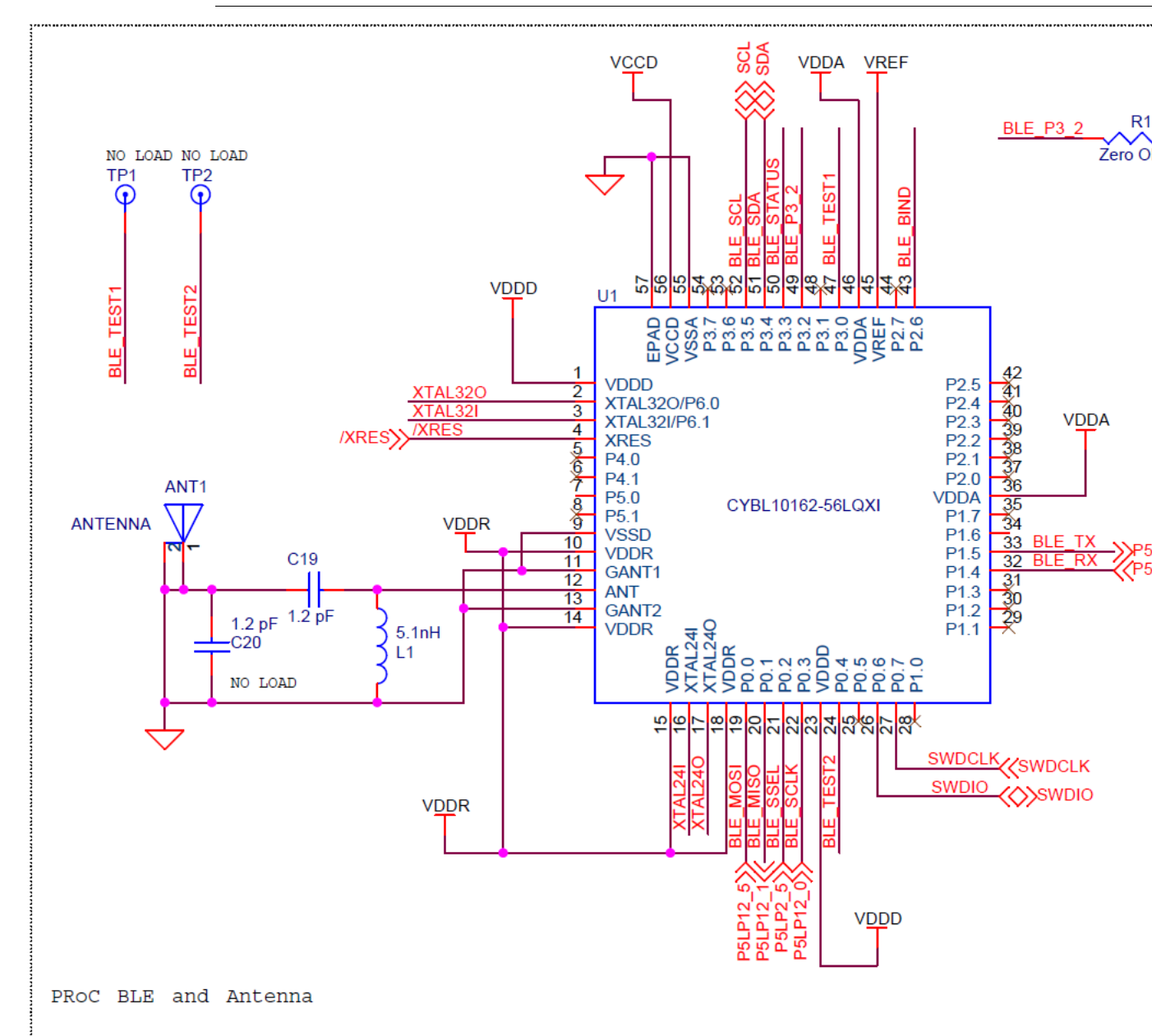

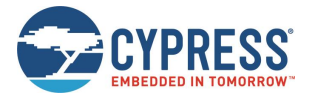

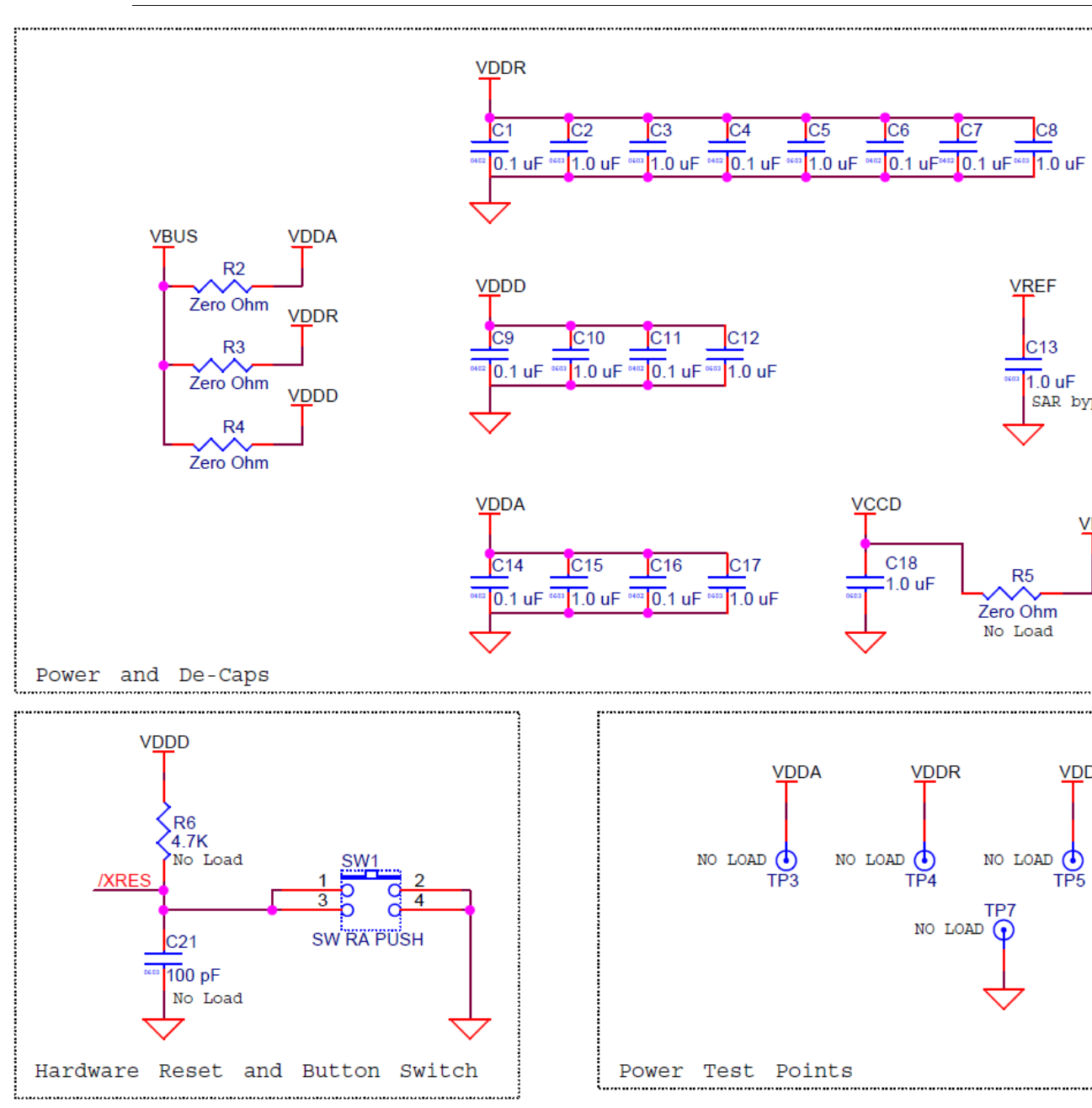

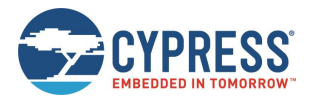

## 8.2.1 BOM List

| No | Qty | Reference                                                                                | Parts Number        | Description                                | Manufacture                             | Note      |
|----|-----|------------------------------------------------------------------------------------------|---------------------|--------------------------------------------|-----------------------------------------|-----------|
| 1  | 17  | C1, C4, C6, C7, C9,<br>C11, C14, C16, C25,<br>C28, C29, C32, C35,<br>C36, C38, C41, C42  | C1005X5R1A104K050BA | 0.1 µF/0402                                | TDK Corporation                         |           |
| 2  | 17  | C2, C3, C5, C8, C10,<br>C12, C13, C15, C17,<br>C18, C24, C26, C30,<br>C31, C33, C34, C40 | TMK107BJ105KA-T     | 1 µF/0603                                  | Taiyo Yuden                             |           |
| 3  | 1   | C19                                                                                      | 500R07S1R2BV4T      | 1.2 pF/0402                                | Johanson Technology<br>Inc              |           |
| 4  | 1   | C22                                                                                      | GRM1555C1H360JA01D  | 36 pF/0402                                 | Murata Manufacturing<br>Co., Ltd.       |           |
| 5  | 1   | C23                                                                                      | GRM1555C1H180FA01D  | 18 pF/0402                                 | Murata Manufacturing<br>Co., Ltd.       |           |
| 6  | 1   | C39                                                                                      | C1005X7R1C103K050BA | 0.01 µF/0402                               | TDK Corporation                         |           |
| 7  | 3   | D1, D2, D3                                                                               | CG0603MLC-05LE      | ESD diode                                  | Bourns, Inc.                            |           |
| 8  | 1   | F1                                                                                       | MF-MSMF050-2        | FUSE                                       | Bourns, Inc.                            |           |
| 9  | 1   | J1                                                                                       | 480370001           | USB Type-A PLUG                            | Molex Inc                               |           |
| 10 | 1   | J2                                                                                       | 20021521-00010T1LF  | 50MIL KEYED SMD                            | FCI                                     |           |
| 11 | 1   | LED1                                                                                     | LTST-C171TBKT       | Status LED Blue                            | LiteOn Inc                              |           |
| 12 | 1   | LED2                                                                                     | CMD17-21VGC/TR8     | Status LED Green                           | Chicago Miniature                       |           |
| 13 | 1   | LED3                                                                                     | LTST-C170KRKT       | Power LED Red                              | LiteOn Inc                              |           |
| 14 | 1   | L1                                                                                       | L-07C5N1SV6T        | 5.1 nH/0402                                | Johanson Technology<br>Inc              |           |
| 15 | 2   | R8, R11                                                                                  | ERJ-6GEY0R00V       | 0Ω/0805                                    | Panasonic Corporation                   |           |
| 16 | 1   | R7                                                                                       | ERJ-3GEYJ821V       | 820Ω/0603                                  | Panasonic Corporation                   |           |
| 17 | 2   | R22, R25                                                                                 | ERJ-6GEYJ821V       | 820Ω/0805                                  | Panasonic Corporation                   |           |
| 18 | 2   | R9, R10                                                                                  | ERJ-3GEYJ222V       | 2.2 kΩ/0603                                | Panasonic Corporation                   |           |
| 19 | 9   | R1, R2, R3, R4, R12,<br>R13, R14, R15, R26                                               | ERJ-3GEY0R00V       | 0Ω/0603                                    | Panasonic Corporation                   |           |
| 20 | 2   | R17, R18                                                                                 | ERJ-3EKF22R0V       | 22Ω/0603                                   | Panasonic Corporation                   |           |
| 21 | 1   | R21                                                                                      | ERJ-2GEJ104X        | 100 kΩ/0402                                | Panasonic Corporation                   |           |
| 22 | 2   | R19, R20                                                                                 | ERJ-3GEYJ153V       | 15 kΩ/0603                                 | Panasonic Corporation                   |           |
| 23 | 2   | R23, R24                                                                                 | ERJ-3GEYJ303V       | 30 kΩ/0603                                 | Panasonic Corporation                   |           |
| 24 | 2   | SW1, SW2                                                                                 | EVQ-P3401P          | Push Switch                                | Panasonic Corporation                   |           |
| 25 | 1   | TVS1                                                                                     | SD05-7              | 5V 350W                                    | Diodes Inc.                             |           |
| 26 | 1   | U1                                                                                       | CYBL10162-56LQXI    | PRoC BLE,<br>Programmable<br>Radio on Chip | Cypress<br>Semiconductor<br>Corporation |           |
| 27 | 1   | U2                                                                                       | NTZD3152PT1G        | DUAL PMOS                                  | ON Semiconductor                        |           |
| 28 | 1   | U3                                                                                       | CY8C5868LTI-LP039   | PSoC 5LP<br>Programmable<br>System on Chip | Cypress<br>Semiconductor<br>Corporation |           |
| 29 | 1   | Y1                                                                                       | ECS327-12.5-34B     | 32.768 kHz                                 | ECS Inc                                 |           |
| 30 | 1   | Y2                                                                                       | ECS-240-8-36CKM     | 24 MHz                                     | ECS Inc                                 |           |
| 31 | 0   | (C20)                                                                                    | 500R07S1R2BV4T      | 1.2 pF/0402                                | Johanson Technology<br>Inc              | Non-mount |
| 32 | 0   | (C21)                                                                                    | C0603C101K5RACTU    | 100 pF/0603                                | Kemet Corporation                       | Non-mount |
| 33 | 0   | (C37)                                                                                    | C1005X5R1A104K050BA | 0.1 µF/0402                                | TDK Corporation                         | Non-mount |
| 34 | 0   | (C27)                                                                                    | TMK107BJ105KA-T     | 1 µF/0603                                  | TAIYO YUDEN CO.,<br>LTD.                | Non-mount |
| 35 | 0   | (R5)                                                                                     | 1623094-1           | 0Ω/0603                                    | TE Connectivity Ltd.                    | Non-mount |

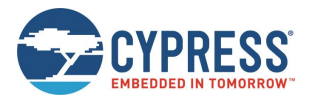

Hardware

| 36 | 0  | (R6), (R16)                                                                                 | ERJ-3GEYJ472V | 4.7 kΩ/0603 | Panasonic Corporation | Non-mount |
|----|----|---------------------------------------------------------------------------------------------|---------------|-------------|-----------------------|-----------|
| 37 | 15 | TP1, TP2, TP3, TP4,<br>TP5, TP6, TP7, TP8,<br>TP9, TP10, TP11,<br>TP12, TP13, TP14,<br>TP15 | -             | -           | -                     |           |
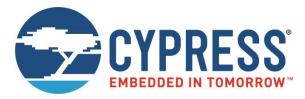

# 9 Ordering Information

| Part Number       | Version | Note |
|-------------------|---------|------|
| S6SAE101A00SA1002 | Rev 1.0 |      |

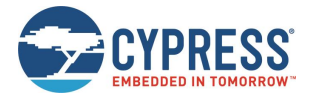

# **Appendix A. Other Sample Projects**

### A.1 LED ONOFF Project

The LED ONOFF project, available in *<Install directory>/Solar-Powered loT Device Kit/1.0/Firmware//Other/LED\_ONOFF/LED\_ONOFF.cydsn*, demonstrates the simple LED control.

This sample firmware only supports LED blinking control using USB bus power; therefore, reprogram the EH\_Motherboard project in the *Firmware* folder to restore the Solar-Powered BLE Beacon operation.

This section explains the LED\_ONOFF project.

#### A.1.1 main.c

This file contains the main function, which only controls the turning ON and OFF of the LED. The P3.4 of EZ-BLE module controls a status LED on Energy Harvesting Motherboard. The blinking interval is set 1000 ms.

```
#include <project.h>
#define ON
                          (lu)
                                    /* P3.4 is high
                                                        */
                          (Ou)
                                                       */
#define OFF
                                     /* P3.4 is low
#define BLINK INTERVAL (1000) /* 1000 ms
                                           */
int main()
{
   while(1)
   {
       LED Green Write(ON);
       CyDelay(BLINK INTERVAL);
       LED Green Write (OFF);
       CyDelay(BLINK INTERVAL);
   }
   return 0;
```

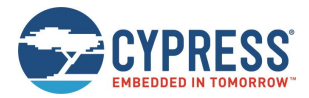

#### A.1.2 Flow of LED ONOFF Project

The following figure shows the flow of the LED ONOFF project.

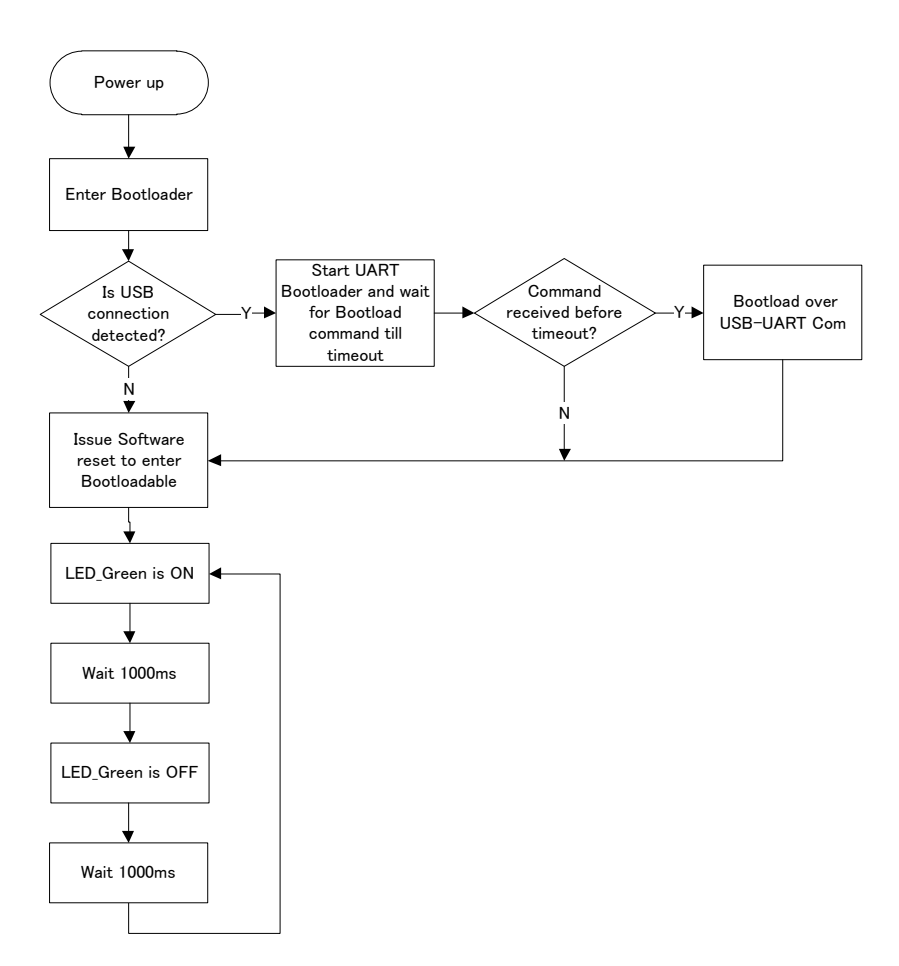

#### A.1.3 TopDesign.cysch

The following figure shows the top design for LED\_ONOFF project. The Bootloadable component links the application to the Bootloader project's *hex* file. A LED\_Green of I/O Interface is used to control the status LED1 (P3.4).

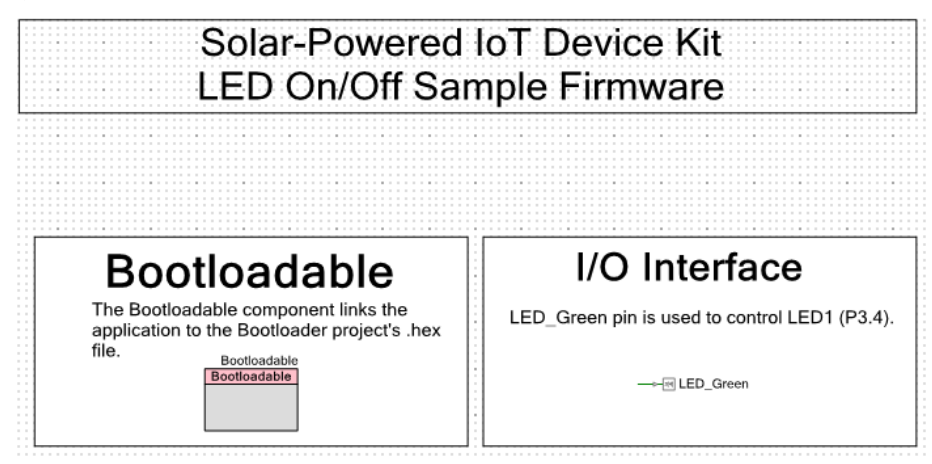

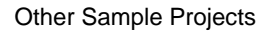

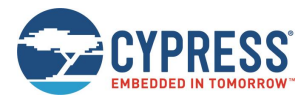

#### A.1.4 Process Steps

- 1. Open the sample project (*LED\_ONOFF.cypj*) for this kit available at: (*<Install directory>/Solar-Powered IoT Device Kit/1.0/Firmware//Other/LED\_ONOFF*).
- 2. Follow the menu path **Build** > **Clean and Build All Projects**. The build status will appear at the lower right side of PSoC Creator. The build process is complete when the message "Rebuild succeeded" appears on the status bar.

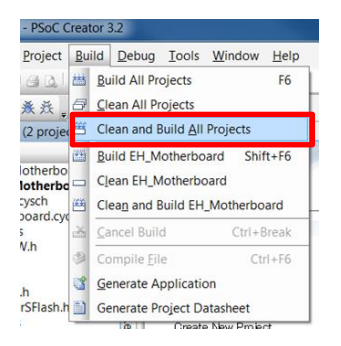

- 3. Program the LED\_ONOFF project.
  - If you use the UART Bootloader, see 5.1 UART Bootloader (Program Only). The *cyacd* file is generated in the project folder of PSoC Creator:
     <Install directory>/Solar-Powered IoT Device
     Kit/1.0/Firmware//Other/LED\_ONOFF/LED\_ONOFF.cydsn/CortexM0/ARM\_GCC\_484/Debug/
     LED\_ONOFF.cyacd

b. If you use the MiniProg3, see steps 6 to 10 of 5.2 PSoC Creator with MiniProg3 (Program and Debug). The status LED on Energy Harvesting Motherboard will turn ON and OFF for a second using USB bus power.

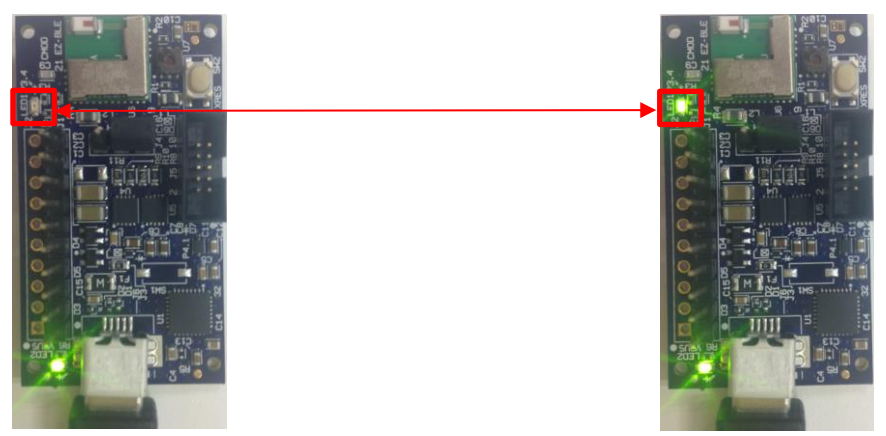

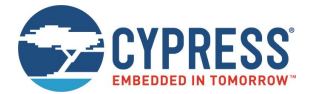

### A.2 Simple BLE Project

The simple BLE project, available in *<Install directory>/Solar-Powered IoT Device Kit/1.0/Firmware//Other/Simple\_BLE/Simple\_BLE.cydsn,* demonstrates the simple BLE Beacon transmitter.

This sample firmware only supports the BLE Beacon and Bootloader with no other frills (such as I<sup>2</sup>C, flash read/write, UART serial configuration). This project has one source file (*main.c*).

This section explains the Simple BLE project.

#### A.2.1 main.c

This file contains the main function, which only transmits the BLE Beacon as shown below. This firmware flow is same as BLE Beacon Process except the SFLASH parameter reading. All parameters such as UUID, MAJOR, and MINOR are fixed by the BLE Component on *TopDesign.cysch*.

```
int main()
{
   CyGlobalIntEnable;
    /* Set the divider for ECO, ECO will be used as source when IMO is * switched off
    to save power, to drive the HFCLK */
   CySysClkWriteEcoDiv(CY SYS CLK ECO DIV8);
   /* Start WCO & ECO in low power mode */
   LowPower WCO ECO Start();
   CyBle Start (BLE AppEventHandler);
   CyBle ProcessEvents();
   for(;;)
    {
       CYBLE LP MODE T pwrState;
       CYBLE BLESS STATE T blessState;
       uint8 intStatus = 0;
      /* BLE stack processing state machine interface */
        CyBle ProcessEvents();
        /* Configure BLESS in Deep-Sleep mode */
       pwrState = CyBle EnterLPM(CYBLE BLESS DEEPSLEEP);
        /* No interrupts allowed while entering system low power modes
        */
        intStatus = CyEnterCriticalSection();
        blessState = CyBle GetBleSsState();
        /* Make sure BLESS is in Deep-Sleep before configuring system in * Deep-Sleep
        mode */
        if (pwrState == CYBLE BLESS DEEPSLEEP)
        {
            /* If BLESS is in Deep Sleep or is in the process of waking * up from Deep
          Sleep, put system in Deep Sleep mode */
           if (blessState == CYBLE BLESS STATE ECO ON || blessState ==
           CYBLE_BLESS_STATE_DEEPSLEEP)
```

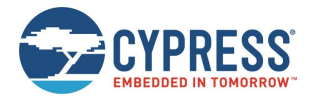

```
{
            CySysPmDeepSleep(); /* System Deep-Sleep. 1.3uA mode */
        }
    }
   /* If BLESS is in Active state,
      * and if BLESS Tx/Rx Event is not complete, stop IMO and put CPU * to Sleep
   else if (blessState != CYBLE BLESS STATE EVENT CLOSE)
    {
        /* Change HF clock source from IMO to ECO, as IMO can be stopped * to save
      power */
       CySysClkWriteHfclkDirect(CY SYS CLK HFCLK ECO);
       /* Stop IMO for reducing power consumption */
       CySysClkImoStop();
       /* Put the CPU to Sleep. 1.1mA mode */
       CySysPmSleep();
      /* Starts execution after waking up, start IMO */
       CySysClkImoStart();
       /* Change HF clock source back to IMO */
       CySysClkWriteHfclkDirect(CY_SYS_CLK_HFCLK_IMO);
   }
   CyExitCriticalSection(intStatus);
    /* If restartadvertisement flag is set, which means it's the first * time cpu
   goes here. */
   if(restartadvertisement)
    {
        restartadvertisement = false;
       CySysWdtUnlock();
       CySysWdtDisable(CY SYS WDT COUNTER0 MASK);
       CySysWdtWriteMode (SOURCE COUNTER, CY SYS WDT MODE INT);
       CySysWdtWriteClearOnMatch(SOURCE_COUNTER, COUNTER ENABLE);
       CySysWdtWriteMatch(SOURCE_COUNTER, COUNT_PERIOD_1S);
       CySysWdtEnable(CY SYS WDT COUNTER0 MASK);
       CySysWdtLock();
       wdt_trigger_on_flag = true;
    1
   ProcessBeaconEvents();
}
```

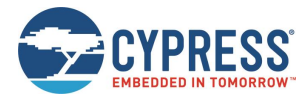

### A.2.2 Flow of Simple BLE Project

The following figure shows the flow of the Simple BLE project.

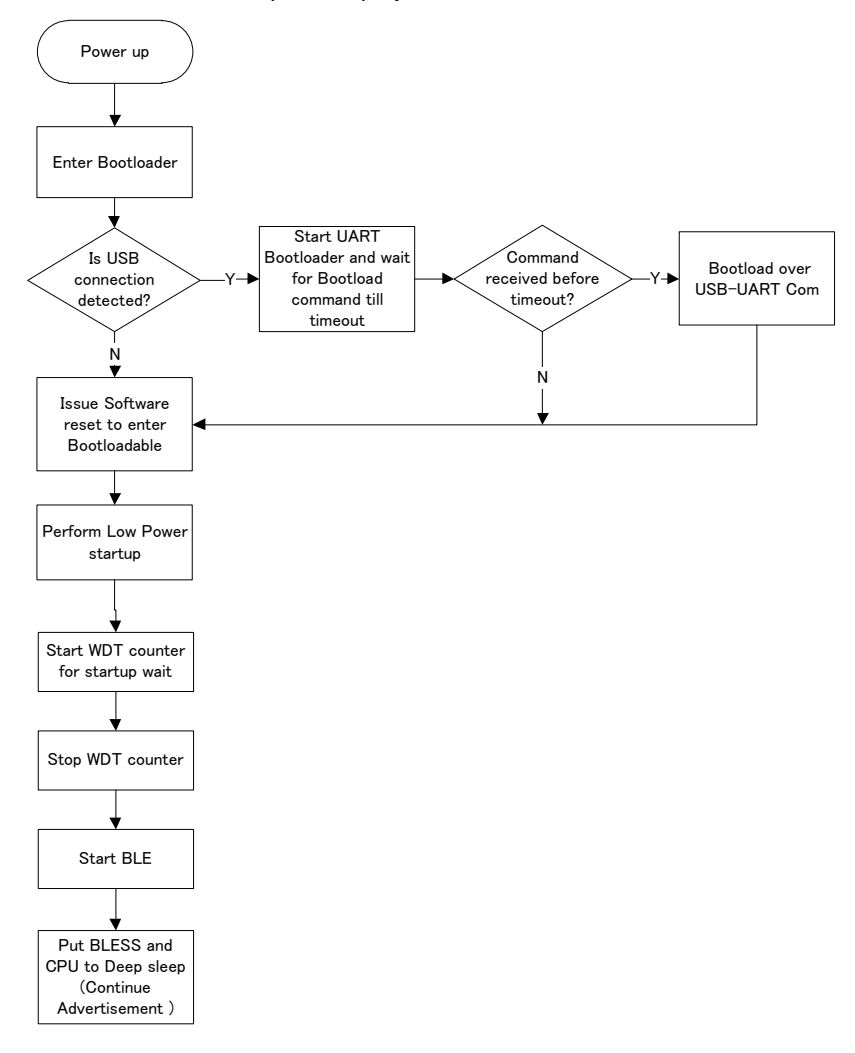

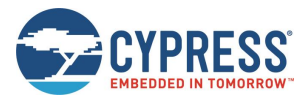

#### A.2.3 TopDesign.cysch

The following figure shows the top design for SIMPLE\_BLE project. BLE Component is configured as a Beacon with fixed parameter. The Watch Dog Timer is used for waking up the system when the system is in low power mode. The Bootloadable Component links the application to the Bootloader project's *hex* file.

| BLE<br>BLE Component is configured as a Beacon<br>in non-connectable advertisement mode<br>with no timeout (continuous transmission). | Watch Dog Timer<br>Watchdog timer is used for waking up<br>the system when the system is<br>in low power mode. |
|----------------------------------------------------------------------------------------------------|----------------------------------------------------------------------------------------------------|
| BLE<br>BLE<br>Bluetooth'                                                                                                    | Bootloadable component links the application to the Bootloader project's .hex file.                            |

#### A.2.4 Process Steps

- 1. Open the sample project (*Simple\_BLE.cyprj*) for this kit available at: (*<Install directory*>/Solar-Powered IoT Device *Kit/1.0/Firmware/Other/Simple\_BLE/Simple\_BLE.cydsn/ Simple\_BLE.cyprj*).
- 2. Follow the menu path **Build** > **Clean and Build All Projects**. The build status will appear at the lower right side of PSoC Creator. The build process is complete when the message "Rebuild succeeded" appears on the status bar.

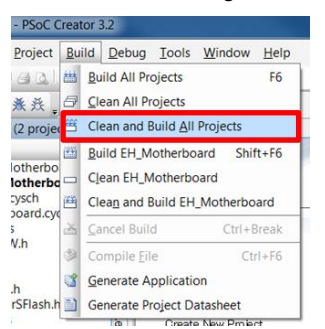

- 3. Program the Simple\_BLE project.
  - a. If you use the UART Bootloader, see 5.1 UART Bootloader (Program Only). The cyacd file is generated in the project folder of PSoC Creator:
     <Install directory>/Solar-Powered IoT Device
     Kit/1.0/Firmware//Other/Simple\_BLE/Simple\_BLE.cydsn/CortexM0/ARM\_GCC\_484/Debug/ Simple\_BLE.cyacd
  - b. If you use the MiniProg3, see steps 6 to 10 of 5.2 PSoC Creator with MiniProg3 (Program and Debug).

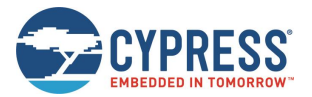

4. Run *PMIC.exe*. The MAJOR number 10 (fixed value by firmware) of the Motherboard is displayed on the PMIC Software (see 4.1.4 Establishing BLE Connection for more details). Then, move the Motherboard further away from your computer. The Received Signal Strength Indicator (RSSI) value will change and the graphic will be updated.

|                     |       | _ 🗆 🗙 |
|---------------------|-------|-------|
| File View Help      |       |       |
| Distance[m]         | 18    |       |
| ID: 10<br>RSSI: -64 | 16    |       |
|                     | 14    |       |
|                     | 12    |       |
|                     | 10    |       |
|                     | 8     |       |
|                     | 6     |       |
|                     | 4     |       |
|                     | 2 #10 |       |
|                     | 2.5   |       |
|                     |       |       |

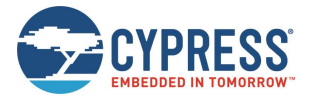

# **Appendix B. Using Extra Components**

### B.1 10-Ω Resistor for Current Measurement

This chapter explains the Solar Module,  $10-\Omega$  resistor, and a Multimeter (MASTECH: MS8268, not included in this kit.) to measure the voltage and current for the solar module using  $10-\Omega$  resistor that is included in the Solar-Powered IoT Device Kit. First, you will take measurements under constant ambient light. Then, you will vary the available light and observe the change in the energy output of the solar module.

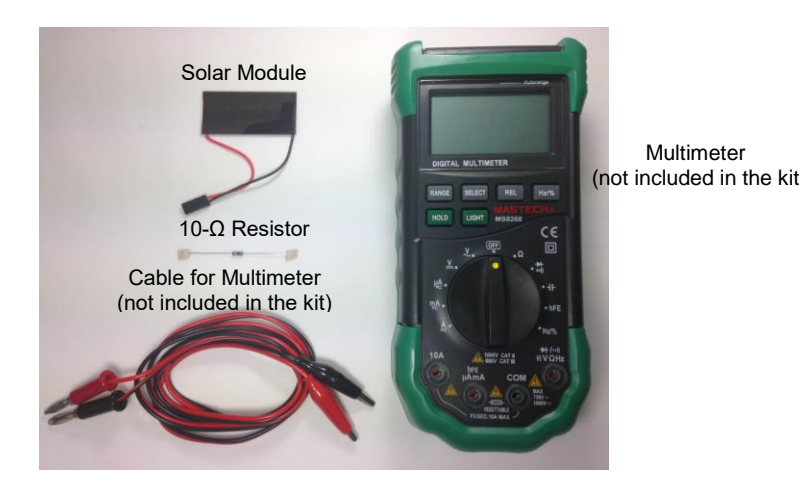

1. Set the Multimeter to measure DC Voltage. Connect the Multimeter to the Solar Module as shown in the figure, and observe the DC voltage (V1).

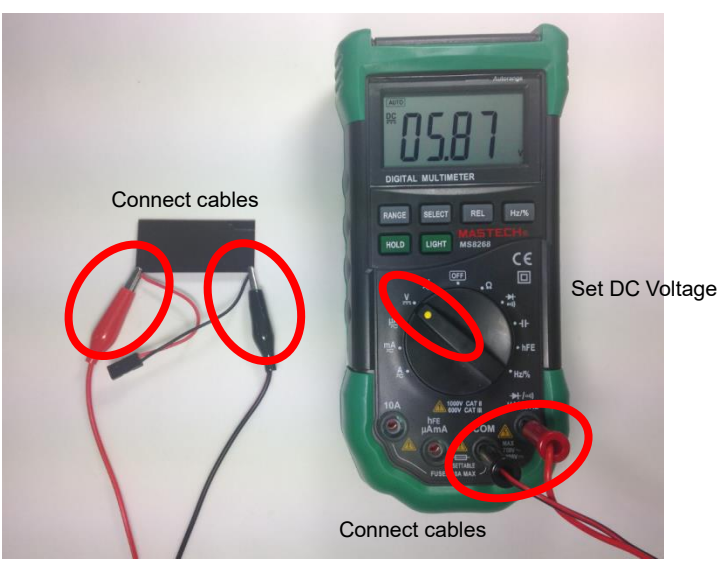

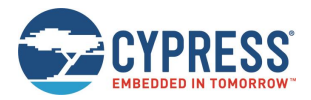

2. Place your hand about 2 cm above the Solar Module to block most of the light and observe the DC voltage (V2).

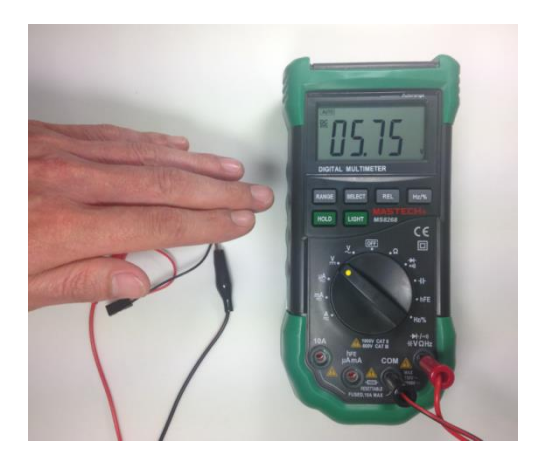

3. Now, you measure the current produced by the Solar Module. Connect a  $10-\Omega$  resistor to the black wire on the Solar Module as shown in the figure.

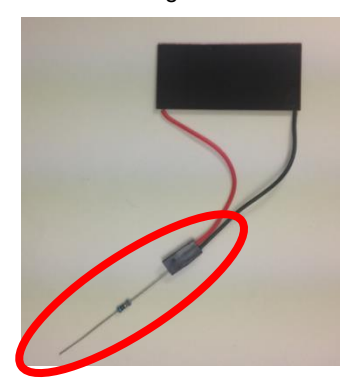

Measurement Block

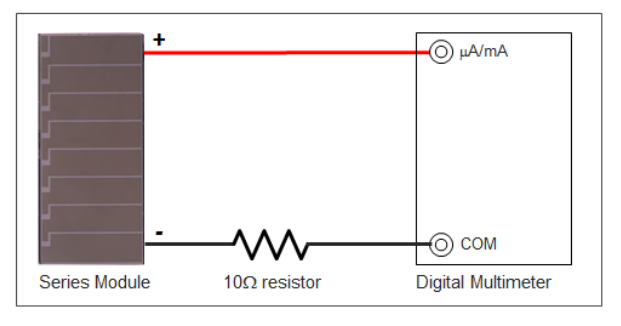

4. Set the Multimeter to measure Current in the microamp range. Connect the positive cable of the Multimeter to the positive lead of the Solar Module, and the negative cable to the  $10-\Omega$  resistor. Observe the current (I1).

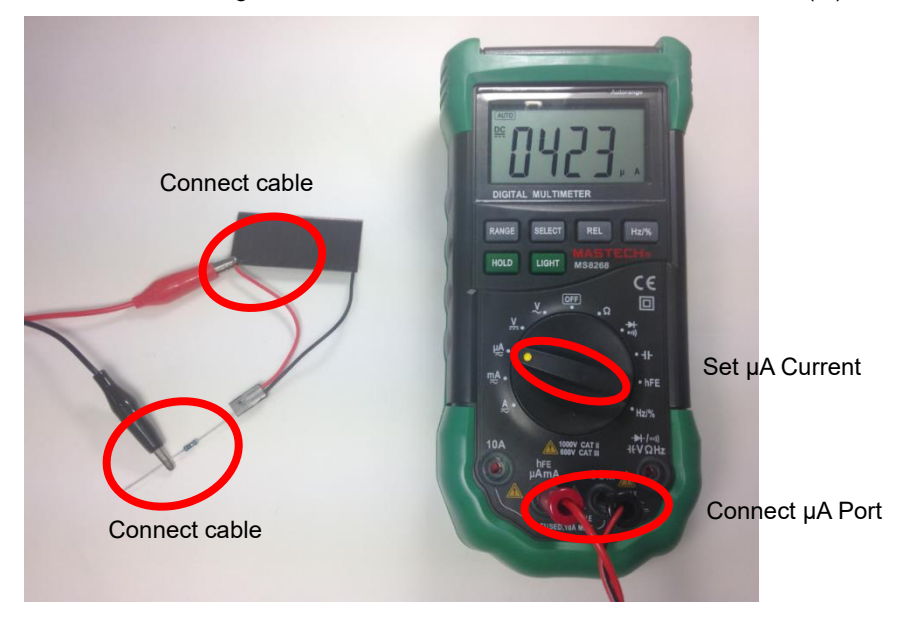

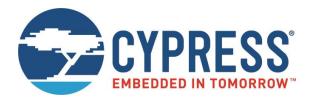

5. Place your hand about 2 cm above the Solar Module to block most of the light and observe the DC voltage (I2).

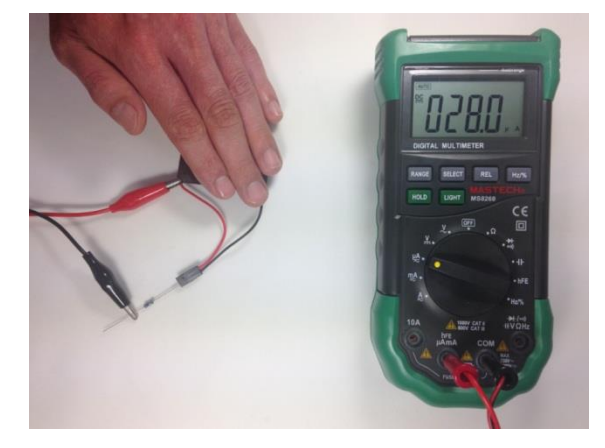

6. Calculate the energy produced by the Solar Module. Calculate the Maximum Power Point (MPP<sup>11</sup>) energy of the Solar Module.

#### Under constant ambient light (Example 400 Lux)

E1 = (0.8 x V1) x (0.8 x I1) = (0.8 x 5.87V) x (0.8 x 42.3uA) = 158.91 [uW]

#### Covering Solar Module with hand (Example 250 Lux)

E2 = (0.8 x V2) x (0.8 x I2) = (0.8 x 5.75V) x (0.8 x 28.0uA) = 103.04 [uW]

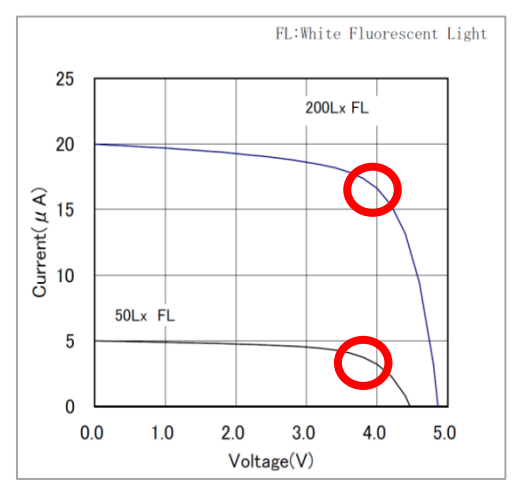

#### I-V Characteristics of Solar Module (AM-1801)

<sup>&</sup>lt;sup>11</sup> The MPP of a typical solar cell is 80% of the maximum voltage and maximum current.

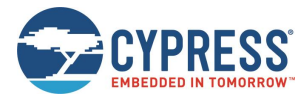

### B.2 Additional 220 µF Capacitor

EHS comprises an EHD such as a Solar Module, an Energy Harvesting PMIC, and a Storage Device (such as a capacitor). The purpose of EHS purpose is to supply power to the EHS Load. When designing an EHS, consider voltage, current, and time in three contexts: power supplied by the EHD, power stored in the Storage Device, and power required to operate the system.

Following is example of failed waveform for EHS. The output voltage of the S6AE101A slowly drops due to consumption, eventually shutting down the output completely.

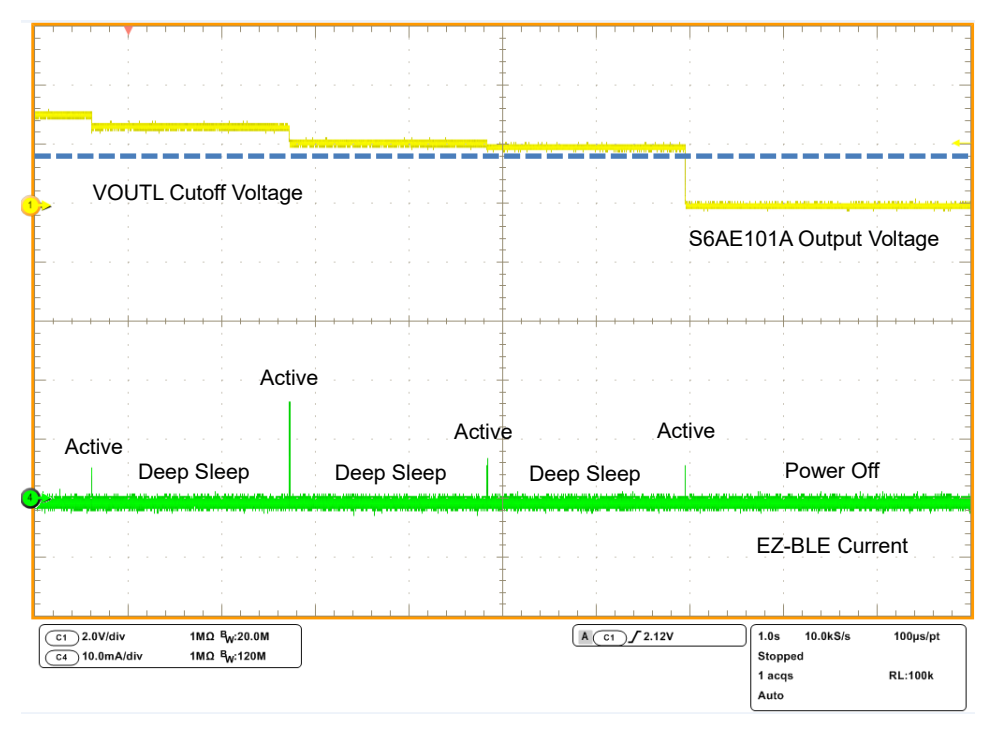

One way to resolve this failure is to connect the additional 220 µF capacitor to VSTORE1 of S6AE101A..

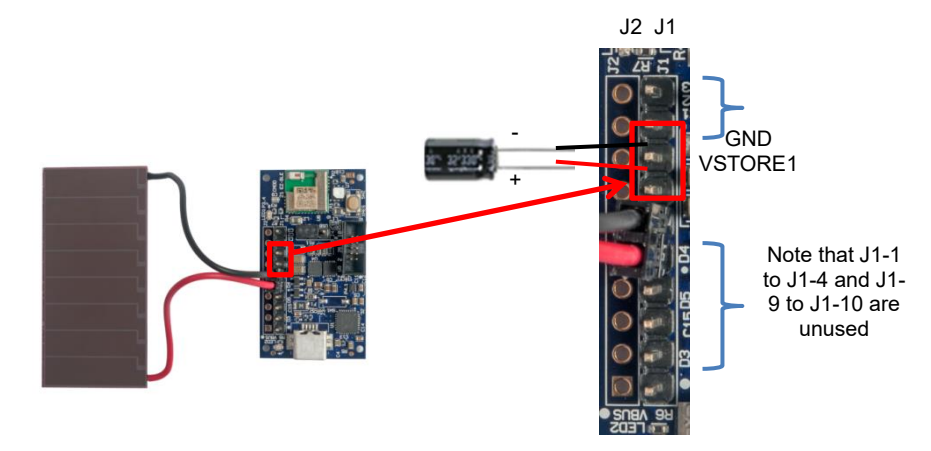

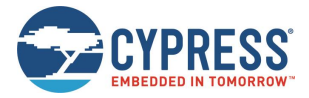

The waveform for EHS is completed to add the extra capacitor to VSTORE1 pin. Note that value of capacitor depends on the consumption energy. You can calculate the energy of capacitor using following formula.

#### Calculation formula for energy of capacitor

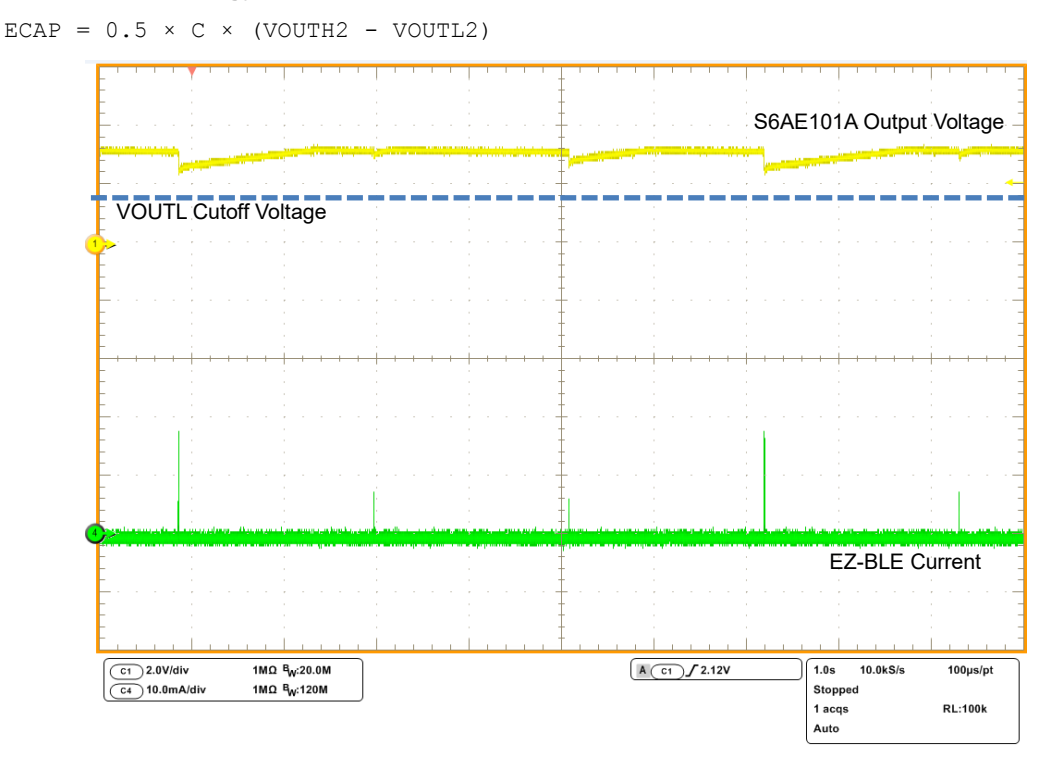

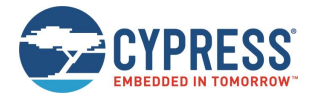

# **Document Revision History**

Document Title: S6SAE101A00SA1002 - Solar-Powered Internet of Things (IoT) Device Kit User Guide

Document Number: 002-00297

| Revision | ECN        | Issue Date | Description of Change                               |
|----------|------------|------------|-----------------------------------------------------|
| **       | 08/25/2015 | EIFU       | New Kit Guide                                       |
| *A       | 05/12/2017 | GNKK       | Updated the Cypress logo and copyright information. |
| *В       | 08/27/2018 | EIFU       | Sunset review                                       |
|          |            |            | Completed content review                            |

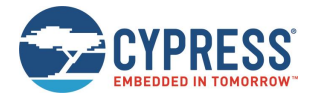

# **Worldwide Sales and Design Support**

Cypress maintains a worldwide network of offices, solution centers, manufacturer's representatives, and distributors. To find the office closest to you, visit us at Cypress Locations.

## **Products**

| Arm <sup>®</sup> Cortex <sup>®</sup> Microcontrollers | cypress.com/arm        |
|-------------------------------------------------------|------------------------|
| Automotive                                            | cypress.com/automotive |
| Clocks & Buffers                                      | cypress.com/clocks     |
| Interface                                             | cypress.com/interface  |
| Internet of Things                                    | cypress.com/iot        |
| Memory                                                | cypress.com/memory     |
| Microcontrollers                                      | cypress.com/mcu        |
| PSoC                                                  | cypress.com/psoc       |
| Power Management ICs                                  | cypress.com/pmic       |
| Touch Sensing                                         | cypress.com/touch      |
| USB Controllers                                       | cypress.com/usb        |
| Wireless Connectivity                                 | cvpress.com/wireless   |

## **PSoC<sup>®</sup> Solutions**

PSoC 1 | PSoC 3 | PSoC 4 | PSoC 5LP | PSoC 6 MCU

## **Cypress Developer Community**

Community | Projects | Videos | Blogs | Training | Components

### **Technical Support**

cypress.com/support

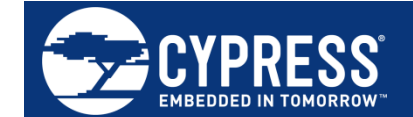

Cypress Semiconductor 198 Champion Court San Jose, CA 95134-1709

© Cypress Semiconductor Corporation, 2015-2018. This document is the property of Cypress Semiconductor Corporation and its subsidiaries, including Spansion LLC ("Cypress"). This document, including any software or firmware included or referenced in this document ("Software"), is owned by Cypress under the intellectual property laws and treaties of the United States and other countries worldwide. Cypress reserves all rights under such laws and treaties and other countries worldwide. Cypress reserves all rights under such laws and treaties of the United States and other countries worldwide. Cypress reserves all rights under such laws and treaties and other countries worldwide. Cypress reserves all rights under such laws and treaties and does not, except as specifically stated in this paragraph, grant any license under its patents, copyrights, trademarks, or other intellectual property rights. If the Software is not accompanied by a license agreement and you do not otherwise have a written agreement with Cypress governing the use of the Software, then Cypress hereby grants you a personal, non-exclusive, nontransferable license (without the right to sublicense) (1) under its copyright rights in the Software (a) for Software provided in source code form, to modify and reproduce the Software solely for use with Cypress hardware products, only internally within your organization, and (b) to distribute the Software in binary code form externally to end users (either directly or indirectly through resellers and distributors), solely for use on Cypress hardware product units, and (2) under those claims of Cypress's patents that are infringed by the Software (as provided by Cypress, unmodified) to make, use, distribute, and import the Software solely for use with Cypress hardware products. Any other use, reproduction, modification, translation, or compilation of the Software is prohibited.

TO THE EXTENT PERMITTED BY APPLICABLE LAW, CYPRESS MAKES NO WARRANTY OF ANY KIND, EXPRESS OR IMPLIED, WITH REGARD TO THIS DOCUMENT OR ANY SOFTWARE OR ACCOMPANYING HARDWARE, INCLUDING, BUT NOT LIMITED TO, THE IMPLIED WARRANTIES OF MERCHANTABILITY AND FITNESS FOR A PARTICULAR PURPOSE. No computing device can be absolutely secure. Therefore, despite security measures implemented in Cypress hardware or software products, Cypress does not assume any liability arising out of any security breach, such as unauthorized access to or use of a Cypress product. In addition, the products described in these materials may contain design defects or errors known as errata which may cause the product to deviate from published specifications. To the extent permitted by applicable law, Cypress reserves the right to make changes to this document without further notice. Cypress does not assume any liability arising out of the application or use of any product or circuit described in this document. Any information provided in this document, including any sample design information or programming code, is provided only for reference purposes. It is the responsibility of the user of this document to properly design, program, and test the functionality and safety of any application made of this information and any resulting product. Cypress products are not designed, intended, or authorized for use as critical components in systems designed or intended for the operation of weapons, weapons systems, nuclear installations, life-support devices or systems, other medical devices or systems (including resuscitation equipment and surgical implants), pollution control or hazardous substances management, or other uses where the failure of the device or system could cause personal injury, death, or property damage ("Unintended Uses"). A critical component is any component of a device or system whose failure to perform can be reasonably expected to cause the failure of the device or system, or to affect its safety or effectiveness. Cypress is not liable, in whole or in part, and you shall and hereby do release Cypress from any claim, damage, or other liability arising from or related to all Unintended Uses of Cypress products. You shall indemnify and hold Cypress harmless from and against all claims, costs, damages, and other liabilities, including claims for personal injury or death, arising from or related to any Unintended Uses of Cypress products.

Cypress, the Cypress logo, Spansion, the Spansion logo, and combinations thereof, WICED, PSoC, CapSense, EZ-USB, F-RAM, and Traveo are trademarks or registered trademarks of Cypress in the United States and other countries. For a more complete list of Cypress trademarks, visit cypress.com. Other names and brands may be claimed as property of their respective owners.

## **X-ON Electronics**

Largest Supplier of Electrical and Electronic Components

Click to view similar products for Power Management IC Development Tools category:

Click to view products by Cypress manufacturer:

Other Similar products are found below :

EVB-EP5348UI MIC23451-AAAYFL EV MIC5281YMME EV 124352-HMC860LP3E DA9063-EVAL ADP122-3.3-EVALZ ADP130-0.8-EVALZ ADP130-1.8-EVALZ ADP1740-1.5-EVALZ ADP1870-0.3-EVALZ ADP1874-0.3-EVALZ ADP199CB-EVALZ ADP2102-1.25-EVALZ ADP2102-1.875EVALZ ADP2102-1.8-EVALZ ADP2102-2-EVALZ ADP2102-3-EVALZ ADP2102-4-EVALZ AS3606-DB BQ25010EVM BQ3055EVM ISLUSBI2CKIT1Z LM2734YEVAL LP38512TS-1.8EV EVAL-ADM1186-1MBZ EVAL-ADM1186-2MBZ ADP122UJZ-REDYKIT ADP166Z-REDYKIT ADP170-1.8-EVALZ ADP171-EVALZ ADP1853-EVALZ ADP1873-0.3-EVALZ ADP198CP-EVALZ ADP2102-1.0-EVALZ ADP2102-1-EVALZ ADP2107-1.8-EVALZ ADP5020CP-EVALZ CC-ACC-DBMX-51 ATPL230A-EK MIC23250-S4YMT EV MIC26603YJL EV MIC33050-SYHL EV TPS60100EVM-131 TPS65010EVM-230 TPS71933-28EVM-213 TPS72728YFFEVM-407 TPS79318YEQEVM ISL85033EVAL2Z UCC28810EVM-002 XILINXPWR-083